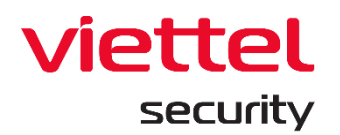

## Viettel Endpoint Detection & Response (VCS-aJiant)

Phiên bản 3.3.0 EDR – Năm 2021 Ngày cập nhật: 31/12/2021

## Tài liệu Hướng dẫn Triển khai Cài đặt (Installation Guide)

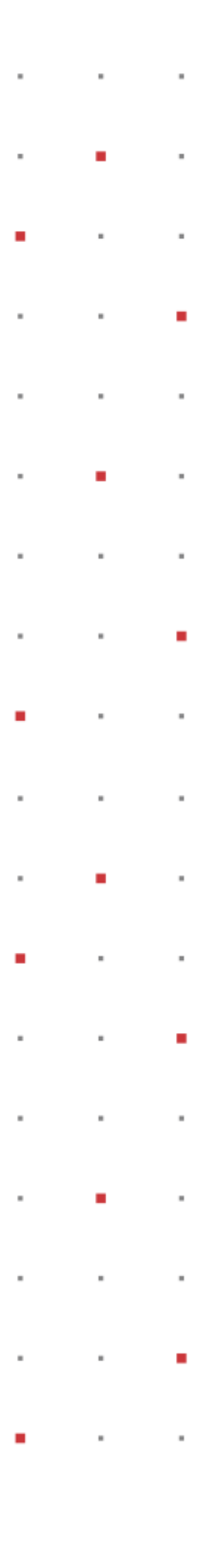

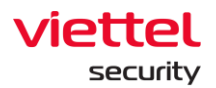

# Mục lục

| Thuật ngữ. |                                             | 5  |
|------------|---------------------------------------------|----|
| 1. GIỚI 1  | THIỆU                                       | 6  |
| 1.1. Thự   | rc trạng hiện nay                           | 6  |
| 1.2. Sự p  | phát triển của công nghệ                    | 6  |
| 1.3. VCS   | S-aJiant                                    | 6  |
| 2. TỔNG    | G QUAN                                      | 7  |
| 2.1. Kiếr  | n trúc hạ tầng                              | 7  |
| 2.2. Côn   | ng nghệ được sử dụng                        | 8  |
| 3. HƯỚI    | NG DẪN CÀI ĐẶT BACKEND                      |    |
| 3.1. Điều  | u kiện đảm bảo cài đặt                      | 8  |
| 3.2. Тор   | oo của khách hàng                           | 8  |
| 3.2.1.     | AllInOne Topo                               | 9  |
| 3.2.2.     | MultiNode Topo                              | 10 |
| 3.2.3.     | MSSP Торо                                   | 11 |
| 3.3. Địn   | h cỡ tài nguyên (Sizing)                    | 12 |
| 3.3.1.     | Cấu hình server tiêu chuẩn                  | 12 |
| 3.3.2.     | Sizing tài nguyên CPU và RAM theo số agents | 13 |
| 3.3.3.     | Sizing dung lượng ổ cứng theo số agents     | 13 |
| 3.4. Bản   | ng thông tin phiên bản hỗ trợ nâng cấp      | 14 |
| 3.5. Các   | : bước cài đặt backend AllInOne             | 15 |
| 3.5.1.     | Cài đặt backend AllInOne version 3.3.0      | 15 |
| 3.5.2.     | Cấu hình HA cho backend AllInOne            | 23 |
| 3.6. Các   | : bước cài đặt backend MultiNode            |    |
| 3.6.1.     | Cấu hình các node máy ảo                    | 28 |

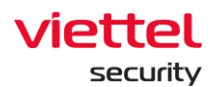

| 3    | 3.6.2.  | Cấu hình network interfaces                     | 30 |
|------|---------|-------------------------------------------------|----|
| 3    | 3.6.3.  | Cài đặt backend MultiNode                       | 30 |
| 3    | 3.6.4.  | Cài đặt AJiantRegistry                          | 36 |
| 3.7. | Ηướι    | ng dẫn nâng cấp hệ thống                        | 41 |
| 3    | 3.7.1.  | Mô hình AllInOne                                | 41 |
| 3    | 3.7.2.  | Mô hình MultiNode                               | 48 |
| 3.8. | Ηướι    | ng dẫn kích hoạt license tập trung              |    |
| 3.9. | Đăng    | g nhập Portal                                   | 51 |
| 3.10 | . Tải   | bộ cài agent từ repo                            | 51 |
| 3.11 | . Hư    | ớng dẫn cài đặt các thành phần của mô hình MSSP |    |
| 3    | 3.11.1. | Cài đặt server forwarder                        | 52 |
| 3    | 3.11.2. | Cài đặt agent                                   | 52 |
| 3.12 | . Hư    | ờng dẫn thay certificate cho Portal             |    |
| 4. I | HƯỚN    | G DẪN CÀI ĐẶT AGENT                             |    |
| 4.1. | Ηướι    | ng dẫn cài đặt trên Windows                     | 53 |
| 2    | 4.1.1.  | Yêu cầu đảm bảo cài đặt                         | 53 |
| 2    | 4.1.2.  | Hướng dẫn cài đặt                               | 53 |
| 2    | 4.1.3.  | Kiểm tra cài đặt                                | 60 |
| 2    | 4.1.4.  | Hướng dẫn gỡ cài đặt                            | 61 |
| 4.2. | Ηướι    | ng dẫn cài đặt trên Ubuntu và CyOS              |    |
| 2    | 4.2.1.  | Yêu cầu đảm bảo cài đặt                         | 63 |
| 2    | 4.2.2.  | Hướng dẫn cài đặt                               | 64 |
| 2    | 4.2.3.  | Kiểm tra cài đặt                                | 64 |
| 2    | 4.2.4.  | Hướng dẫn gỡ cài đặt                            | 64 |
| 4.3. | Ηướι    | ng dẫn cài đặt trên CentOS6 và CentOS7          | 65 |
| 2    | 4.3.1.  | Yêu cầu đảm bảo cài đặt                         | 65 |
| 2    | 4.3.2.  | Hướng dẫn cài đặt                               | 66 |

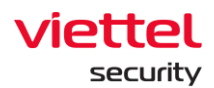

| 4.3.3.   | Kiểm tra cài đặt                                 | 66 |
|----------|--------------------------------------------------|----|
| 4.3.4.   | Hướng dẫn gỡ cài đặt                             | 66 |
| 4.4. Hư  | ớng dẫn cài đặt trên MacOS                       | 67 |
| 4.4.1.   | Yêu cầu đảm bảo cài đặt                          | 67 |
| 4.4.2.   | Hướng dẫn cài đặt                                | 67 |
| 4.4.3.   | Kiểm tra cài đặt                                 | 70 |
| 4.4.4.   | Hướng dẫn gỡ cài đặt                             | 70 |
| 5. KHẮo  | C PHỤC SỰ CỐ                                     | 71 |
| 5.1. Cá  | c lỗi thường gặp khi cài đặt và nâng cấp backend | 71 |
| 5.1.1.   | Lỗi build bộ cài agents                          | 71 |
| 5.1.2.   | Không đăng nhập được portal                      | 71 |
| 5.2. Kh  | ôi phục hệ thống                                 | 71 |
| 5.2.1.   | Khôi phục hệ thống sau khi nâng cấp gặp lỗi      | 71 |
| 5.2.2.   | Khôi phục toàn bộ (rollback)                     | 71 |
| 5.3. Thé | ông tin đầu mối hỗ trợ                           | 72 |

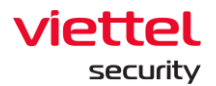

# Thuật ngữ

| Viết tắt   | Diễn giải                                                                                 | Ghi chú                                                                                      |
|------------|-------------------------------------------------------------------------------------------|----------------------------------------------------------------------------------------------|
| VCS        | Viettel Cyber Security                                                                    | Công ty An ninh mạng<br>Viettel                                                              |
| VCS-aJiant | Tên giải pháp Endpoint Detection & Response do<br>Công ty An ninh mạng viettel phát triển |                                                                                              |
| EDR        | Endpoint Detection & Response                                                             | Tên 1 dòng sản phẩm<br>giám sát phát hiện và<br>phản ứng với các bất<br>thường phía Endpoint |
| НА         | High Availability                                                                         | Tính sẵn sàng cao                                                                            |
|            |                                                                                           |                                                                                              |
|            |                                                                                           |                                                                                              |
|            |                                                                                           |                                                                                              |
|            |                                                                                           |                                                                                              |
|            |                                                                                           |                                                                                              |

Viettel Cyber Security

Keangnam Building - Landmark 72, Pham Hung st., Nam Tu Liem dist., Hanoi T: (+84) 971 360 360 E: vcs.sales@viettel.com.vn | W: www.viettelcybersecurity.com 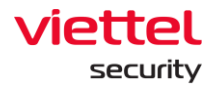

## 1. GIỚI THIỆU

### 1.1. Thực trạng hiện nay

Ngày nay, các tổ chức, doanh nghiệp tiếp tục gặp rất nhiều khó khăn với việc phát hiện, xác định, điều tra và giảm thiểu các dạng phần mềm độc hại tiên tiến trong hệ thống. Các công nghệ phòng chống mã độc truyền thống như Anti Virus dựa trên chữ ký đang bị vượt qua một cách cố ý bởi những kẻ tấn công chuyên nghiệp có trình độ cao với các bộ công cụ tấn công, phần mềm độc hại được tùy chỉnh và hướng mục tiêu cụ thể. Nhiều tổ chức đã thừa nhận rằng các phương pháp phòng thủ chống phần mềm độc hại truyền thống của họ đã thất bại và một chiến lược mới phải được tạo ra để xác định những vi phạm này tại endpoint. Một số lượng đáng kể các vi phạm dữ liệu gần đây từ các dạng phần mềm độc hại nâng cao đã làm tăng sự quan tâm của khách hàng đối với các Giải pháp phát hiện và phản ứng cho lớp endpoint (EDR) mà VCS-aJiant là một trong số đó.

## 1.2. Sự phát triển của công nghệ

Công nghệ của Giải pháp VCS-aJiant giúp bù đắp các thiếu sót của các công nghệ dựa trên chữ ký mà các tổ chức đang sử dụng như Anti Virus hay IPS/IDS để cung cấp khả năng phát hiện bất thường dựa trên hành vi và cho cái nhìn sâu hơn về các thông tin cụ thể có liên quan trên endpoint để phát hiện và giảm thiểu các mối đe dọa nâng cao.

## 1.3. VCS-aJiant

VCS-aJiant có khả năng cung cấp thông tin chi tiết về việc lây nhiễm phần mềm độc hại và các hành vi mở rộng phạm vi tấn công (lateral movement) của những kẻ tấn công khi chúng thực hiện việc dò quét hoặc sử dụng thông tin bị đánh cắp trong mạng nội bộ đối với các hệ thống và ứng dụng.

Ngoài ra, VCS-aJiant cũng bổ sung cho các công nghệ bảo mật hiện có như giải pháp quản lý sự kiện và thông tin bảo mật (SIEM), các công cụ giám định mạng (Network Forensics) và các thiết bị phòng chống mối đe dọa tiên tiến (Advanced Threat Detection), đồng nghĩa là bổ sung vào danh mục các giải pháp phản ứng sự cố an toàn thông tin của tổ chức.

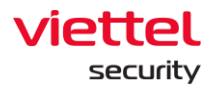

## 2. TỔNG QUAN

## 2.1. Kiến trúc hạ tầng

Mô hình triển khai VCS-aJiant như sau:

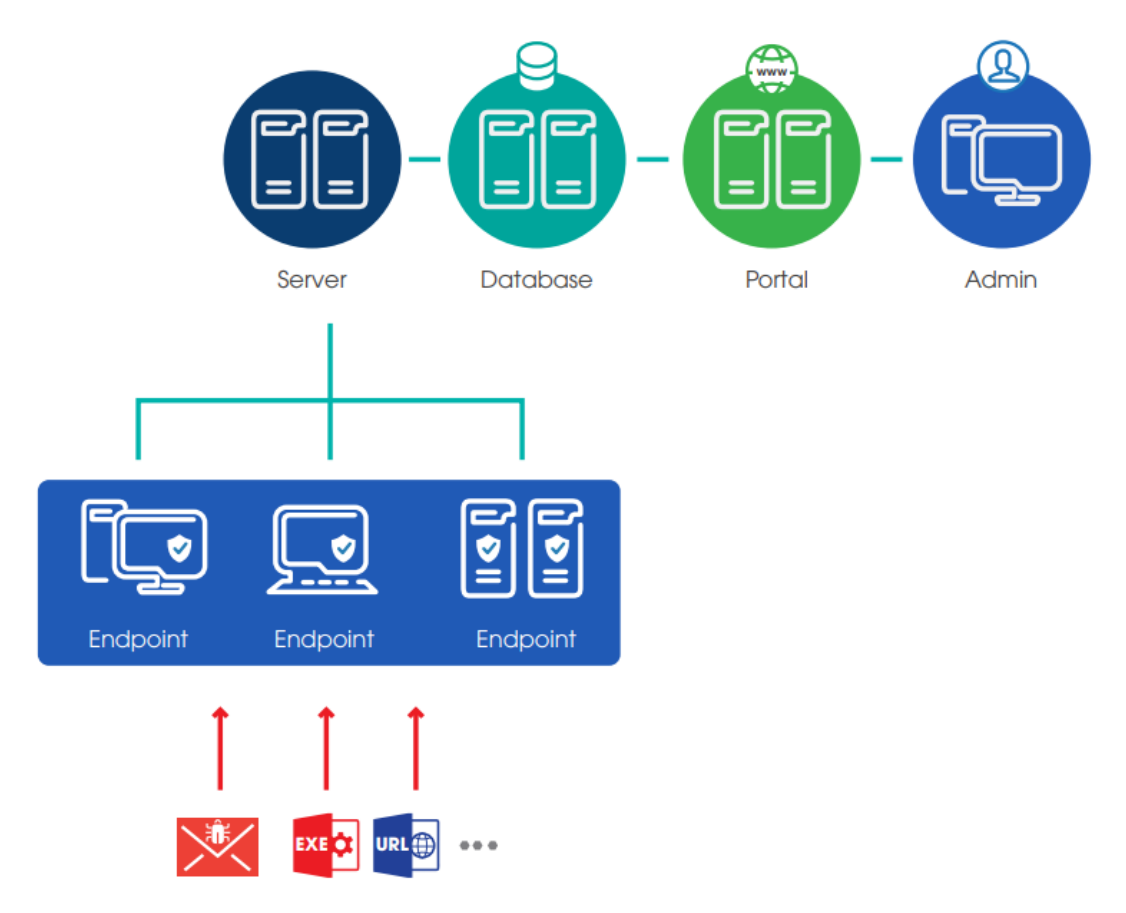

#### Các thành phần của hệ thống bao gồm:

- Endpoint: Là thành phần được cài đặt trên từng máy tính, có nhiệm vụ giám sát các dấu hiệu bất thường trên máy tính, gửi log về server tập trung. Các thông tin giám sát bao gồm các hành vi liên quan đến File, Process, Memory, Registry, Network trên máy tính người dùng và server.
- Cụm server xử lý tập trung và lưu trữ: Là thành phần xử lý dữ liệu do Endpoint gửi về, đóng vai trò chính trong việc phân tích và xử lý dữ liệu theo thời gian thực.
- Thành phần Web Portal: Là thành phần mà người quản trị sẽ sử dụng để điều tra, giám sát và phân tích các thông tin của hệ thống, phản ứng khi có cảnh báo bất thường tại các agents

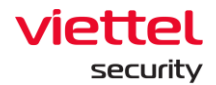

## 2.2. Công nghệ được sử dụng

VCS-aJiant sử dụng cộng nghệ Filter Driver (cho phép chạy và theo dõi ở mức Kernel-based) thu thập các thông tin bao gồm File, Process, Registry, Network trên máy tính người dùng và server. Các dấu hiệu về file bao gồm (modified, delete, changed attribute), về registry (delete key/value, set value, rename key/value, create key với access nghi ngờ. Các dấu hiệu nghi ngờ về Memory được định kì quét rà soát liên tục. Các hành vi được xác định là nghi ngờ được đẩy về hệ thống Back-end phân tích tập trung.

Luồng nghiệp vụ điều tra tấn công được thiết kế khép kín theo kịch bản incident response (IR Flow), hỗ trợ phát hiện và phân tích các dấu hiện bất thường ngay trên một giao diện duy nhất. Cung cấp các chức năng điều tra (Forensic) sâu trên Endpoint. Hỗ trợ lấy file nghi ngờ (Get Artifact), đẩy công cụ rà quét (Tool Deployment), cho phép thực hiện điều tra, cung cấp bằng chứng theo thời gian thực (Process Analysis, Live Response), cho phép thực hiện phản ứng khi phát hiện mối đe dọa.

Ngay khi xác minh được bất thường, Endpoint cung cấp các công cụ gỡ bỏ mã độc trên diện rộng (Response Scenario) bao gồm: cô lập mạng máy bị nhiễm (network containment), kill process, delete file/registry.

## 3. HƯỚNG DẪN CÀI ĐẶT BACKEND

### 3.1. Điều kiện đảm bảo cài đặt

- Cấu hình IP:
  - Mô hình AllInOne: cấu hình 1 IP tĩnh cho node server.
  - Mô hình MultiNode: cần 3 IP tĩnh (1 public virtual ip cho kết nối từ agents đến server, 2 ip cho loadbalancer)
- Mở kết nối đến server qua các port sau:

| Mục đích             | Port                   | Protocol |
|----------------------|------------------------|----------|
| Agent kết nối server | 4443, 5672, 8443, 8888 | ТСР      |
| Truy cập Portal      | 80, 443                | ТСР      |

 Server cần bật tính năng ảo hoá Intel VT-x/AMD-V để chạy máy ảo build bộ cài agent Windows.

## 3.2. Topo của khách hàng

Tùy theo quy mô khách hàng triển khai, có thể lựa chọn triển khai hệ thống backend của VCS-aJiant theo 2 mô hình AllInOne hoặc MultiNode.

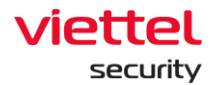

#### 3.2.1. AllInOne Topo

Với mô hình triển khai AllInOne, tất cả các dịch vụ backend VCS-aJiant được triển khai trên 1 node server duy nhất. Mô hình này phù hợp khi triển khai với số lượng khách hàng nhỏ (<3000 agent).

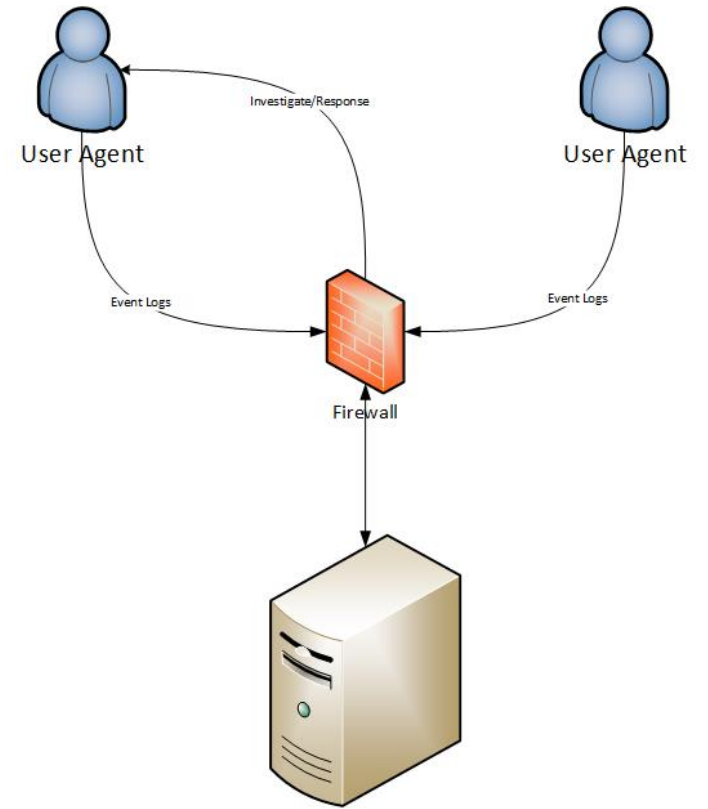

Hình 1. Mô hình triển khai backend VCS-aJiant AllInOne

Với các khách hàng có số agent nhỏ (<3000) nhưng vẫn yêu cầu có HA, thì có thể triển khai mô hình AllInOne có HA. Mô hình này gồm 2 node AllInOne, trong đó có 1 node chạy chính và 1 node dự phòng. Database của 2 node được đồng bộ với nhau.

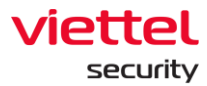

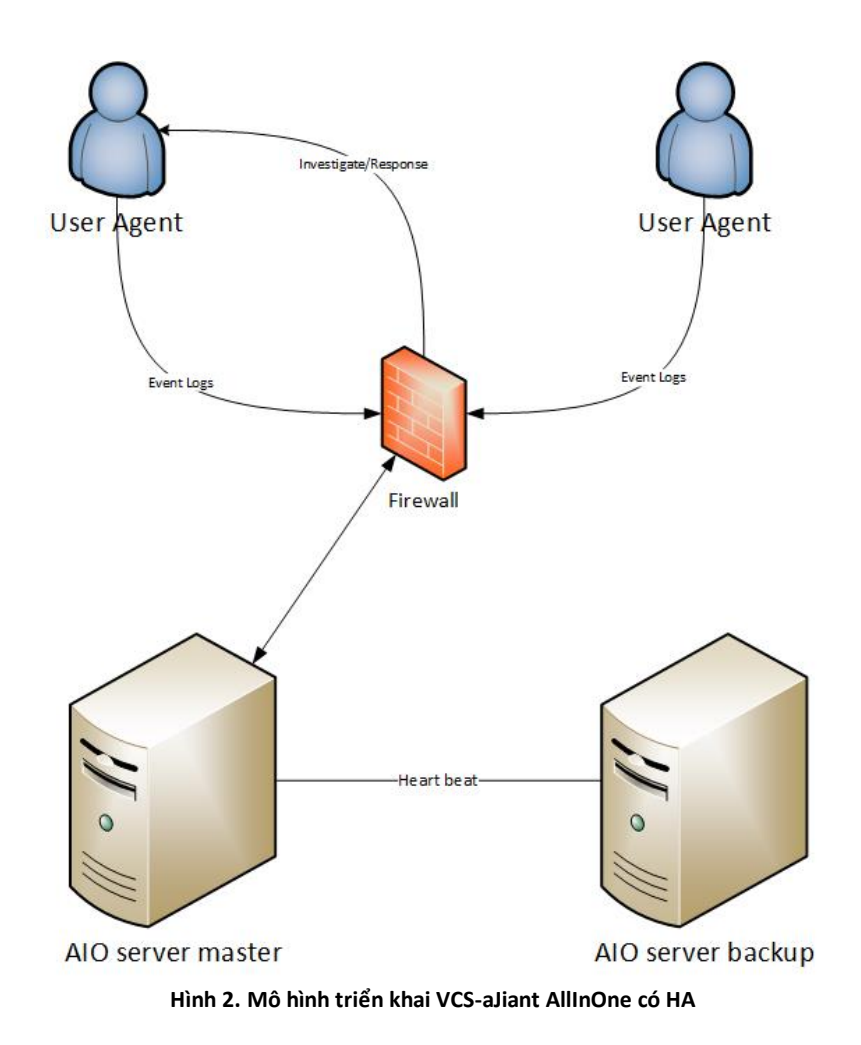

### 3.2.2. MultiNode Topo

Với mô hình backend MultiNode, các dịch vụ được chạy trên nhiều node máy ảo khác nhau giữa các server vật lý. Mô hình Multinode hỗ trợ cân bằng tải, HA cho các dịch vụ và HA cho dữ liệu.

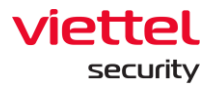

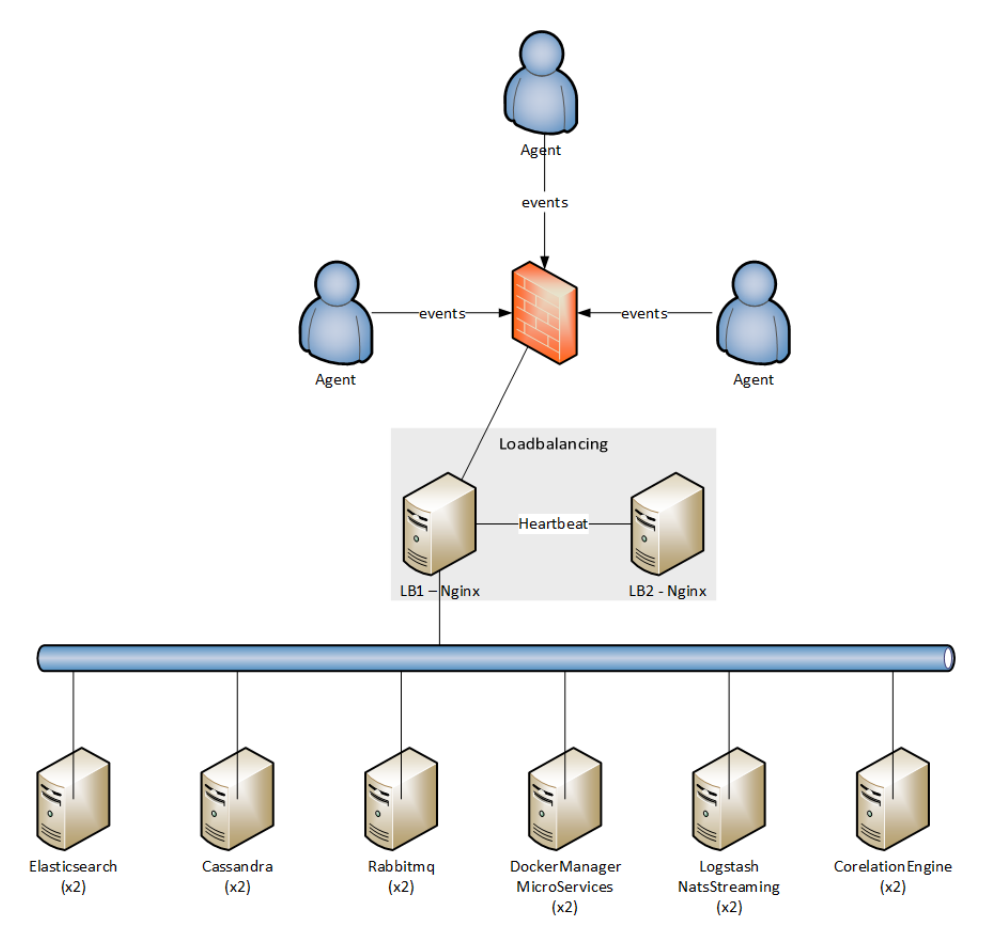

Hình 3. Mô hình triển khai backend MultiNode

#### 3.2.3. MSSP Topo

Trong mô hình MSSP (Managed Security Service Provider) bao gồm 3 thành phần chính:

- Server tập trung: chứa các dịch vụ backend, được cài đặt theo cách thông thường theo mô hình AllInOne hoặc MultiNode
- Forwarder: forward các gói tin từ agent đến server tập trung và ngược lại. Forwarder đóng vai trò trung gian giữa agent và server đích.
- Agents: chỉ giao tiếp với forwarder

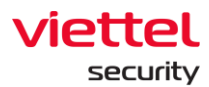

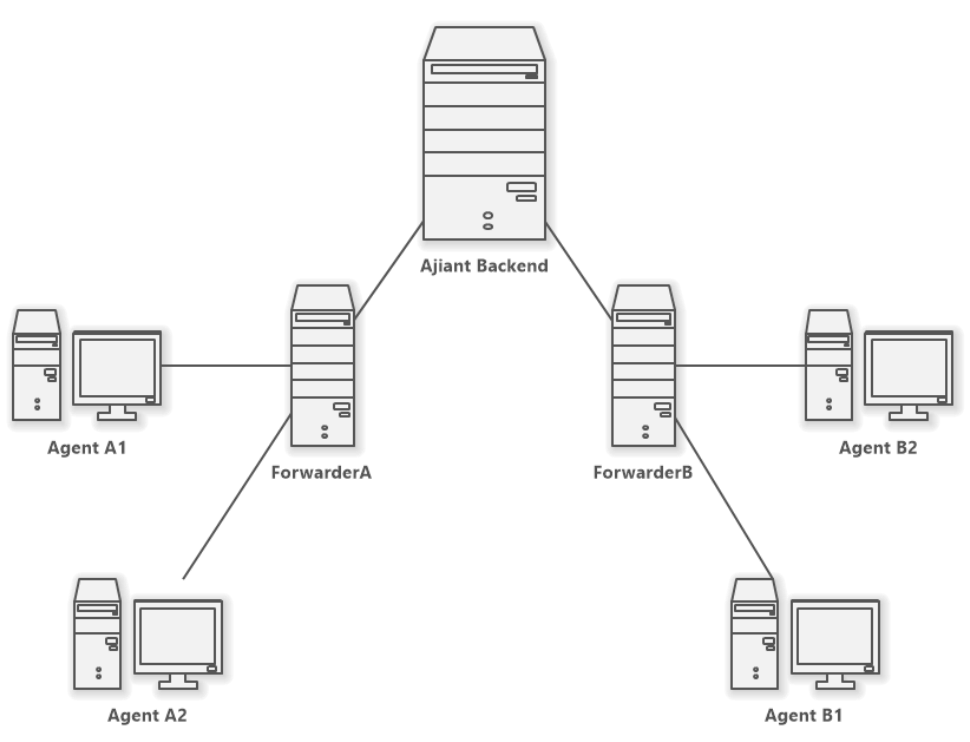

Hình 4. Mô hình triển khai MSSP qua forwarder

## 3.3. Định cỡ tài nguyên (Sizing)

Mô hình AllInOne không hỗ trợ được số lượng agents trên 3000. Với số lượng agents trên 3000,

cần cài đặt mô hình backend MultiNode.

Tùy theo số lượng agents cần triển khai, lượng tài nguyên cần thiết như sau:

#### 3.3.1. Cấu hình server tiêu chuẩn

Cấu hình mỗi server vật lý thông thường chia thành các loại sau:

- Loại 1:
  - CPU: 24 core vật lý
  - RAM: 128 GB
- Loại 2:
  - CPU: 12 core vật lý
  - RAM: 64 GB
- Loại 3:
  - CPU: 8 core vật lý
  - RAM: 32 GB
- Loại 4:
  - CPU: 4 core vật lý
  - o RAM: 16 GB

#### Viettel Cyber Security Keangnam Building - Landmark 72, Pham Hung st., Nam Tu Liem dist., Hanoi T: (+84) 971 360 360 E: vcs.sales@viettel.com.vn | W: www.viettelcybersecurity.com

Page | 12

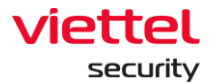

#### 3.3.2. Sizing tài nguyên CPU và RAM theo số agents

Chú ý: với mô hình có multinode cần 3 (hoặc 5) server vật lý (số lẻ) để tính năng HA chạy hiệu quả

| Số agents            | Mô hình<br>cài đặt | Không có HA         |             | Có HA               |             |
|----------------------|--------------------|---------------------|-------------|---------------------|-------------|
|                      |                    | Số server<br>vật lý | Loại server | Số server<br>vật lý | Loại server |
| 0 → 200              | All In One         | 1                   | 4           | 2                   | 4           |
| $200 \rightarrow 2k$ | All In One         | 1                   | 3           | 2                   | 4           |
| 2k → 5k              | All In One         | 1                   | 2           | 2                   | 2           |
|                      | Multi<br>Node      | N/A                 | N/A         | 3                   | 2           |
| 5k → 10k             | Multi<br>Node      | N/A                 | N/A         | 3                   | 2           |
| 10k → 25k            | Multi<br>Node      | N/A                 | N/A         | 3                   | 1           |
| 25k → 50k            | Multi<br>Node      | N/A                 | N/A         | 5                   | 1           |

### 3.3.3. Sizing dung lượng ổ cứng theo số agents

Yêu cầu hiệu năng ổ cứng tối thiểu như sau:

| Thông số   | Giá trị yêu cầu      | Cách kiểm tra                                                           |
|------------|----------------------|-------------------------------------------------------------------------|
| Tốc độ đọc | >= 200 MB/s          | Chạy lệnh sau trên node cần kiểm tra (xem <i>buffered disk reads</i> ): |
|            |                      | \$ sudo hdparm -Tt /dev/sda                                             |
| Tốc độ ghi | >= 100 MB/s          | Chạy lệnh sau trên node cần kiểm tra:                                   |
|            |                      | \$ sudo dd if=/dev/sda of=largefile bs=1M count=200                     |
| Độ trễ ổ   | < 1 ms               | Cài thêm gói ioping để kiểm tra độ trễ ổ cứng:                          |
| cứng       |                      | \$ apt update && apt install -y ioping                                  |
|            |                      | Chạy lệnh sau trên node cần kiểm tra:                                   |
|            |                      | \$ ioping -c 10 .                                                       |
| IOPS       | read: iops >=<br>500 | Cài thêm gói fio để kiểm tra IOPS ổ cứng:                               |
|            |                      | \$ apt update && apt install -y fio                                     |

Keangnam Building - Landmark 72, Pham Hung st., Nam Tu Liem dist., Hanoi T: (+84) 971 360 360 E: vcs.sales@viettel.com.vn | W: www.viettelcybersecurity.com  $\square$ 

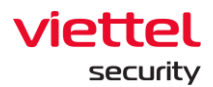

| , | write: iops >=<br>200 | Chạy lệnh sau trên node cần kiểm tra:                                                                   |
|---|-----------------------|----------------------------------------------------------------------------------------------------|
|   |                       | \$ fiorandrepeat=1ioengine=libaiodirect=1gtod_reduce=1<br>name=tempfilefilename=tempfilebs=4kiodepth=64 |
|   |                       | size=4Greadwrite=randrwrwmixread=75                                                                     |

| Số lượng agents      | Tổng dung lượng HDD chia đều các | server vật lý (cài VM và lưu log 1 năm) |
|----------------------|----------------------------------|-----------------------------------------|
|                      | Không có HA dữ liệu              | Có HA dữ liệu (1 bản sao dữ liệu)       |
| 0 <b>→</b> 50        | 160 GB                           |                                         |
| 50 <b>→</b> 200      | 250 GB                           |                                         |
| 200 → 500            | 500 GB                           | 1 TB                                    |
| 500 → 2k             | 1 TB                             | 2 ТВ                                    |
| $2k \rightarrow 5k$  | 2 TB                             | 4 TB                                    |
| $5k \rightarrow 7k$  | 3 TB                             | 6 ТВ                                    |
| $7k \rightarrow 10k$ | 4 TB                             | 8 TB                                    |
| 10k → 15k            | 6 TB                             | 12 TB                                   |
| 15k → 20k            | 8 TB                             | 16 TB                                   |
| 20k → 25k            | 10 TB                            | 20 ТВ                                   |
| 25k → 30k            | 12 TB                            | 25 TB                                   |
| 30k → 40k            | 15 TB                            | 30 ТВ                                   |

Dung lượng ổ cứng theo số agents triển khai

## 3.4. Bảng thông tin phiên bản hỗ trợ nâng cấp

Thông tin về phiên bản hỗ trợ nâng cấp được mô tả trong bảng sau đây:

|               |           |              | Version muốn nâng cấ | р         |
|---------------|-----------|--------------|----------------------|-----------|
|               |           | 3.3.0 EDP    | 3.3.0 EDR            | 3.3.0 EPP |
| ai            | 3.1.0 EDR | $\checkmark$ | $\checkmark$         | Х         |
| ersion hiện t | 3.3.0 EPP | $\checkmark$ | $\checkmark$         |           |
|               | 3.3.0 EDR | $\checkmark$ |                      | х         |
| >             | 3.3.0 EDP |              | Х                    | Х         |

Keangnam Building - Landmark 72, Pham Hung st., Nam Tu Liem dist., Hanoi T: (+84) 971 360 360 E: vcs.sales@viettel.com.vn | W: www.viettelcybersecurity.com  $\square$ 

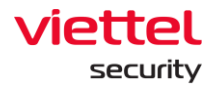

## 3.5. Các bước cài đặt backend AllInOne

Chú ý: Trước khi cài đặt backend nên quy hoạch sử dụng tên miền cho hệ thống tập trung thay vì sử dụng IP để đơn giản cho quá trình đổi server có thể phát sinh sau giai đoạn triển khai.

| 3.5.1. | Cài đặt back | cend AllInOne version 3.3.0 |
|--------|--------------|-----------------------------|
|        |              |                             |

| Bước | Tên                             | Thực hiện                                                                                                    |  |
|------|---------------------------------|----------------------------------------------------------------------------------------------------|--|
| 1    | Cài hệ điều<br>hành<br>server   | Cài đặt 1 node server Ubuntu Server 20.04.3 x64                                                                                                    |  |
| 2    | Đồng bộ<br>thời gian            | Chỉnh đúng thời gian và múi giờ cho server, khuyến nghị cấu hình NTP để<br>đồng bộ thời gian cho server.                                                 |  |
|      | cho server                      | Chú ý: thời gian server không đúng có thể gây ra lỗi license, timestamp<br>event log, timestamp alert                                                    |  |
| 3    | Chạy script                     | Copy các file sau lên server và đặt cùng 1 thư mục:                                                                                                    |  |
|      | cài đặt                         | <ul> <li>install_vedr_backend.sh</li> <li>vedr_requirement.tgz</li> <li>Win7x86.tar.gz</li> <li>vedr_backend_setup_3.3.0.deb</li> </ul>                  |  |
|      |                                 | <pre>ubuntu@ubuntu:~/setup\$ ll<br/>total 4921616<br/>drwxrwxr-x 2 ubuntu ubuntu</pre>                                                                   |  |
|      |                                 | Vào thư mục chứa 4 file ở trên, chạy script:                                                                                                    |  |
|      |                                 | \$ sudo bash install_vedr_backend.sh                                                                                                    |  |
| 4    | Cài đặt các<br>gói cần<br>thiết | Cài các gói cần thiết cho server (chọn Yes) hoặc skip (chọn No). Việc cài đặt<br>các gói cần thiết sẽ diễn ra tự động sau đó.                            |  |
|      |                                 | <mark>Chú ý:</mark> cài gói offline chỉ thành công với phiên bản Ubuntu Server x64<br>20.04.3 trở lên. Các phiên bản Ubuntu thấp hơn đều có thể gây lỗi. |  |

Viettel Cyber Security

Keangnam Building - Landmark 72, Pham Hung st., Nam Tu Liem dist., Hanoi T: (+84) 971 360 360 E: vcs.sales@viettel.com.vn | W: www.viettelcybersecurity.com  $\square$ 

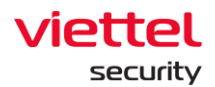

|   |                                               | Backend requirements installation                                                                                                    |
|---|-----------------------------------------------|----------------------------------------------------------------------------------------------------|
|   |                                               | Install backend requirements now ?                                                                                                    |
|   |                                               | <yes> <no></no></yes>                                                                                                    |
|   |                                               |                                                                                                    |
|   |                                               | Sau khi cài đặt các gói cần thiết, nếu trong thư mục đã có sẵn file cài đặt<br>vedr_backend_setup_3.3.0.deb thì sẽ được hiện ra trong danh sách file<br>muốn cài đặt. |
|   |                                               | Installing ajiant backend all in one           Select a package file to install:                                                                                      |
|   |                                               | <pre>vedr_backend_setup_3.3.0.deb2185408896(bytes)</pre>                                                                                                    |
|   |                                               | <0k> <cancel></cancel>                                                                                                    |
|   |                                               |                                                                                                    |
|   |                                               | Lựa chọn đúng file muôn cài và chọn OK hoặc ân Enter để tiếp tục.                                                                                                    |
|   |                                               | tất cả dịch vụ lại trước khi cài bản mới không (chọn Yes)                                                                                                    |
|   |                                               | Warning !                                                                                                    |
|   |                                               | Found existing docker-compose.yml at /opt/docker/docker-compose.yml<br>Stop the running services before removing backend files data ?                                 |
|   |                                               | <yes> <no></no></yes>                                                                                                    |
| 5 | Đồng ý với<br>điều khoản<br>sử dụng<br>(EULA) | Khi được hỏi chấp nhận điều khoản sử dụng ( <b>EULA</b> ), chọn <b>Yes</b> để tiếp tục cài<br>đặt, chọn <b>No</b> nếu không chấp nhận và thoát cài đặt.               |

Viettel Cyber Security

Keangnam Building - Landmark 72, Pham Hung st., Nam Tu Liem dist., Hanoi T: (+84) 971 360 360 E: vcs.sales@viettel.com.vn | W: www.viettelcybersecurity.com Page | **16** 

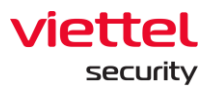

|                                              |                     | Accept EULA ?                                                                                                    |
|----------------------------------------------|---------------------|----------------------------------------------------------------------------------------------------|
|                                              |                     | End-User License Agreement ("Agreement")<br>Last updated: July 18, 2019<br>Please read this End-User License Agreement ("Agreement") carefully before<br>clicking the "I Agree" button, downloading or using "Ajiant"<br>("Application").<br>By clicking the "I Agree" button, downloading or using the Application, you<br>are agreeing to be bound by the terms and conditions of this Agreement.<br>This Agreement is a legal agreement between you (either an individual or a<br>single entity) and "Ajiant" and it governs your use of the Application made<br>available to you by "Ajiant".<br>If you do not agree to the terms of this Agreement, do not click on the "I<br>Agree" button and do not download or use the Application.<br>The Application is licensed, not sold, to you by "Ajiant" for use strictly<br>in accordance with the terms of this Agreement.<br>License<br>Subject to the condition that you have agreed to the terms of this Agreement<br>and You comply with all the terms and conditions stipulated herein, the<br>Provider shall grant You the following rights ("the License"):<br>Installation and use: You shall have the non-exclusive, non-transferable<br>right to download, install and use the Application solely for your personal,<br>non-commercial purposes strictly in accordance with the terms of this<br>Agreement.<br>Termination of the License: The License shall terminate automatically at the<br>end of the period for which granted. If You fail to comply with any of the |
| 6 Chọn<br>phiên bản<br>backend<br>để cài đặt |                     | <ul> <li>File vedr_backend_setup_3.3.0.deb hỗ trợ cài đặt 2 phiên bản EDR và EDP:</li> <li>EDR: chỉ có tính năng của EDR</li> <li>EDP: có thêm tính năng Antivirus</li> </ul>                                                                                                    |
|                                              |                     | Select production type to install         Choose an option and press Enter         To exit, select 'Cancel' or press ESC         1 EDR (Endpoint Detection & Response)         2 EDP (EDR + AntiVirus)         <0k>                                                                                                    |
| 7                                            | Nhập địa<br>chỉ của | Sau khi bộ cài DEB được unpack ra <b>/opt/docker</b> , sẽ đến phần cấu hình cài<br>đặt VEDR Backend.                                                                                                    |
|                                              | server              |                                                                                                    |

Page | **17** 

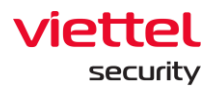

|   |                                                            | Enter public virtual IP to<br>install VEDR<br><ok> <cancel></cancel></ok>                                                                                                    |
|---|------------------------------------------------------------|----------------------------------------------------------------------------------------------------|
|   |                                                            | Enter BACKUP public virtual ip or leave empty if not set         <0k> <cancel>         Nhập địa chỉ theo dạng tên miền hoặc public ip đã được quy hoạch để các agent kết nối đến server, nếu không sử dụng địa chỉ backup thì bỏ trống.         Chú ý: nên quy hoạch sử dụng tên miền thay cho IP để đơn giản cho quá trình đổi server có thể phát sinh sau giai đoạn triển khai</cancel>                                                                                                    |
| 8 | Khởi tạo<br>chứng thư<br>(certificate<br>) cho hệ<br>thống | <ul> <li>Nếu quá trình cài đặt phát hiện chứng thư cũ đã tồn tại khi nâng cấp backend <ul> <li>Chọn Yes nếu muốn dùng chứng thư cũ</li> <li>Chọn No nếu muốn thiết lập lại chứng thư mới</li> </ul> </li> <li>Found existing certificate ! <ul> <li>Reuse certificate from the previous installation at path /opt/docker/nginx/certs/cert.crt ?</li> <li>Yess &lt;</li> </ul> </li> <li>Nếu cài mới thì đến luôn màn tạo mới chứng thư. <ul> <li>Trong màn hình tiếp theo (trường hợp tạo mới chứng thư)</li> <li>Nhập CommonName (nhập tên miền hoặc public ip của server).</li> </ul> </li> <li>Mặc định là ajiant.com. Có thể nhập tên miền mà agent kết nối lên server vào CommonName.</li> </ul> |

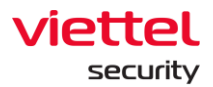

| Enter common name (CN) ajiant.com <pre></pre> <pre></pre> |
|----------------------------------------------------------------------------------------------------|
| Nhập DNS SANs và IP SANs từ danh sách tùy chọn.                                                                                                    |
| Chú ý: trong danh sách IP SANs phải có tên miền hoặc public ip để agent có<br>thể kết nối đến server.                                                                                                    |
| Select DNS or IP SANs to generate certificate         [*] ajiant.com       domain         [*] iant.com       domain         [*] localhost       domain         [*] 127.0.0.1       ip         [] 192.168.129.136       ip         [] 172.17.0.1       ip                                                                                                    |
| Nếu agent kết nối qua tên miền thì nhập tên miền vào ô DNS SANs.                                                                                                    |
| Enter extra DNS SANs or IP SANs (Leave empty<br>to start generating certificate)<br><0k> <cancel></cancel>                                                                                                    |
| Nhập thời gian hết hạn chứng thư theo ngày (mặc định là 3650):                                                                                                    |

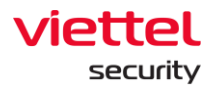

|    |                                      | Enter expire days 3650  <0k> <cancel></cancel>                                                                                                    |
|----|--------------------------------------|----------------------------------------------------------------------------------------------------|
|    |                                      | <pre>Kết quả sẽ sinh 2 file trong thư mục: /opt/docker/nginx/certs/     cert.crt     cert.key     Common name: edr.viettel.com.vn     DNS SANs:         edr.viettel.com.vn         localhost     IP SANs:         127.0.0.1         192.168.129.136     Successfully generated certificate         Certificate: /opt/docker/nginx/certs/cert.crt         Drivete Kertificate /opt/docker/nginx/certs/cert.crt         Drivete Kertificate /opt/docker/nginx/certs/certs/cert.crt         Drivete Kertificate /opt/docker/nginx/certs/certs/cert.crt         Drivete Kertificate /opt/docker/nginx/certs/certs/cert.crt         Drivete Kertificate /opt/docker/nginx/certs/certs/certs/cert         Certificate /opt/docker/nginx/certs/certs/cert         Certificate /opt/docker/nginx/certs/certs/cert         Certificate /opt/docker/nginx/certs/certs/cert         Litteficate /opt/docker/nginx/certs/certs/cert</pre> |
|    |                                      |                                                                                                    |
| 9  | Nhập<br>đường dẫn<br>cert<br>inspect | Enter inspect certificate file path<br>or leave empty if not set         <0k> <cancel>         &lt;0k&gt; <cancel>         Nếu không dùng cert inspect để rỗng và enter bỏ qua bước này.         Nếu có dùng cert inspect thì nhập đường dẫn cert inspect. Chon OK Script</cancel></cancel>                                                                                                    |
|    |                                      | sẽ copy file cert_insp vào: /opt/docker/config/cert_insp.crt                                                                                                    |
| 10 | Tạo bộ cài<br>đặt agent              | Khi được xác nhận tạo bộ cài agent không, chọn Yes để tiếp tục.                                                                                                    |

Keangnam Building - Landmark 72, Pham Hung st., Nam Tu Liem dist., Hanoi T: (+84) 971 360 360 E: vcs.sales@viettel.com.vn | W: www.viettelcybersecurity.com

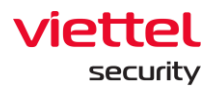

|    |                                        | Final step: Build agent installer Build agent installer now ? <pre> </pre> <pre> </pre> <pre> </pre> <pre> </pre>                                                                                                    |  |  |  |
|----|----------------------------------------|----------------------------------------------------------------------------------------------------|--|--|--|
|    |                                        | Nhập phiên bản bộ cài agent hoặc ấn Enter để lấy phiên bản mặc định tự<br>sinh                                                                                                    |  |  |  |
|    |                                        | VEDR build version:<br>3.3.0<br><ok> <cancel></cancel></ok>                                                                                                    |  |  |  |
|    |                                        | Chờ khoảng 10 phút để server build bộ cài agent ( <b>build agent windows có</b><br>thể đến 5 phút 1 lần build do phải khởi đôna máv ảo vbox)                                                                                                    |  |  |  |
|    |                                        | Nếu quá trình cài đặt thành công, server sẽ sinh ra 2 file MSI (cho windows),<br>1 file DEB, 2 files RPM và 1 file DMG trong thư mục:<br>/opt/docker/repo/public/                                                                                               |  |  |  |
|    |                                        | <ul> <li>ajiant_windows_3.3.0_x64_full.msi</li> <li>ajiant_windows_3.3.0_x86_full.msi</li> <li>ajiant_ubuntu_3.3.0_x64_full.deb</li> <li>ajiant_centos7_3.3.0_x64.rpm</li> <li>ajiant_centos6_3.3.0_x64.rpm</li> <li>ajiant_macos_3.3.0_x64_full.dmg</li> </ul> |  |  |  |
| 11 | Khởi động<br>server<br>vedr<br>backend | Final step !       Start VEDR server now ?                                                                                                    |  |  |  |
|    |                                        | <yes> <no></no></yes>                                                                                                    |  |  |  |

Keangnam Building - Landmark 72, Pham Hung st., Nam Tu Liem dist., Hanoi T: (+84) 971 360 360 E: vcs.sales@viettel.com.vn | W: www.viettelcybersecurity.com 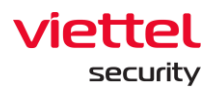

|    |                                 | Chọn 'y' hoặc 'enter' để khởi động ngay vedr backend hoặc chọn 'n' để khởi<br>động sau.<br>Nếu chọn "n", để khởi động VEDR backend sau đó thì chạy lệnh sau:<br>\$ sudo bash /opt/docker/start_vedr.sh                                                                                                    |  |  |
|----|---------------------------------|----------------------------------------------------------------------------------------------------|--|--|
| 12 | Khởi tạo<br>dữ liệu<br>database | Initializing data !         Initializing data on the first instalation ?         Yes>         Yes>         Khi được hỏi có khởi tạo dữ liệu không thì chọn Yes để thực hiện khởi tạo (kể cả cài mới và nâng cấp).         Bước tiếp theo là đặt password cho user root, có thể ấn Enter để bỏ qua nếu muốn user root giữ mật khẩu cũ.         Change portal password : |  |  |
|    |                                 |                                                                                                    |  |  |
|    |                                 | Xác nhận password đã nhập                                                                                                    |  |  |
|    |                                 | Confirm root password:                                                                                                    |  |  |
|    |                                 | <0k> <cancel></cancel>                                                                                                    |  |  |
|    |                                 | Nếu thành công thì password mới sẽ được thiết lập cho user root.                                                                                                    |  |  |

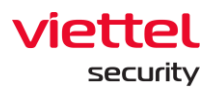

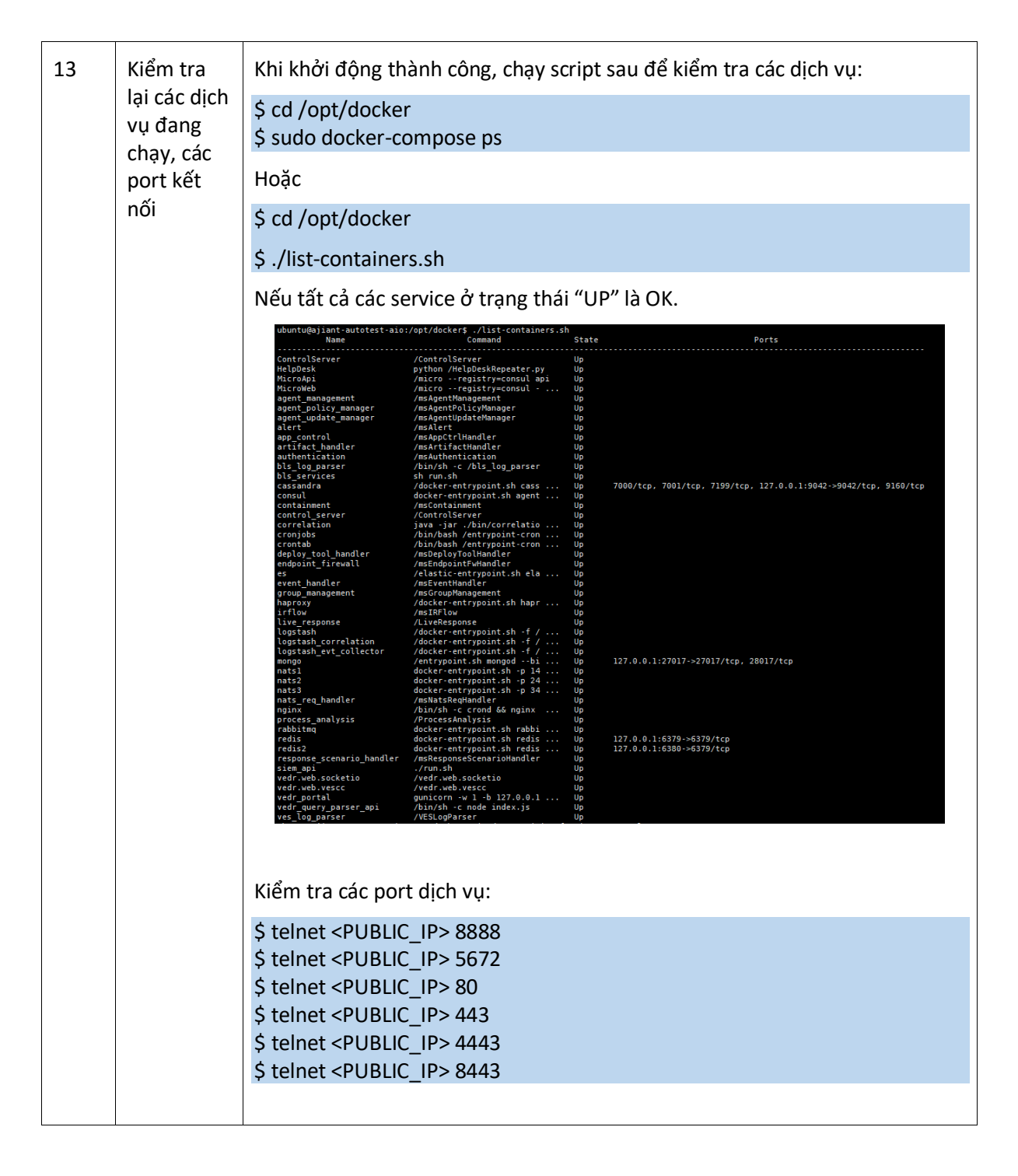

#### 3.5.2. Cấu hình HA cho backend AllInOne

Với khách hàng cài đặt backend AllInOne và có yêu cầu HA thì trước hết cần cài đặt 2 node backend AllInOne. Sau đó thực hiện cấu hình HA theo các bước sau:

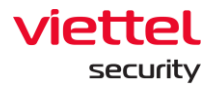

| STT | Công việc                                  | Thực hiện                                                                                                    |  |  |
|-----|--------------------------------------------|----------------------------------------------------------------------------------------------------|--|--|
| 1   | Cài đặt các gói<br>haproxy &<br>keepalived | Copy file haproxy-keepalived.tgz vào 2 node                                                                               |  |  |
|     |                                            | Giải nén bộ file cài đặt:                                                                                                 |  |  |
|     |                                            | \$ tar -zxf haproxy-keepalived.tgz                                                                                        |  |  |
|     |                                            | Kết quả giải nén ra thư mục haproxy-keepalived                                                                            |  |  |
|     |                                            | Cài đặt các gói DEB:                                                                                                    |  |  |
|     |                                            | <pre>\$ sudo dpkg -i haproxy-keepalived/\$(lsb_release -s -c)/*.deb</pre>                                                 |  |  |
|     |                                            | Có thể chạy gộp 2 lệnh trên thành 1 lệnh duy nhất:                                                                        |  |  |
|     |                                            | <pre>\$ tar -zxf haproxy-keepalived.tgz &amp;&amp; sudo dpkg -i haproxy-<br/>keepalived/\$(lsb_release -s -c)/*.deb</pre> |  |  |
| 2   | Cấu hình                                   | Quy hoạch 01 địa chỉ virtual ip (VIP) cùng dải với ip 2 node AllInOne                                                     |  |  |
|     | keepalived                                 | Cấu hình keepalived trên 2 node, tạo file<br><b>/etc/keepalived/keepalived.conf</b> với nội dung trên 2 node như sau:     |  |  |
|     |                                            | Node 1:                                                                                                    |  |  |
|     |                                            | global_defs {                                                                                                    |  |  |
|     |                                            | router_id lb1                                                                                                    |  |  |
|     |                                            | }                                                                                                    |  |  |
|     |                                            | <pre>vrrp_script chk_haproxy {</pre>                                                                                      |  |  |
|     |                                            | script "killall -0 haproxy"                                                                                               |  |  |
|     |                                            | interval 2                                                                                                    |  |  |
|     |                                            | weight 2                                                                                                    |  |  |
|     |                                            | }                                                                                                    |  |  |
|     |                                            | vrrp_instance VI_1 {                                                                                                    |  |  |
|     |                                            | virtual_router_id 51                                                                                                    |  |  |
|     |                                            | advert_int 1                                                                                                    |  |  |
|     |                                            | priority 100                                                                                                    |  |  |
|     |                                            | state MASTER                                                                                                    |  |  |
|     |                                            | interface <net ens160="" eth0="" interface,="" vd:=""></net>                                                              |  |  |
|     |                                            | virtual_ipaddress {                                                                                                    |  |  |
|     |                                            | <vip> dev <net ens160="" eth0="" interface,="" vd:=""></net></vip>                                                        |  |  |
|     |                                            | }                                                                                                    |  |  |
|     |                                            | authentication {                                                                                                    |  |  |

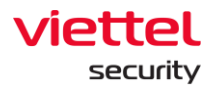

auth\_type PASS auth\_pass 123456 } track\_script { chk\_haproxy } } Node 2: global\_defs { router\_id lb2 } vrrp\_script chk\_haproxy { script "killall -0 haproxy" interval 2 weight 2 } vrrp\_instance VI\_1 { virtual\_router\_id 51 advert\_int 1 priority 99 state MASTER interface <net interface, vd: ens160/eth0> virtual\_ipaddress { <VIP> dev <net interface, vd: ens160/eth0> } authentication { auth\_type PASS auth\_pass 123456 } track\_script { chk\_haproxy

#### Viettel Cyber Security

Keangnam Building - Landmark 72, Pham Hung st., Nam Tu Liem dist., Hanoi T: (+84) 971 360 360 E: vcs.sales@viettel.com.vn | W: www.viettelcybersecurity.com Page | 25

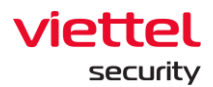

|   |                  | }                                                                                                    |  |
|---|------------------|----------------------------------------------------------------------------------------------------|--|
|   |                  | Khởi động dịch vụ keepalived:                                                                                                    |  |
|   |                  | \$ sudo service keepalived start                                                                                                    |  |
|   |                  | Kiểm tra lại virtual ip đã được gắn vào node 1 chưa:                                                                                                    |  |
|   |                  | \$ ip a                                                                                                    |  |
|   |                  | Kiểm tra VIP xuất hiện cùng ip chính không.                                                                                                    |  |
|   |                  | Kiểm tra dịch vụ qua VIP:                                                                                                    |  |
|   |                  | \$ ping <vip></vip>                                                                                                    |  |
|   |                  | \$ telnet <vip> 443</vip>                                                                                                    |  |
| 3 | Cấu hình cluster | Mở file /opt/docker/docker-compose.yml                                                                                                    |  |
|   | cho cassandra    | Sửa cấu hình service Cassandra trên 2 node:                                                                                                    |  |
|   |                  | + Network_mode: host                                                                                                    |  |
|   |                  | + CASSANDRA_BROADCAST_ADDRESS= <ip hiện="" node="" tại=""></ip>                                                                                                    |  |
|   |                  | + CASSANDRA_RACK=<2 node nhập giá trị khác nhau, vd: rack1,rack2>                                                                                                    |  |
|   |                  | + CASSANDRA_SEEDS= <danh 2="" clusters,="" cả="" của="" gồm="" ip="" node="" sách=""></danh>                                                                                                    |  |
|   |                  | <pre>cassandra:<br/>image: cassandra<br/>restart: always<br/>container_name: cassandra<br/>network_mode: host<br/># user: 1000:1000<br/>ports:<br/>- 9042:9042<br/>- 8778:8778<br/>environment:<br/>- CASSANDRA_CLUSTER_NAME=EDR<br/>- MAX_HEAP_SIZE=500M<br/>- HEAP_NEWSIZE=500M<br/>- HEAP_NEWSIZE=500M<br/>- CASSANDRA_BROADCAST_ADDRESS=10.0.0.131<br/>- CASSANDRA_BROADCAST_ADDRESS=10.0.0.131<br/>- CASSANDRA_BROADCAST_ADDRESS=10.0.0.131<br/>- CASSANDRA_BROADCAST_ADDRESS=10.0.0.131<br/>- CASSANDRA_BROADCAST_ADDRESS=10.0.0.131<br/>- CASSANDRA_BROADCAST_ADDRESS=10.0.0.131<br/>- CASSANDRA_BROADCAST_ADDRESS=10.0.0.131<br/>- CASSANDRA_BROADCAST_ADDRESS=10.0.0.131<br/>- CASSANDRA_BROADCAST_ADDRESS=10.0.0.131<br/>- CASSANDRA_BROADCAST_ADDRESS=10.0.0.132<br/>- CASSANDRA_BROADCAST_ADDRESS=10.0.0.132<br/>- CASSANDRA_AUTO_BOOTSTRAP=false<br/>volumes:<br/>/data:/var/lib/cassandra<br/>/log:/var/log/cassandra<br/>/java:/usr/share/java</pre> |  |
|   |                  | Khởi động lại Cassandra trên 2 node:                                                                                                    |  |
|   |                  | \$ cd /opt/docker/                                                                                                    |  |
|   |                  | \$ docker-compose up -d cassandra                                                                                                    |  |

Keangnam Building - Landmark 72, Pham Hung st., Nam Tu Liem dist., Hanoi T: (+84) 971 360 360 E: vcs.sales@viettel.com.vn | W: www.viettelcybersecurity.com Page | **26** 

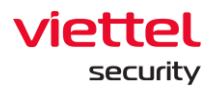

|   | Kiểm tra lại trạng thái cluster Cassandra: |                                                                                                    |  |  |  |
|---|--------------------------------------------|----------------------------------------------------------------------------------------------------|--|--|--|
|   |                                            | \$ /opt/docker/cacssandra/nodetool.sh status                                                                                               |  |  |  |
|   |                                            | Nếu hiện 2 node ở trạng thái UP ( <b>UN</b> ) là OK                                                                                        |  |  |  |
|   |                                            | edr@EDR-Cassandral:/opt/docker\$ /opt/docker/cassandra/nodetool.sh status<br>Datacenter: dc1<br>====================================       |  |  |  |
| 4 | Cấu hình cluster                           | Mở file /opt/docker/elasticsearch/elasticsearch.yml                                                                                        |  |  |  |
|   | cho elasticsearch                          | Sửa các cấu hình như sau:                                                                                                    |  |  |  |
|   |                                            | + network.host: 0.0.0.0                                                                                                    |  |  |  |
|   |                                            | + discovery.zen.ping.unicast.hosts: [" <ip 1="" node="">", "<ip 2="" node="">"]</ip></ip>                                                  |  |  |  |
|   |                                            | cluster.name: "ES-EDR"                                                                                                    |  |  |  |
|   |                                            | node.name: ES<br>network.host: 0.0.0.0                                                                                                    |  |  |  |
|   |                                            | <pre>http.cors.enabled: true http.cors.allow-origin: "*"</pre>                                                                             |  |  |  |
|   |                                            | <pre>discovery.zen.ping.unicast.hosts: ["10.0.0.121", "10.0.0.122"] discovery.zen.minimum_master_nodes: 1</pre>                            |  |  |  |
|   |                                            | Restart lại elasticsearch trên 2 node:                                                                                                    |  |  |  |
|   |                                            | \$ cd /opt/docker/                                                                                                    |  |  |  |
|   |                                            | \$ ./restart-containers.sh elasticsearch                                                                                                   |  |  |  |
|   |                                            | Chờ để elasticsearch khởi động xong, kiểm tra lại trạng thái cluster:                                                                      |  |  |  |
|   |                                            | \$ curl http://127.0.0.1:9200/ cluster/health?pretty                                                                                       |  |  |  |
|   |                                            | Nếu thấy status=yellow hoặc green và number_of_data_nodes=2 là OK                                                                          |  |  |  |
| 5 | Cấu hình đồng<br>bộ repo từ node           | Tại node 1, chạy 3 lệnh cấu hình để cho phép ssh từ node 1 sang node<br>2 mà không cần mật khẩu (chạy quyền user thường, không phải root): |  |  |  |
|   | chính sang node<br>dự phòng                | Sinh cặp key ssh:                                                                                                    |  |  |  |
|   |                                            | \$ ssh-keygen                                                                                                    |  |  |  |
|   |                                            | Copy public key sang node 2:                                                                                                    |  |  |  |
|   |                                            | \$ ssh-copy-id <user>@<ip-node-2></ip-node-2></user>                                                                                       |  |  |  |
|   |                                            | Thử ssh sang node 2. Nếu không cần nhập mật khẩu là OK:                                                                                    |  |  |  |

Keangnam Building - Landmark 72, Pham Hung st., Nam Tu Liem dist., Hanoi T: (+84) 971 360 360 E: vcs.sales@viettel.com.vn | W: www.viettelcybersecurity.com 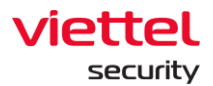

|   |                                          | \$ ssh <user>@<ip-node-2></ip-node-2></user>                                                                            |
|---|------------------------------------------|----------------------------------------------------------------------------------------------------|
|   |                                          | Chạy thử lệnh sau để đồng bộ thư mục từ node 1 sang node 2:                                                             |
|   |                                          | \$ rsync -avrdelete /opt/docker/repo/ <user>@<ip-node-<br>2&gt;:/opt/docker/repo/</ip-node-<br></user>                  |
|   |                                          | Tại node 1, chạy lệnh "crontab -e" và thêm dòng cấu hình sau:                                                           |
|   |                                          | 0 */10 * * * rsync -avrdelete /opt/docker/repo/ <user>@<ip-node-<br>2&gt;:/opt/docker/repo/</ip-node-<br></user>        |
| 6 | Kiểm tra hoạt<br>động của các<br>dịch vụ | Bật trình duyệt vào portal qua VIP: <u>https://<vip>/login</vip></u><br>Thử kiểm tra agents đã cài đặt có online không. |

## 3.6. Các bước cài đặt backend MultiNode

Chú ý: Trước khi cài đặt backend nên quy hoạch sử dụng tên miền cho hệ thống tập trung thay vì sử dụng IP để đơn giản cho quá trình đổi server có thể phát sinh sau giai đoạn triển khai.

#### 3.6.1. Cấu hình các node máy ảo

Cấu hình cài đặt các máy ảo trên mỗi 1 server vật lý:

Để tiện cấu hình về sau, khi cài OS nên đặt chung tài khoản và mật khẩu/key ssh, chung mật khẩu sudo giữa các node.

| STT | Loại node VM   | Cấu hình                                         | Ghi chú         |
|-----|----------------|--------------------------------------------------|-----------------|
| 1   | Loadbalancer   | CPU: 8 virtual core                              | Ldirectord      |
|     |                | RAM: 4 GB                                        | Corosync        |
|     |                | HDD: 40 GB                                       | Pacemaker       |
|     |                | Network: 1 IP DCN + 1 IP dải nội bộ<br>10.0.0/24 |                 |
| 2   | Docker manager | CPU: 8 virtual core                              | Docker manager  |
|     |                | RAM: 8 GB                                        | Microservices   |
|     |                | HDD: 80 GB                                       | Docker registry |
|     |                | Network: 1 IP dải nội bộ 10.0.0.0/24             |                 |
| 3   | Queue          | CPU: 16 virtual core                             | Rabbitmq        |
|     |                | RAM: 12 GB                                       | Logstash        |
|     |                | HDD: 120 GB                                      | Nats streaming  |
|     |                | Network: 1 IP dải nội bộ 10.0.0.0/24             | Redis           |

Keangnam Building - Landmark 72, Pham Hung st., Nam Tu Liem dist., Hanoi T: (+84) 971 360 360 E: vcs.sales@viettel.com.vn | W: www.viettelcybersecurity.com

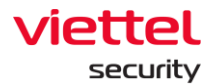

| 4    | Database    | CPU: 16 virtual core                                                 | Elasticsearch      |
|------|-------------|----------------------------------------------------------------------|--------------------|
|      |             | RAM: 32 GB                                                           | Mongodb            |
|      |             | HDD: 2 TB                                                            |                    |
|      |             | Yêu cầu HDD:<br>- Tốc độ đọc >= 200 MB/s<br>- Tốc độ ghi >= 100 MB/s |                    |
|      |             | Network: 1 IP dải nội bộ 10.0.0.0/24                                 |                    |
| 5    | Cassandra   | CPU: 16 virtual core                                                 | Cassandra          |
|      |             | RAM: 16 GB                                                           |                    |
|      |             | HDD: 120 GB                                                          |                    |
|      |             | Network: 1 IP dải nội bộ 10.0.0.0/24                                 |                    |
| 6    | Correlation | CPU: 12 virtual core                                                 | Correlation engine |
|      |             | RAM: 16 GB                                                           |                    |
|      |             | HDD: 40 GB                                                           |                    |
|      |             | Network: 1 IP dải nội bộ 10.0.0.0/24                                 |                    |
| Tổng |             | Tổng:                                                                |                    |
|      |             | CPU: 76 virtual core                                                 |                    |
|      |             | RAM: 88 GB                                                           |                    |
|      |             | HDD: 2.4 TB                                                          |                    |

Giữa các server vật lý cần có đường truyền tốc độ cao (khuyến nghị sử dụng đường truyền tối thiểu 1Gbs). Khi cài đặt xong các máy ảo cần test thử tốc độ mạng tại các node giữa các server vật lý khác nhau.

Chú ý kiểm tra tốc độ đọc ghi ổ cứng của node elasticsearch:

- Lệnh kiểm tra tốc độ đọc:

#### \$ hdparm -Tt /dev/sda

- Lệnh kiểm tra tốc độ ghi:

#### \$ dd if=/dev/sda of=largefile bs=1M count=100

- Lệnh kiểm tra độ trễ ổ cứng:

#### \$ ioping -c 10.

- Lệnh kiểm tra IOPS:

\$ fio --randrepeat=1 --ioengine=libaio --direct=1 --gtod\_reduce=1 --name=tempfile -filename=tempfile --bs=4k --iodepth=64 --size=4G --readwrite=randrw --rwmixread=75

Keangnam Building - Landmark 72, Pham Hung st., Nam Tu Liem dist., Hanoi T: (+84) 971 360 360 E: vcs.sales@viettel.com.vn | W: www.viettelcybersecurity.com Page | 29

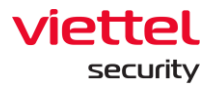

#### 3.6.2. Cấu hình network interfaces

Tại các node cần xác định 1 IP làm local virtual ip. Ví dụ: 10.0.0.100 Khi cấu hình network interfaces, cần đặt gateway là local virtual ip. Ví dụ với node có IP 10.0.0.101:

| # The primary network interface |
|---------------------------------|
| network:                        |
| version: 2                      |
| ethernets:                      |
| ens33:                          |
| addresses: [10.0.0.101/24]      |
| gateway4: 10.0.0.100            |
|                                 |

Riêng node Loadbalancer cần có 2 network interfaces. Chỉ đặt gateway cho interface có ip public, không đặt gateway cho interface dải local.

Ví dụ LB1 có ip local 10.0.0.11 và ip public 10.30.161.11:

| # | t The primary network interface |
|---|---------------------------------|
| n | network:                        |
|   | version: 2                      |
|   | ethernets:                      |
|   | ens33:                          |
|   | addresses: [10.0.0.11/24]       |
|   | ens38:                          |
|   | addresses: [10.30.161.11/24]    |
|   | gateway4: 10.30.161.1           |

#### 3.6.3. Cài đặt backend MultiNode

| Bước | Thực hiện                                                                        |
|------|----------------------------------------------------------------------------------|
| 1    | Cài đặt các node VM theo cấu hình ở trên.                                        |
|      | Đồng bộ thời gian cho các server trong cụm multimode: có thể dùng giải pháp NTP. |

Viettel Cyber Security Keangnam Building - Landmark 72, Pham Hung st., Nam Tu Liem dist., Hanoi T: (+84) 971 360 360 E: vcs.sales@viettel.com.vn | W: www.viettelcybersecurity.com

L

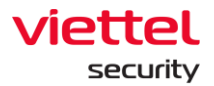

|   | <mark>Chú ý:</mark> thời gian server không đúng có thể gây ra lỗi license, timestamp event log,<br>timestamp alert,                                                                                                    |
|---|----------------------------------------------------------------------------------------------------|
|   | Đồng thời trên mỗi node VM (trừ các node LB) cài đặt các gói phần mềm cần thiết như<br>sau.                                                                                                    |
|   | Copy 2 file sau đặt chung vào 1 thư mục:<br>- Gói phần mềm cần thiết cho Ubuntu 20: <b>packages.tgz</b><br>- Script cài đặt: <b>install-common-requiments.sh</b>                                                                                                    |
|   | Chạy lệnh cài đặt các gói:                                                                                                    |
|   | \$ sudo bash install-common-requirements.sh                                                                                                    |
|   | ubuntu@ajiant-staging-dockermanager-3:~/setup\$ ll<br>total 103244<br>drwxrwxr-x 2 ubuntu ubuntu 4096 Dec 30 07:01 ./<br>drwxr-xr-x 6 ubuntu ubuntu 4096 Dec 30 07:01/<br>-rw-rw-r 1 ubuntu ubuntu 1659 Dec 21 11:15 install-common-requirements.sh<br>-rw-rw-r 1 ubuntu ubuntu 105709503 Dec 21 09:18 packages.tgz<br>ubuntu@ajiant-staging-dockermanager-3:~/setup\$ |
|   | Chú ý quan sát quá trình cài đặt gói thành công không.                                                                                                    |
| 2 | Trên node lb cài đặt các gói cần thiết của LoadBalancer theo các bước sau:                                                                                                    |
|   | • Lựa chọn 1: loadbalancer dùng bộ giải phảp pacemaker, corosync, ldirectord.                                                                                                    |
|   | Copy file lb-packages-ubuntu20.tgz vào 2 node Loadbalancer                                                                                                    |
|   | Giải nén bộ file cài đặt:                                                                                                    |
|   | \$ tar -zxf lb-packages-ubuntu20.tgz                                                                                                    |
|   | Kết quả giải nén ra 2 thư mục <b>pacemaker-corosync</b> và <b>ldirectord-ipvsadm</b> :                                                                                                    |
|   | Cài đặt các gói DEB:                                                                                                    |
|   | \$ sudo dpkg -i pacemaker-corosync/*.deb                                                                                                    |
|   | \$ sudo dpkg -i ldirectord-ipvsadm/*.deb                                                                                                    |
|   |                                                                                                    |
|   | Có thể chạy gộp 3 lệnh trên thành 1 lệnh duy nhất:                                                                                                    |
|   | \$ tar -zxf lb-packages-ubuntu18.tgz && sudo dpkg -i pacemaker-corosync/*.deb &&<br>sudo dpkg –i ldirectord-ipvsadm/*.deb                                                                                                    |
|   | • Lựa chọn 2: loadbalancer dùng bộ giải pháp haproxy, keepalived                                                                                                    |
|   | Copy file haproxy-keepalived.tgz vào 2 node loadbalancer                                                                                                    |
|   | Giải nén bộ file cài đặt:                                                                                                    |
|   | \$ tar -zxf haproxy-keepalived.tgz                                                                                                    |
|   | Kết quả giải nén ra thư mục <b>haproxy-keepalived</b>                                                                                                    |

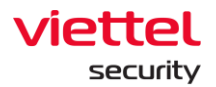

|   | Cài đặt các gói DEB:                                                                                                    |
|---|----------------------------------------------------------------------------------------------------|
|   | \$ sudo dpkg -i haproxy-keepalived/\$(lsb_release -s -c)/*.deb                                                           |
|   | Có thể chạy gộp 2 lệnh trên thành 1 lệnh duy nhất:                                                                       |
|   | \$ tar -zxf haproxy-keepalived.tgz && sudo dpkg -i haproxy-keepalived/\$(lsb_release -s - c)/*.deb                       |
|   | Phần cấu hình 2 node Loadbalancer sẽ ở phần tiếp theo (dùng ansible playbook)                                            |
| 3 | Cài đặt node aiiant registry                                                                                             |
| - | Chọn node làm ajiant docker registry (thường chọn node manager1).                                                        |
|   | Chạy script cài đặt các gói cần thiết theo yêu cầu nếu chưa cài ở bước 1:                                                |
|   | \$ sudo bash install-common-requirements.sh                                                                              |
|   | <ul> <li>Đưa các file cài đặt ansible sau vào node registry:</li> <li>install-ansible.sh</li> <li>ansible.tgz</li> </ul> |
|   | Cài đặt gói ansible:                                                                                                    |
|   | \$ sudo bash install-ansible.sh                                                                                          |
|   |                                                                                                    |
|   | Tạo thư mục setup, chuẩn bị file ansible_playbook_3.3.0.zip và copy vào trong thư mục setup của node registry:           |
|   | \$ mkdir setup && cd setup                                                                                               |
|   | Giải nén file zip:                                                                                                    |
|   | \$ unzip ansible_playbooks_3.3.0.zip                                                                                     |

Viettel Cyber Security

Keangnam Building - Landmark 72, Pham Hung st., Nam Tu Liem dist., Hanoi T: (+84) 971 360 360 E: vcs.sales@viettel.com.vn | W: www.viettelcybersecurity.com 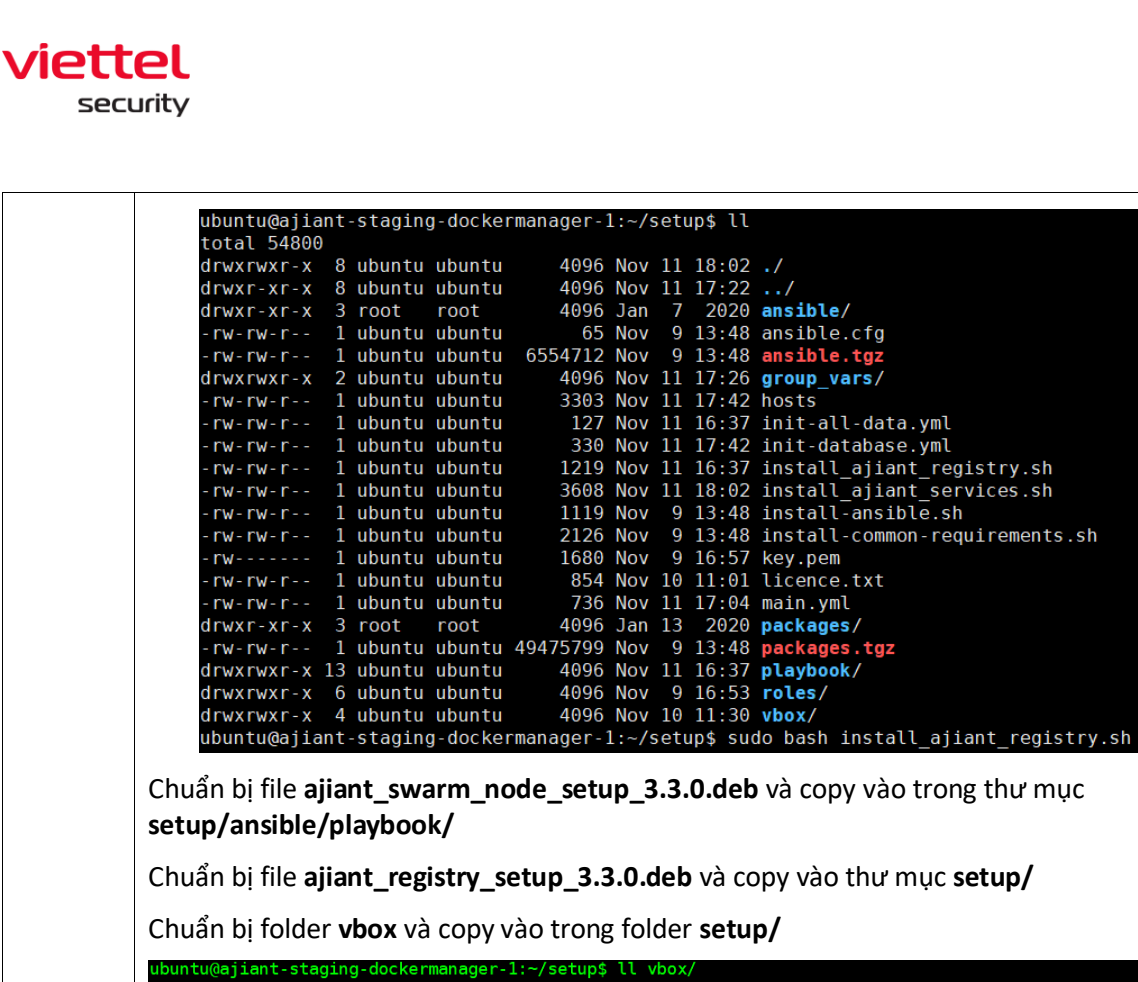

|   | Chuan bị folder <b>vbox</b> và copy vào trong folder <b>setup</b> /                                                                                                    |
|---|----------------------------------------------------------------------------------------------------|
|   | ubuntu@ajiant-staging-dockermanager-1:~/setup\$ ll vbox/<br>total 192916<br>drwxrwxr-x 3 ubuntu ubuntu 4096 Dec 30 14:04 ./<br>drwxrwxr-x 6 ubuntu ubuntu 4096 Dec 30 14:02/<br>drwxr-xr-x 2 root root 4096 Dec 21 08:48 focal/<br>-rw-rw-r 1 ubuntu ubuntu 1814 Dec 21 09:30 install_vbox.sh<br>-rw-rw-r 1 root root 11134336 Nov 9 10:10 Oracle_VM_VirtualBox_Extension_Pack-6.1.26.vbox-extpack<br>-rw-rw-r 1 ubuntu ubuntu 93194508 Dec 21 09:09 vbox-packages.tgz<br>-rw-rw-r 1 ubuntu ubuntu 93194508 Dec 30 14:04 Win7x86.tar.gz<br>ubuntu@ajiant-staging-dockermanager-1:~/setup\$                                                                                   |
|   | Chạy lệnh sau để cài ajiant_registry:                                                                                                    |
|   | <pre>\$ sudo bash install_ajiant_registry.sh</pre>                                                                                                    |
|   | Xem chi tiết quá trình thực hiện cài đặt tại mục 3.5.4                                                                                                    |
| 4 | Cấu hình ansible theo các bước sau:<br>Bước 1: Cấu hình file <b>hosts</b> : đổi tên file template có sẵn <b>host.x.x.template</b> thành file<br><b>hosts</b> . Mở file <b>hosts</b> điền thông tin ip của các node theo loại dịch vụ chạy trên node.<br>- registry: điền ip nội bộ của node registry<br>- elasticsearch: điền ip nội bộ các node database<br>- cassandra: điền ip nội bộ các node cassandra<br>- mongodb: điền ip nội bộ các node database<br>- ms: điền ip nội bộ các node docker managers<br>- controlserver: điền ip nội bộ các node docker managers<br>- repo: điền ip nội bộ các node docker managers<br>- nats: ip các node chạy nats streaming server |

Keangnam Building - Landmark 72, Pham Hung st., Nam Tu Liem dist., Hanoi T: (+84) 971 360 360 E: vcs.sales@viettel.com.vn | W: www.viettelcybersecurity.com Page | 33

L

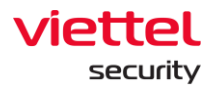

|   | <ul> <li>rabbitmq: điền ip nội bộ các node queue</li> <li>redis: điền ip nội bộ các node queue</li> <li>correlation và con điền in nội bộ các node correlation</li> </ul>     |
|---|----------------------------------------------------------------------------------------------------|
|   | <ul> <li>lb1: ip nôi bô node loadbalancer 1</li> </ul>                                                                                                    |
|   | - lb2: ip nội bộ node loadbalancer 2                                                                                                    |
|   | <ul> <li>loadbalancer: ip nội bộ các node loadbalancer</li> </ul>                                                                                                    |
|   | - managers: điền ip nội bộ các node docker managers                                                                                                    |
|   | <ul> <li>workers: điện ip nội bộ các node ngoại trừ node docker managers</li> <li>[allware] cấu hình hiến tổng thể khi chay angible tooka angible ware</li> </ul>             |
|   | - [all:vars] cau ninh bien tong the kni chạy ansible tasks: ansible_user,                                                                                                    |
|   | • PUBLIC VIP: địa chỉ tên miền hoặc public virtual IP của server                                                                                                    |
|   | <ul> <li>LOCAL_VIP: local virtual IP của server (chú ý LOCAL_VIP trùng với<br/>gateway cấu hình ở mục 3.2). Để trống LOCAL_VIP nếu không có</li> </ul>                        |
|   | aai mang noi bo.                                                                                                    |
|   | <ul> <li>REGISTRY HOST: điền ip nội bộ các node registry</li> </ul>                                                                                                    |
|   |                                                                                                    |
|   | Bước 2: Cấu hình file <b>group_vars</b> : Mở file <b>group_vars/all.yml</b> và cấu hình các biến sau:<br>- microservices_hosts: cấu hình danh sách hostname của các node chạy |
|   | micro services                                                                                                    |
|   | <ul> <li>rabbitmq_nosts: cau ninn dann sach nostname cua cac node se chay<br/>rabbitmq server</li> </ul>                                                                      |
|   | - correlation hosts: cấu hình danh sách hostname của các node sẽ chạy                                                                                                    |
|   | correlation engine                                                                                                    |
|   | <ul> <li>redis_hosts: cấu hình danh sách hostname của các node sẽ chạy redis</li> </ul>                                                                                       |
|   | server                                                                                                    |
|   | <ul> <li>registry_nosts, cau ninn dann sach nostname cua node registry</li> <li>rack_node_labels; cau hinh tag số hiệu rack cho các node, các node chay</li> </ul>            |
|   | cùng server vật lý cần có tag chung số hiệu rack                                                                                                    |
|   |                                                                                                    |
| 5 | Chạy ansible playbook để cấu hình thiết lập môi trường docker swarm, cho các node<br>(trừ LB) cùng tham gia docker swarm                                                      |
|   | \$ ansible-playbook -i hosts init-swarm.yml -vkK                                                                                                    |
|   | SSH password:                                                                                                    |
|   | BECOME password[defaults to SSH password]:                                                                                                    |
|   | Nhập password ssh và password để lên quyền root                                                                                                    |
|   | Quan sát quá trình cài đặt xem có thành công không.                                                                                                    |
|   | Khi cài đặt thành công, kiểm tra danh sách node trong swarm:                                                                                                    |
|   | \$ sudo docker node ls                                                                                                    |

Keangnam Building - Landmark 72, Pham Hung st., Nam Tu Liem dist., Hanoi T: (+84) 971 360 360 E: vcs.sales@viettel.com.vn | W: www.viettelcybersecurity.com 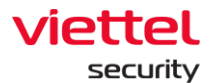

|   | ubuntu@ajiant-staging-dockermanager-l:-/setup\$ sudo docker node ls         [sudo] password for ubuntu:         ID       H0STNAME       STATUS       AVAILABILITY       MANAGER STATUS       ENGINE VERSION         ch0mrolfvr7i8skh5112z5gf2       ajiant-staging-correlation-1       Ready       Active       19.03.15         mpju9nisiBa30u0ma9z4tv       ajiant-staging-correlation-2       Ready       Active       Reachable       19.03.15         npju9nisiBa30u0ma9z4tv       ajiant-staging-dockermanager-1       Ready       Active       Reachable       19.03.15         nptrvsilagz4leswad29bryk       ajiant-staging-dockermanager-2       Ready       Active       Reachable       19.03.15         q0gxthloid9k050mjpyr01n       ajiant-staging-queue-1       Ready       Active       Leader       19.03.15         q00gxthloid9k050mjpyr01n       ajiant-staging-queue-2       Ready       Active       19.03.15         ubuntu@ajiant-staging-dockermanager-1:/setups       Như vậy tất cả các node (trừ LB) đã cùng ở trong docker swarm.       19.03.15         Chú ý: kiểm tra các HOSTNAME ở trên có giống hostname cấu hình trong       19.03.15 |  |  |  |
|---|----------------------------------------------------------------------------------------------------|--|--|--|
| 6 | group_vars/all.yml không !<br>Chỉ làm bước này khi bước trên thành công                                                                                                    |  |  |  |
|   | Ś sudo bash install ajiant services sh                                                                                                    |  |  |  |
|   | SSH password.                                                                                                    |  |  |  |
|   | BECOME password[defaults to SSH password]:                                                                                                    |  |  |  |
|   | Nhập password ssh và password để lên quyền root                                                                                                    |  |  |  |
| 7 | Chạy lệnh sinh bộ cài agent (yêu cầu phải cài trước virtualbox và unpack gói máy ảo):                                                                                                    |  |  |  |
|   | \$ cd /opt/ajiant && sudo bash gen_agent_installer.sh                                                                                                    |  |  |  |
|   | Khi kết thúc sinh bộ cài agent thì sẽ sinh ra 2 file MSI (cho windows), 1 file DEB, 2 files<br>RPM và 1 file DMG trong thư mục: <b>/opt/ajiant/repo/public/</b>                                                                                                    |  |  |  |
|   | <ul> <li>ajiant_windows_3.3.0_x64_full.msi</li> <li>ajiant_windows_3.3.0_x86_full.msi</li> <li>ajiant_ubuntu_3.3.0_x64_full.deb</li> <li>ajiant_centos7_3.3.0_x64.rpm</li> <li>ajiant_centos6_3.3.0_x64.rpm</li> <li>ajiant_macos_3.3.0_x64_full.dmg</li> </ul>                                                                                                    |  |  |  |
|   | Chạy đồng bộ repo từ registry ra các node thuộc nhóm repo:                                                                                                    |  |  |  |
|   | \$ sudo ansible-playbook -i hosts playbook/sync-repo.yml                                                                                                    |  |  |  |
| 8 | Vào 2 node Loadbalancer kiểm tra cài đặt LB:                                                                                                    |  |  |  |
|   | \$ sudo crm status                                                                                                    |  |  |  |

Viettel Cyber Security

Keangnam Building - Landmark 72, Pham Hung st., Nam Tu Liem dist., Hanoi T: (+84) 971 360 360 E: vcs.sales@viettel.com.vn | W: www.viettelcybersecurity.com 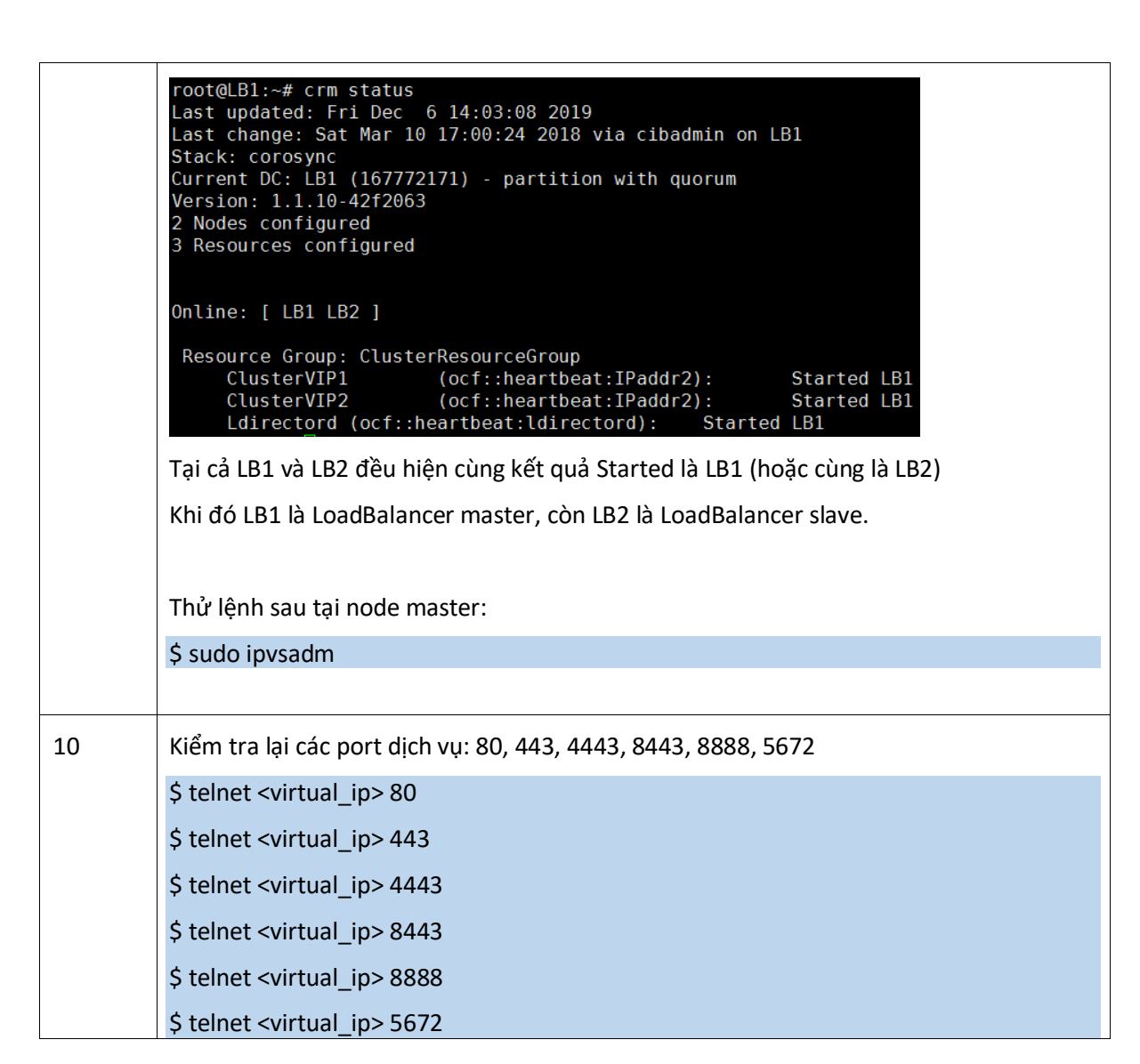

#### 3.6.4. Cài đặt AJiantRegistry

viettel

securitv

| STT | Thực hiện                                                                                                    |
|-----|----------------------------------------------------------------------------------------------------|
| 1   | Trên node registry, chạy file shell script:                                                                    |
|     | \$ sudo bash install_ajiant_registry.sh                                                                        |
| 3   | Nếu có các file cài đặt ajiant_registry_setup_3.3.0.deb thì sẽ được hiện ra trong danh sách file muốn cài đặt. |
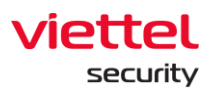

|   | Installing ajiant backend multi node<br>Select a package file to install:<br>ajiant_registry_setup_3.3.0.deb2667025560(bytes)                                                                                                    |  |  |  |
|---|----------------------------------------------------------------------------------------------------|--|--|--|
|   | <0k> <cancel></cancel>                                                                                                    |  |  |  |
|   |                                                                                                    |  |  |  |
|   | Lựa chọn đúng file muốn cài và chọn OK hoặc ấn Enter để tiếp tục                                                                                                    |  |  |  |
| 4 | Accept EULA, chấp nhận điều khoản cài đặt                                                                                                    |  |  |  |
|   | Accept EULA ?         End-User License Agreement ("Agreement")         Last updated: July 18, 2019         Please read this End-User License Agreement ("Agreement") carefully before         clicking the "I Agree" button, downloading or using "Ajiant"         ("Application").         By clicking the "I Agree" button, downloading or using the Application, you         are agreeing to be bound by the terms and conditions of this Agreement.         This Agreement is a legal agreement between you (either an individual or a         single entity) and "Ajiant" and it governs your use of the Application made         available to you by "Ajiant".         If you do not agree to the terms of this Agreement, do not click on the "I         Agree" button and do not download or use the Application.         The Application is licensed, not sold, to you by "Ajiant" for use strictly         in accordance with the terms of this Agreement.         License         Subject to the condition that you have agreed to the terms of this Agreement         and You comply with all the terms and conditions stipulated herein, the         Provider shall grant You the following rights ("the License"):         Installation and use: You shall have the non-exclusive, non-transferable         right to download, install and use the Application solely for your personal,         non-commercial purposes strictly in accordance with the terms of this         Agreem |  |  |  |

#### Viettel Cyber Security

Keangnam Building - Landmark 72, Pham Hung st., Nam Tu Liem dist., Hanoi T: (+84) 971 360 360 E: vcs.sales@viettel.com.vn | W: www.viettelcybersecurity.com Page | 37

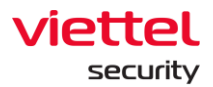

| 5 | Sau khi bộ cài DEB được unpack ra <b>/opt/ajiant</b> , sẽ đến phần cấu hình cài đặt VEDR<br>Backend.                                                                                                    |  |  |  |  |  |
|---|----------------------------------------------------------------------------------------------------|--|--|--|--|--|
|   | Enter public virtual IP to<br>install VEDR<br><ok> <cancel></cancel></ok>                                                                                                    |  |  |  |  |  |
|   | Nhập địa chỉ theo dạng tên miền hoặc public ip đã được quy hoạch để các agent kết nối<br>đến server, nếu không sử dụng địa chỉ backup thì bỏ trống.<br>Chú ý: nên quy hoạch sử dụng tên miền thay cho IP để đơn giản cho quá trình đổi server |  |  |  |  |  |
|   | có thể phát sinh sau giai đoạn triển khai.                                                                                                    |  |  |  |  |  |
| 6 | Nếu quá trình cài đặt phát hiện chứng thư cũ đã tồn tại khi nâng cấp backend                                                                                                    |  |  |  |  |  |
|   | - Chọn Yes nếu muốn dùng chứng thư cũ                                                                                                    |  |  |  |  |  |
|   | - Chọn No nếu muốn thiết lập lại chứng thư mới                                                                                                    |  |  |  |  |  |
|   | Found existing certificate !<br>Reuse certificate from the previous installation at path<br>/opt/docker/nginx/certs/cert.crt ?                                                                                                    |  |  |  |  |  |
|   |                                                                                                    |  |  |  |  |  |
|   | <yes> <no></no></yes>                                                                                                    |  |  |  |  |  |
| 7 | Trong màn hình tiến thao (trường hơn tạo mới chứng thư)                                                                                                    |  |  |  |  |  |
| / | Nhập CommonName (nhập tập miềp hoặc public in cửa coruct)                                                                                                    |  |  |  |  |  |
|   | Nhập Commonivame (nhập tên miện noặc public lp của server).                                                                                                    |  |  |  |  |  |
|   | iviac dinn la <b>ajlant.com</b> . Co the nhập tên miền mà agent kết nói lên server vào<br>CommonName.                                                                                                    |  |  |  |  |  |

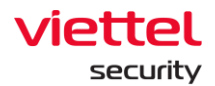

| Enter comm                                                                                               | on name (C                                                                   | N)                                                                                                    |                 |
|----------------------------------------------------------------------------------------------------|------------------------------------------------------------------------------|----------------------------------------------------------------------------------------------------|-----------------|
| ajiant.com                                                                                               |                                                                              |                                                                                                    |                 |
| <0k>                                                                                                    |                                                                              | <cancel></cancel>                                                                                                |                 |
|                                                                                                    |                                                                              |                                                                                                    |                 |
|                                                                                                    |                                                                              |                                                                                                    |                 |
|                                                                                                    |                                                                              |                                                                                                    |                 |
| Nhập DNS SANs và IP SANs từ c                                                                            | anh sách tùy ch                                                              | iọn.                                                                                                    |                 |
| Chú ý: trong danh sách IP SANs<br><mark>đến server.</mark>                                               | phái có tên miể                                                              | ên hoặc public ip để                                                                                             | agent có thể kế |
| Select DN                                                                                                | 3 or IP SANs to g                                                            | enerate certificate                                                                                              |                 |
| [ <mark>*</mark> ] ajiant.<br>[*] *.ajian                                                                | com domain<br>t.com domain                                                   |                                                                                                    |                 |
| [*] localho<br>[*] 127.0.0                                                                               | st domain<br>.1 ip                                                           |                                                                                                    |                 |
| [*] 192.168<br>[] 172.17.                                                                                | .129.136 ip<br>0.1 ip                                                        |                                                                                                    |                 |
|                                                                                                    |                                                                              |                                                                                                    |                 |
|                                                                                                    |                                                                              |                                                                                                    |                 |
| <                                                                                                    | 0k>                                                                          | <cancel></cancel>                                                                                                |                 |
|                                                                                                    |                                                                              |                                                                                                    |                 |
| Néu agent kết nối qua tên miềr                                                                           | n thì nhân tên m                                                             | uiền vào ô DNS SAN                                                                                               |                 |
|                                                                                                    | i in mập tên n                                                               |                                                                                                    |                 |
|                                                                                                    |                                                                              |                                                                                                    |                 |
| Enter extra                                                                                              | DNS SANs or IF                                                               | SANs (Leave empty                                                                                                | /               |
| Enter extra<br>to start ger                                                                              | DNS SANs or IF<br>erating certif                                             | ) SANs (Leave empty<br>Ficate)                                                                                   | /               |
| Enter extra<br>to start ger                                                                              | DNS SANs or IF<br>merating certif<br>Nk>                                     | <pre>&gt; SANs (Leave empty<br/>ficate)<br/><cancel></cancel></pre>                                              | /<br>           |
| Enter extra<br>to start ger<br><(                                                                        | DNS SANs or IF<br>herating certif<br>)k>                                     | <pre>&gt; SANs (Leave empty<br/>icate)<br/><cancel></cancel></pre>                                               |                 |
| Enter extra<br>to start ger<br><(                                                                        | DNS SANs or IF<br>herating certi1<br>)k>                                     | <pre>&gt; SANs (Leave empty<br/>ficate)<br/><cancel></cancel></pre>                                              |                 |
| Enter extra<br>to start ger<br><(<br>Nhập thời gian hết hạn chứng t                                      | DNS SANs or IF<br>herating certif<br>)k><br>hư theo ngày (r                  | <pre>&gt; SANs (Leave empty<br/>ficate)<br/><cancel><br/>nặc định là 3650):</cancel></pre>                       |                 |
| Enter extra<br>to start ger<br><(<br>Nhập thời gian hết hạn chứng t<br>Enter expir                       | DNS SANs or IF<br>herating certi1<br>)k><br>hư theo ngày (r<br>e days        | <pre>9 SANs (Leave empty<br/>ficate)<br/><cancel><br/>nặc định là 3650):</cancel></pre>                          |                 |
| Enter extra<br>to start ger<br><(<br>Nhập thời gian hết hạn chứng t<br>Enter expir<br>3650               | DNS SANs or IF<br>herating certi1<br>)k><br>hư theo ngày (r<br>e days        | <pre>? SANs (Leave empty<br/>ficate)</pre>                                                                       |                 |
| Enter extra         to start ger         Nhập thời gian hết hạn chứng t         Enter expir         3650 | DNS SANs or IF<br>herating certi1<br>)k><br>hư theo ngày (r<br>e days<br>0k> | <pre>&gt; SANs (Leave empty<br/>ficate)<br/><cancel><br/>nặc định là 3650):<br/><cancel></cancel></cancel></pre> |                 |

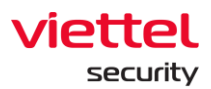

|   | Kất quả cã cinh 2 file trong thự mục: lont loùint loonfiel                                                                                |  |  |  |  |  |  |
|---|----------------------------------------------------------------------------------------------------|--|--|--|--|--|--|
|   | Kết quả sẽ sinh 2 file trong thư mục: /opt/ajiant/config/                                                                                 |  |  |  |  |  |  |
|   | - cert.crt<br>- cert key                                                                                                    |  |  |  |  |  |  |
|   | - Certiney                                                                                                    |  |  |  |  |  |  |
|   | Khi tạo chứng thư thành công sẽ có thông báo như sau:                                                                                     |  |  |  |  |  |  |
|   | Common name: ajiant.com<br>DNS SANs:<br>ajiant.com<br>*.ajiant.com<br>localhost<br>IP SANs:<br>127.0.0.1                                  |  |  |  |  |  |  |
|   | 192.168.129.136                                                                                                    |  |  |  |  |  |  |
|   | Successfully generated certificate<br>Certificate: /opt/ajiant/config/cert.crt<br>Private Key: /opt/ajiant/config/cert.key                |  |  |  |  |  |  |
|   | Nếu không dùng cert inspect để rỗng và enter bỏ qua bước này.                                                                             |  |  |  |  |  |  |
|   | Nếu có dùng cert inspect thì nhập đường dẫn cert inspect. Chọn OK. Script sẽ copy file<br>cert_insp vào: /opt/ajiant/config/cert_insp.crt |  |  |  |  |  |  |
|   | Enter inspect certificate file path<br>or leave empty if not set                                                                          |  |  |  |  |  |  |
|   | <ok> <cancel></cancel></ok>                                                                                                    |  |  |  |  |  |  |
| 8 | Chọn ip của docker registry trong danh sách (cần chọn dải nội bộ để các node VM khác<br>truy cập)                                         |  |  |  |  |  |  |
|   | Select an Ajiant registry IP ?<br>172.17.0.1 docker0<br>192.168.129.136 ens33                                                             |  |  |  |  |  |  |
|   | <ok> <cancel></cancel></ok>                                                                                                    |  |  |  |  |  |  |
| 9 | Khởi tạo registry:                                                                                                    |  |  |  |  |  |  |

Keangnam Building - Landmark 72, Pham Hung st., Nam Tu Liem dist., Hanoi T: (+84) 971 360 360 E: vcs.sales@viettel.com.vn | W: www.viettelcybersecurity.com Page | **40** 

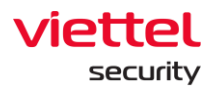

|    | Final step !         Start Ajiant registry and initialize data now ? <yes> <no>         Chọn Yes để khởi tạo docker registry cho Ajiant backend.</no></yes>                                                                                                    |
|----|----------------------------------------------------------------------------------------------------|
| 10 | Bộ cài multinode chỉ hỗ trợ cài đặt 2 phiên bản EDR và EDP, không hỗ trợ phiên bản EPP <ul> <li>EDR: chỉ có tính năng của EDR</li> <li>EDP: có thêm tính năng Antivirus</li> </ul> Select production type to install <ul> <li>Choose an option and press Enter</li> <li>To exit, select 'Cancel' or press ESC</li> <li>1 EDR (Endpoint Detection &amp; Response)</li> <li>2 EDP (EDR + AntiVirus)</li> </ul> |
|    | <0k> <cancel>         Theo quá trình cài đặt diễn ra đến khi kết thúc thành công.</cancel>                                                                                                    |

# 3.7. Hướng dẫn nâng cấp hệ thống

Lưu ý trước khi nâng cấp hệ thống cần backup những file sau:

/opt/docker/nginx/certs/cert.crt

/opt/docker/nginx/certs/cert.crt

# 3.7.1. Mô hình AllInOne

Chú ý:

- Với mô hình AllInOne cần backup thêm file sau để phục hồi khi cần:
- /opt/docker/docker-compose.yml
- Việc nâng cấp version backend cần thực hiện lần lượt theo thứ tự 2.0.0 -> 3.0.0 -> 3.1.0 ->
   3.3.0

Viettel Cyber Security

Keangnam Building - Landmark 72, Pham Hung st., Nam Tu Liem dist., Hanoi T: (+84) 971 360 360 E: vcs.sales@viettel.com.vn | W: www.viettelcybersecurity.com Page | 41

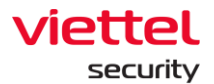

- File bộ cài backend vừa sử dụng vừa để cài mới vừa để nâng cấp từ version cũ.
- Khi thực hiện nàng cấp, các files agent của nhóm update release sẽ tự động được cập nhật.
   Do đó nếu không muốn update agent hàng loạt thì khuyến nghị tạo nhóm update khác (ví dụ: pre\_release), sau đó chuyển tất cả agents sang nhóm pre\_release, rồi mới chuyển dần các agent sang nhóm release.

Cụ thể như sau:

| Bước | Tên                    | Thực hiện                                                                                                    |  |  |  |  |
|------|------------------------|----------------------------------------------------------------------------------------------------|--|--|--|--|
| 1    | Kiểm tra tài           | Yêu cầu ổ cứng còn trống khoảng 10 GB trở lên.                                                                         |  |  |  |  |
|      | thống cũ               | Kiểm tra ổ cứng trống bằng lệnh:                                                                                       |  |  |  |  |
|      | _                      | \$ df -h                                                                                                    |  |  |  |  |
| 2    | Chạy script cài<br>đặt | Copy các files sau lên server đặt cùng 1 thư mục setup:<br>- install_vedr_backend.sh<br>- vedr_backend_setup_3.3.0.deb |  |  |  |  |
|      |                        | Vào thư mục setup ở trên, chạy script:                                                                                 |  |  |  |  |
|      |                        | \$ sudo bash install_vedr_backend.sh                                                                                   |  |  |  |  |
|      |                        | Nếu có các file cài đặt vedr_backend_setup_3.3.0.deb thì sẽ được hiện ra trong danh sách file muốn cài đặt.            |  |  |  |  |
|      |                        | Select a package file to install:                                                                                      |  |  |  |  |
|      |                        | <pre>vedr_backend_setup_3.3.0.deb2185408896(bytes)</pre>                                                               |  |  |  |  |
|      |                        | <0k> <cancel></cancel>                                                                                                 |  |  |  |  |
|      |                        |                                                                                                    |  |  |  |  |
|      |                        | Lựa chọn đúng tile muốn cài và chọn OK hoặc ấn Enter để tiếp tục.                                                      |  |  |  |  |

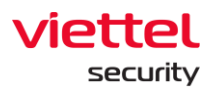

|   |                                            | Trong quá trình nâng cấp, trình cài đặt phát hiện có phiên bản backend<br>được cài trước đó, cần xác nhận có dừng tất cả dịch vụ lại trước khi cài<br>bản mới không (chọn YES)<br>Warning !<br>Found existing docker-compose.yml at /opt/docker/docker-compose.yml<br>Stop existing VEDR backend before installing the newer version ?<br><yes></yes>                                                                                                    |  |  |  |
|---|--------------------------------------------|----------------------------------------------------------------------------------------------------|--|--|--|
| 3 | Đồng ý với<br>điều khoản sử<br>dụng (EULA) | Khi được hỏi chấp nhận điều khoản sử dụng (EULA), chọn Yes để tiếp tục cài đặt, chọn No nếu không chấp nhận và thoát cài đặt.<br>Accept EULA ?<br>End-User License Agreement ("Agreement")<br>Last updated: July 18, 2019<br>Please read this End-User License Agreement ("Agreement") carefully before<br>clicking the "I Agree" button, downloading or using "Ajiant"<br>("Application").<br>By clicking the "I Agreee" button, downloading or using the Application, you<br>are agreeing to be bound by the terms and conditions of this Agreement.<br>This Agreement is a legal agreement between you (either an individual or a<br>single entity) and "Ajiant" and it governs your use of the Application made<br>available to you by "Ajiant".<br>If you do not agree to the terms of this Agreement, do not click on the "I<br>Agree" button and do not download or use the Application.<br>The Application is licensed, not sold, to you by "Ajiant" for use strictly<br>in accordance with the terms of this Agreement.<br>License<br>Subject to the condition that you have agreed to the terms of this Agreement<br>and You comply with all the terms and conditions stipulated herein, the<br>Provider shall grant You the following rights ("the License"):<br>Installation and use: You shall have the non-exclusive, non-transferable<br>right to download, install and use the Application solely for your personal,<br>non-commercial purposes strictly in accordance with the terms of this<br>Agreement.<br>Termination of the License: The License shall terminate automatically at the<br>end of the period for which granted. If You fail to comply with any of the<br>MON |  |  |  |
| 4 | Chọn phiên<br>bản backend<br>để cài đặt    | <ul> <li>File vedr_backend_setup_3.3.0.deb hỗ trợ cà đặt 2 phiên bản EDR và EDP:</li> <li>EDR: chỉ có tính năng của EDR</li> <li>EDP: có thêm tính năng Antivirus</li> </ul>                                                                                                    |  |  |  |

Viettel Cyber Security

Keangnam Building - Landmark 72, Pham Hung st., Nam Tu Liem dist., Hanoi T: (+84) 971 360 360 E: vcs.sales@viettel.com.vn | W: www.viettelcybersecurity.com 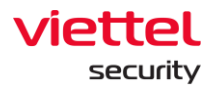

|   |                                                        | Select production type to install         Choose an option and press Enter         To exit, select 'Cancel' or press ESC         1 EDR (Endpoint Detection & Response)         2 EDP (EDR + AntiVirus)         <0k>     |
|---|--------------------------------------------------------|----------------------------------------------------------------------------------------------------|
| 5 | Nhập địa chỉ<br>của server                             | Sau khi bộ cài DEB được unpack ra <b>/opt/docker</b> , sẽ đến phần cấu hình<br>cài đặt VEDR Backend.                                                                                                    |
| 6 | Khởi tạo<br>chứng thư<br>(certificate)<br>cho hệ thống | <ul> <li>Nếu quá trình cài đặt phát hiện chứng thư cũ đã tồn tại khi nâng cấp version backend</li> <li>Chọn Yes nếu muốn dùng chứng thư cũ (recommend)</li> <li>Chọn No nếu muốn thiết lập lại chứng thư mới</li> </ul> |

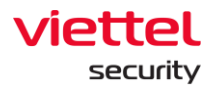

|   | 1                       |                                                                                                    |
|---|-------------------------|----------------------------------------------------------------------------------------------------|
|   |                         | Found existing certificate !<br>Reuse certificate from the previous installation at path<br>/opt/docker/nginx/certs/cert.crt ?<br><pre> </pre> <pre> </pre> <pre> </pre> <pre> </pre> <pre> </pre> <pre> </pre>                                                                                                    |
| 7 | Tạo bộ cài đặt<br>agent | Khi được xác nhận tạo bộ cài agent không, chọn Yes để tiếp tục.         Final step: Build agent installer         Build agent installer now ?         Yfes: <no>         Nhập phiên bản bộ cài agent hoặc ấn Enter để lấy phiên bản mặc định tự sinh         VEDR build version:         3.3.0         &lt;0k&gt;         &lt;0k&gt;</no>                                                                                                    |
|   |                         | Chờ khoảng 10 phút để build bộ cài agent ( <i>build agent windows có thể đến 5 phút 1 lần build do phải khởi động máy ảo virtual box</i> )<br>Nếu quá trình cài đặt thành công, sẽ sinh ra 2 file MSI (cho windows), 1<br>file DEB, 2 files RPM và 1 file DMG trong thư mục:<br>/opt/docker/repo/public/<br>- ajiant_windows_3.3.0_x64_full.msi<br>- ajiant_windows_3.3.0_x86_full.msi<br>- ajiant_ubuntu_3.3.0_x64_full.deb<br>- ajiant_centos7_3.3.0_x64_rpm<br>- ajiant_centos6_3.3.0_x64_rpm<br>- ajiant_macos_3.3.0_x64_full.dmg |

Page | **45** 

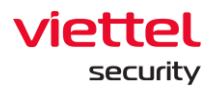

| 8 | Khởi động<br>server vedr<br>backend | Final step !         Start VEDR server now ? <yes> <no>         Chọn 'y' hoặc 'enter' để khởi động ngay vedr backend hoặc chọn 'n' để khởi động sau.         Nếu chọn "n", để khởi động VEDR backend sau đó thì chạy lệnh sau:         \$ sudo bash /opt/docker/start_vedr.sh</no></yes>                                                                                                    |
|---|-------------------------------------|----------------------------------------------------------------------------------------------------|
| 9 | Khởi tạo dữ<br>liệu database        | Initializing data !         Initializing data on the first instalation ?         Initializing data on the first instalation ?         Initializing data base         Initializing data base         Initializing data base         Initializing data base         Initializing data base         Initializing data |

Page | **46** 

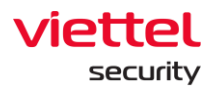

|    |                               | Change portal password<br>Enter root password:<br><0k> <cancel></cancel>   |
|----|-------------------------------|----------------------------------------------------------------------------|
|    |                               | Xác nhận password đã nhập                                                  |
|    |                               | Change portal password<br>Confirm root password:<br><0k> <cancel></cancel> |
| 10 | Kiểm tra lại                  | Khi khởi động thành công, chạy script sau để kiểm tra các dịch vụ:         |
|    | cac dịch vụ<br>đang chạy, các | \$ cd /opt/docker<br>\$ sudo docker-compose ps                             |
|    | port ket nor                  | Ноặс                                                                       |
|    |                               | \$ ./list-containers.sh                                                    |
|    |                               | Nếu tất cả các service ở trạng thái "UP" là OK.                            |

Viettel Cyber Security

Keangnam Building - Landmark 72, Pham Hung st., Nam Tu Liem dist., Hanoi T: (+84) 971 360 360 E: vcs.sales@viettel.com.vn | W: www.viettelcybersecurity.com 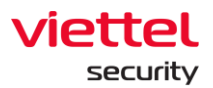

| ubuntu@ajiant-autotest-aio                                                                                                    | :/opt/docker\$ ./list-containers.sh                                                                                                    | 1                                                                          |                                                                                              |
|----------------------------------------------------------------------------------------------------|----------------------------------------------------------------------------------------------------|----------------------------------------------------------------------------|----------------------------------------------------------------------------------------------|
| Name                                                                                                    | Command                                                                                                    | State                                                                      | Ports                                                                                        |
| ControlServer<br>HelpDesk<br>MicroApi<br>MicroNeb<br>agent_management<br>agent_policy_manager<br>alert<br>app_control<br>artifact_handler<br>artifact_handler<br>artifact_handler<br>artifact_handler<br>consul<br>consul<br>containment<br>containment<br>control_server<br>carrelation<br>cronjobs<br>crontab                                                                                                    | /ControlServer<br>python /HelpbeskRepeater.py<br>/microregistry=consul api<br>/microregistry=consul<br>/msAgentDicityManagent<br>/msAgentDicityManager<br>/msApentUpdateManager<br>/msApentUpdateManager<br>/msApentUpdateManager<br>/msAuthentLeation<br>/bin/sh -c /bls_log_parser<br>sh run.sh<br>/docker-entrypoint.sh cass<br>/docker-entrypoint.sh cass<br>/docker-entrypoint.sh cass<br>/docker-entrypoint.sh cass<br>/bin/bash /entrypoint-cron<br>/bin/bash /entrypoint-cron                                                                                                    | Up<br>Up<br>Up<br>Up<br>Up<br>Up<br>Up<br>Up<br>Up<br>Up<br>Up<br>Up<br>Up | 7000/tcp, 7001/tcp, 7199/tcp, 127.0.0.1:9042->9042/tcp, 9160/tcp                             |
| <pre>deploy_tool handler<br/>endpoint_firewall<br/>es<br/>event_handler<br/>group_management<br/>haproxy<br/>irflow<br/>logstash<br/>logstash_correlation<br/>logstash_evt_collector<br/>mongo<br/>nats1<br/>nats2<br/>nats3_req_handler<br/>nginx<br/>process_analysis<br/>rabbitmq<br/>redis2<br/>response_scenario_handler<br/>siem_api<br/>ved_web.vescc<br/>vedr_web.vescc<br/>vedr_portal<br/>ved_query_parser_api<br/>ves_log_parser</pre> | <pre>/#sDeployToolHandler<br/>/#sEndpointFivHandler<br/>/#sEndpointFivHandler<br/>/#sEventHandler<br/>/docker-entrypoint.sh hapr<br/>/msIRFlow<br/>/LiveResponse<br/>/docker-entrypoint.sh -f /<br/>/docker-entrypoint.sh -f /<br/>/docker-entrypoint.sh -f /<br/>/docker-entrypoint.sh - p 24<br/>docker-entrypoint.sh - p 24<br/>docker-entrypoint.sh - p 34<br/>/msNatSRedHandler<br/>/bin/sh - c crond &amp;&amp; nginx<br/>/ProcessAnalysis<br/>docker-entrypoint.sh rabbi<br/>docker-entrypoint.sh rabbi<br/>docker-entrypoint.sh rabbi<br/>docker-entrypoint.sh rabbi<br/>docker-entrypoint.sh rabbi<br/>docker-entrypoint.sh redis<br/>docker-entrypoint.sh redis<br/>docker-entrypoint.sh redis<br/>docker-entrypoint.sh redis<br/>docker-entrypoint.sh redis<br/>/wer.web.sccketio<br/>/vedr.web.vescc<br/>gunicorm -v 1 -b 127.0.9.1<br/>/bin/sh -c nde index.js<br/>/VESLogParser</pre> | . 9 9 9 9 9 9 9 9 9 9 9 9 9 9 9 9 9 9 9                                    | 127.0.0.1:27017->27017/tcp, 28017/tcp<br>127.0.0.1:6379->6379/tcp<br>127.0.0.1:6380→6379/tcp |
| Kiểm tra các p                                                                                                    | oort dịch vụ:                                                                                                    |                                                                            |                                                                                              |
| \$ telnet <pub<br>\$ telnet <pub<br>\$ telnet <pub<br>\$ telnet <pub<br>\$ telnet <pub<br>\$ telnet <pub< th=""><th>LIC_IP&gt; 8888<br/>LIC_IP&gt; 5672<br/>LIC_IP&gt; 80<br/>LIC_IP&gt; 443<br/>LIC_IP&gt; 4443<br/>LIC_IP&gt; 8443</th><th></th><th></th></pub<></pub<br></pub<br></pub<br></pub<br></pub<br>                                                                                                    | LIC_IP> 8888<br>LIC_IP> 5672<br>LIC_IP> 80<br>LIC_IP> 443<br>LIC_IP> 4443<br>LIC_IP> 8443                                                                                                    |                                                                            |                                                                                              |
| Thử vào porta<br>bản theo tài li                                                                                                    | Il đăng nhập vào h<br>ệu test UAT.                                                                                                    | iệ th                                                                      | ống và kiểm tra một số tính năng cơ                                                          |

### 3.7.2. Mô hình MultiNode

Với mô hình MultiNode hiện tại chỉ hỗ trợ cài mới, chưa hỗ trợ nâng cấp hệ thống.

Khi nâng cấp cần đội giải pháp tham gia thực hiện.

# 3.8. Hướng dẫn kích hoạt license tập trung

Tính năng license tập trung phục vụ bài toán kinh doanh, cho phép cung cấp sản phẩm theo hợp đồng đã ký kết với đơn vị, quy định về thời hạn sử dụng sản phẩm và số lượng agents tối đa cho phép cài đặt tại đơn vị.

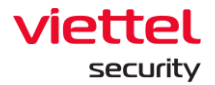

Về luồng quản lý license, sản phẩm gửi thông tin lên hệ thống quản lý license tập trung của VCS để kích hoạt, gia hạn, hủy hoặc định kỳ kiểm tra thời gian còn lại của license để quyết định cho phép agent hoạt động (trường hợp hết license, đơn vị vẫn có thể truy cập giao diện tuy nhiên không còn nhận được log từ agent nữa).

Lưu ý về cách thức kích hoạt license theo khách hàng:

- Kích hoạt online: áp dụng với khách hàng cho phép truy cập ngoại mạng từ hệ thống nội bộ.
- Kích hoạt offline: áp dụng với khách hàng **không** cho phép truy cập ngoại mạng từ hệ thống nội bộ (hệ thống bị cô lập).

Để tránh việc tính năng của phần mềm phụ thuộc vào đường Internet, <mark>khuyến nghị sử dụng cách</mark> <mark>kích hoạt license offline</mark> theo các bước sau:

| Bước | Tên                           | Thực hiện                                                                                       |                                                                                      |                                                             |                                |
|------|-------------------------------|-------------------------------------------------------------------------------------------------|--------------------------------------------------------------------------------------|-------------------------------------------------------------|--------------------------------|
| 1    | Tạo license                   | Gửi các thông tin qua email cho PM của dự án:                                                   |                                                                                      |                                                             |                                |
|      | key cho<br>từng khách<br>hàng | <ul> <li>Họ tên, số điện thoại và địa chỉ email của đầu mối bên khả<br/>hàng.</li> </ul>        |                                                                                      |                                                             |                                |
|      |                               | <ul> <li>Số lượng agent tối đa và thời hạn license của khách hàng theo<br/>Hợp đồng.</li> </ul> |                                                                                      |                                                             |                                |
|      |                               | PM dự án sẽ tạo license key cho từng khách hàng dựa vào các thông tin<br>trên.                  |                                                                                      |                                                             |                                |
|      |                               | Lưu ý: họ tên của đà<br>license                                                                 | Lưu ý: họ tên của đầu mối bên khách hàng sẽ hiển thị trên trang thông tin<br>license |                                                             |                                |
|      |                               | 📶 AJIANT                                                                                        | License Informa                                                                      | tion                                                        | ×                              |
|      |                               | About VCS-aJiant                                                                                | <ul> <li>Your license is activa</li> </ul>                                           | ated.                                                       | Upgrade License                |
|      |                               | License Information                                                                             | CUSTOMER NAME                                                                        | ₽hạm Công Hiếu                                              |                                |
|      |                               | Account                                                                                         | THE NUMBER OF AGENTS                                                                 | 3000                                                        |                                |
|      |                               | Information                                                                                     | STARTED DATE                                                                         | 2021/02/01 17:52:01                                         |                                |
|      |                               | Change Password                                                                                 | EXPIRED DATE                                                                         | 2031/01/30 17:52:01                                         |                                |
|      |                               |                                                                                                 | © Copyright of Viettel (<br>license.viettelcybersec                                  | yber Security – Branch of Viettel Group. For r<br>urity.com | nore information, please visit |
| 2    | Lấy token                     | Đăng nhập portal V<br>Information > Enter                                                       | CS-aJiant, click v<br>r <b>your license &gt;</b> (                                   | ào icon thông tin U<br>Offline activation                   | lser > License                 |

Viettel Cyber Security

Keangnam Building - Landmark 72, Pham Hung st., Nam Tu Liem dist., Hanoi T: (+84) 971 360 360 E: vcs.sales@viettel.com.vn | W: www.viettelcybersecurity.com

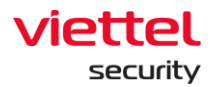

|   |           |                                            | x                                                                                                    |
|---|-----------|--------------------------------------------|----------------------------------------------------------------------------------------------------|
|   |           | 🔃 ΔΙΙΔΝΤ                                   | C License Information                                                                                                    |
|   |           | About VCS-aJiant                           | License is required. You need a license to access the full features of VCS-aJiant. You can get an Enter your license                    |
|   |           | License Information                        | activation key from VCS-aJiant license management (http://license.viettelcybersecurity.com).                                            |
|   |           | Account                                    |                                                                                                    |
|   |           | Information                                |                                                                                                    |
|   |           | Change Password                            |                                                                                                    |
|   |           |                                            |                                                                                                    |
|   |           |                                            |                                                                                                    |
|   |           |                                            | © Copyright of Viettel Cyber Security – Branch of Viettel Group. For more information, please visit<br>license.viettelcybersecurity.com |
|   |           |                                            |                                                                                                    |
|   |           |                                            |                                                                                                    |
|   |           | License Activat                            | ion ×                                                                                                    |
|   |           |                                            |                                                                                                    |
|   |           | <ul> <li>Direct activati</li> </ul>        | on <ul> <li>Offline activation</li> </ul>                                                                                               |
|   |           | You can enter your<br>an activation key fo | license key to get an activation request token, then use this token to obtain<br>or importing into VCS-aJiant.                          |
|   |           | 1 Enter your li                            | icense kev here:                                                                                                    |
|   |           |                                            | Get token                                                                                                    |
|   |           | 2 You need al                              | icense to access the full features of VCS-a light. You can get an activation key                                                        |
|   |           | from VCS-aJ                                | liant license management (http://license.viettelcybersecurity.com).                                                                     |
|   |           | 3 Import your                              | activation key into VCS-aJiant.                                                                                                    |
|   |           | Enter your lie                             | cense key Browse Import activation key                                                                                                  |
|   |           |                                            |                                                                                                    |
|   |           | Nhập license ke                            | y vào <b>Enter your license key here</b> , click nút Get token, hệ                                                                      |
|   |           | thống sẽ cho tải                           | i về file offline_request.txt                                                                                                    |
| 3 | Kích hoạt | Gửi file offline                           | request.txt cho PO để PO tạo tiếp activation key dưới dạng                                                                              |
|   | license   | 1 file text.                               |                                                                                                    |
|   |           | Sau khi PO gửi l                           | ại activation key, import file text chứa activation key vào                                                                             |
|   |           | mục Import you                             | ur activation key into VCS-aJiant                                                                                                    |

Keangnam Building - Landmark 72, Pham Hung st., Nam Tu Liem dist., Hanoi T: (+84) 971 360 360 E: vcs.sales@viettel.com.vn | W: www.viettelcybersecurity.com 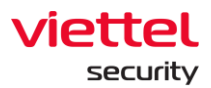

| L       | icense Activation                                                                                                    | $\times$ |
|---------|----------------------------------------------------------------------------------------------------|----------|
| C       | Direct activation <ul> <li>Offline activation</li> </ul>                                                                                                    |          |
| Y.<br>a | ou can enter your license key to get an activation request token, then use this token to obta<br>n activation key for importing into VCS-aJiant.                        | in       |
|         | 1 Enter your license key here:                                                                                                    |          |
|         | Enter your license key Get token                                                                                                    |          |
|         | You need a license to access the full features of VCS-aJiant. You can get an activation a from VCS-aJiant license management (http://license.viettelcybersecurity.com). | œy       |
|         | 3 Import your activation key into VCS-aJiant.                                                                                                    |          |
|         | RwuzfTKcTYCjiRVuUgPLDLL Browse                                                                                                    | У        |

# 3.9. Đăng nhập Portal

Sau khi cài đặt thành công, vào trình duyệt, truy cập portal tại địa chỉ sau:

https://<ajiant-ip>

|          | AJIANT      |
|----------|-------------|
| Username | $\boxtimes$ |
| Password | Ð           |
|          | LOGIN       |
|          | LOON        |

Đăng nhập bằng tài khoản quản trị đã được cung cấp

# 3.10. Tải bộ cài agent từ repo

Tải về bộ cài agent về tại địa chỉ URL:

https://<AJIANT\_IP>/repo/

Hoặc

https://<AJIANT\_IP>:8443/repo/

#### Viettel Cyber Security

Keangnam Building - Landmark 72, Pham Hung st., Nam Tu Liem dist., Hanoi T: (+84) 971 360 360 E: vcs.sales@viettel.com.vn | W: www.viettelcybersecurity.com

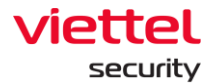

# Index of /repo/

| <u>/</u>                                     |                   |          |
|----------------------------------------------|-------------------|----------|
| <u>release/</u>                              | 28-Dec-2021 10:33 | -        |
| <pre>ajiant_centos6_3.3.0_x64_full.rpm</pre> | 28-Dec-2021 11:04 | 52827752 |
| <pre>ajiant_centos7_3.3.0_x64_full.rpm</pre> | 28-Dec-2021 11:05 | 54602684 |
| ajiant_macos_3.3.0_x64_full.dmg              | 28-Dec-2021 09:37 | 34210789 |
| ajiant_ubuntu_3.3.0_x64_full.deb             | 28-Dec-2021 11:03 | 54155360 |
| <pre>ajiant_windows_3.3.0_x64_full.msi</pre> | 28-Dec-2021 11:03 | 67727360 |
| <u>ajiant_windows_3.3.0_x86_full.msi</u>     | 28-Dec-2021 11:03 | 63311872 |

# 3.11. Hướng dẫn cài đặt các thành phần của mô hình MSSP

### 3.11.1. Cài đặt server forwarder

Liên hệ Phòng Hạ Tầng & Công Nghệ của VCS để lấy hướng dẫn triển khai server forwarder.

#### 3.11.2. Cài đặt agent

Khi cài đặt agent MSSP, chọn Next 3 lần, đến bước Settings config:

| Ajiant Setup                            |                     | -    |      | )   |
|-----------------------------------------|---------------------|------|------|-----|
| Settings config                         |                     |      |      |     |
| Input config for settings and then clic | c next to continue. |      |      |     |
|                                         |                     |      |      |     |
| Config:                                 |                     |      |      |     |
|                                         |                     |      |      |     |
| Server IP Address:                      |                     |      |      | _   |
| Customer ID:                            |                     |      |      |     |
| Certificate file full path:             |                     |      |      |     |
|                                         |                     |      |      |     |
|                                         |                     |      |      |     |
|                                         |                     |      |      |     |
|                                         |                     |      |      |     |
|                                         | Back                | Next | Cano | cel |

Nhập các thông tin sau:

- Server IP Address: nhập ip forwarder
- Customer ID: nhập ID của khách hàng đã được cấp

- Certificate file full path: nhập đường dẫn ip forwarder được sinh ở bước trước

Các bước còn lại thực hiện như cũ.

# 3.12. Hướng dẫn thay certificate cho Portal

<mark>Chú ý: hướng dẫn thay certificate cho portal sau chỉ áp dụng với bộ cài AllInOne phiên bản 3.3.0</mark> Các bước thực hiện thay certificate cho portal:

Viettel Cyber Security Keangnam Building - Landmark 72, Pham Hung st., Nam Tu Liem dist., Hanoi T: (+84) 971 360 360 E: vcs.sales@viettel.com.vn | W: www.viettelcybersecurity.com

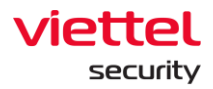

- Bước 1: Copy cert mới (bao gồm 1 file .key và 1 file .crt) vào thư mục /opt/docker/tools/change\_portal\_cert/
- Bước 3: vào thư mục change\_portal\_cert gõ lệnh:
   \$ cd /opt/docker/tools/change\_portal\_cert/
   \$ sudo bash change\_portal\_cert.sh
   Output hiện "Nginx restarted" tức là đã thay cert thành công

# 4. HƯỚNG DẪN CÀI ĐẶT AGENT

# 4.1. Hướng dẫn cài đặt trên Windows

## 4.1.1. Yêu cầu đảm bảo cài đặt

<u>Hệ điều hành:</u>

Tương thích cài đặt với các máy Windows 7 SP1, Windows Server 2008 R2 và các phiên bản mới hơn.

Cấu hình phần cứng:

Yêu cầu tối thiểu:

- RAM 2GB
- CPU 1 core
- Dung lượng cài đặt 128MB

Kết nối mạng:

Đảm bảo thông kết nối tới hệ thống quản lý tập trung theo các port (4443, 5672, 8443, 8888)

### 4.1.2. Hướng dẫn cài đặt

#### a. Với bộ cài cho server on premise

#### Cài đặt thông qua hệ thống tập trung:

B1. Tải bộ cài agent (x86 và x64) thông qua địa chỉ https://<server-ip>/repo/ theo version mới nhất.

# Index of /repo/

| <u>··/</u>                                   |                   |          |
|----------------------------------------------|-------------------|----------|
| <u>release/</u>                              | 28-Dec-2021 10:33 | -        |
| <pre>ajiant_centos6_3.3.0_x64_full.rpm</pre> | 28-Dec-2021 11:04 | 52827752 |
| ajiant_centos7_3.3.0_x64_full.rpm            | 28-Dec-2021 11:05 | 54602684 |
| ajiant_macos_3.3.0_x64_full.dmg              | 28-Dec-2021 09:37 | 34210789 |
| ajiant_ubuntu_3.3.0_x64_full.deb             | 28-Dec-2021 11:03 | 54155360 |
| ajiant_windows_3.3.0_x64_full.msi            | 28-Dec-2021 11:03 | 67727360 |
| <u>ajiant_windows_3.3.0_x86_full.msi</u>     | 28-Dec-2021 11:03 | 63311872 |

B2. Với các hệ thống quản trị tập trung AD thực hiện tạo package cài đặt từ xa cho bộ cài VCS-aJiant. Đẩy package xuống các máy cần cài đặt. Cấu hình tham số cài đặt cho bộ cài VCS-aJiant như sau: *Msiexec.exe /i <setup\_file>.msi /qn* 

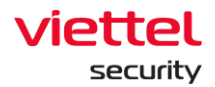

Cài đặt trực tiếp:

B1. Tải bộ cài (x86 và x64) thông qua địa chỉ <u>https://<server-ip>/repo/</u> theo version mới nhất.

B2. Click đúp bộ cài, tiến hành cài đặt theo các bước (cần quyền administrator để thực hiện cài đặt)

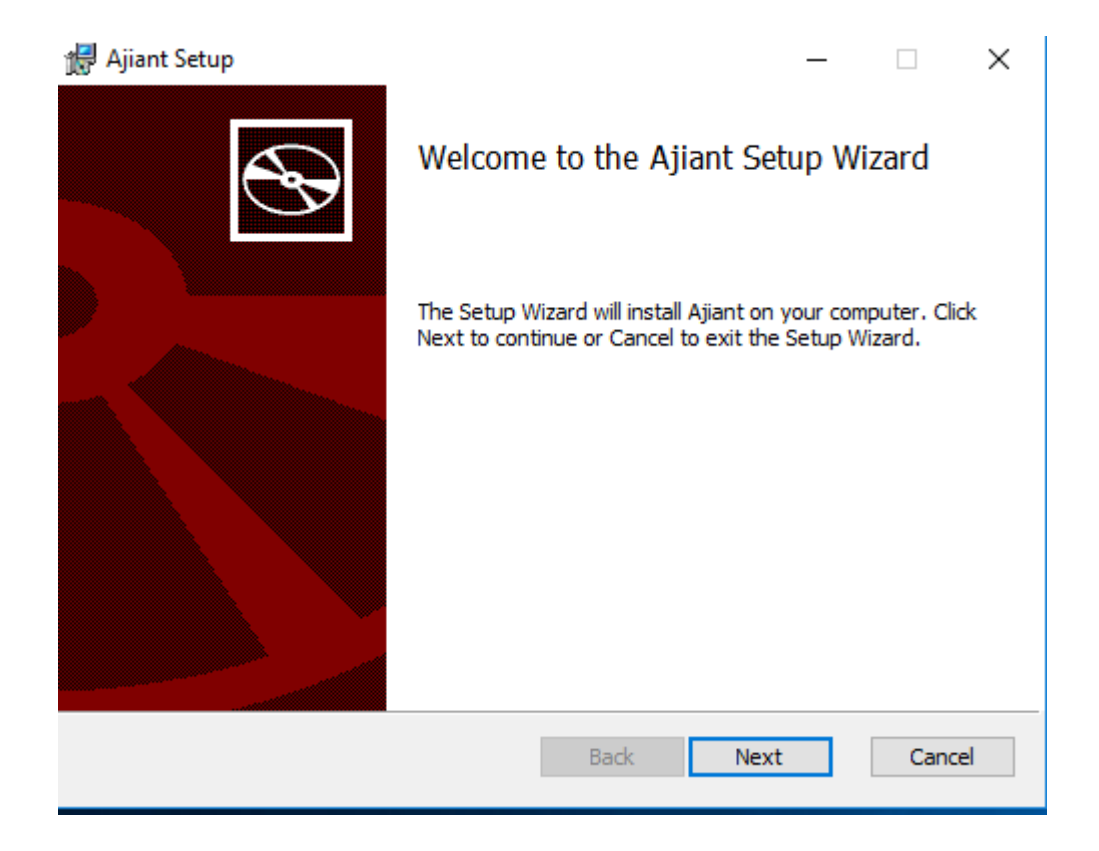

Viettel Cyber Security Keangnam Building - Landmark 72, Pham Hung st., Nam Tu Liem dist., Hanoi T: (+84) 971 360 360 E: vcs.sales@viettel.com.vn | W: www.viettelcybersecurity.com

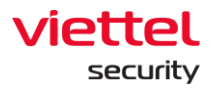

| 🛃 Ajiant Setup                                                                                                    |                              | _               |              |      | ×  |
|----------------------------------------------------------------------------------------------------|------------------------------|-----------------|--------------|------|----|
| Destination Folder                                                                                                    |                              |                 |              |      |    |
| Click Next to install to the default folder or o                                                                                               | dick Change to               | choose anothe   | er.          |      | S  |
| Install Ajiant to:                                                                                                    |                              |                 |              |      |    |
| C:\Program Files\Ajiant\                                                                                                    |                              |                 |              |      |    |
| Change                                                                                                    |                              |                 |              |      |    |
|                                                                                                    | Bade                         | Naut            | 1            | 6    |    |
|                                                                                                    | Back                         | Next            |              | Cano | el |
|                                                                                                    |                              |                 |              |      |    |
|                                                                                                    |                              |                 |              |      |    |
| 🛃 Ajiant Setup                                                                                                    |                              | _               | -            |      | ×  |
| Ready to install Ajiant                                                                                                    |                              | -               | -            |      | ×  |
| Ajiant Setup<br>Ready to install Ajiant<br>Click Install to begin the installation. Click B<br>installation settings. Click Cancel to exit the | ack to review o<br>e wizard. | or change any o | -<br>of your |      | ×  |
| Ready to install Ajiant Click Install to begin the installation. Click B installation settings. Click Cancel to exit the                       | ack to review o<br>e wizard. | or change any o | -<br>of your |      | ×  |
| Ready to install Ajiant Click Install to begin the installation. Click B installation settings. Click Cancel to exit the                       | ack to review o<br>e wizard. | or change any o | -<br>of your |      | ×  |

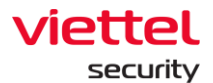

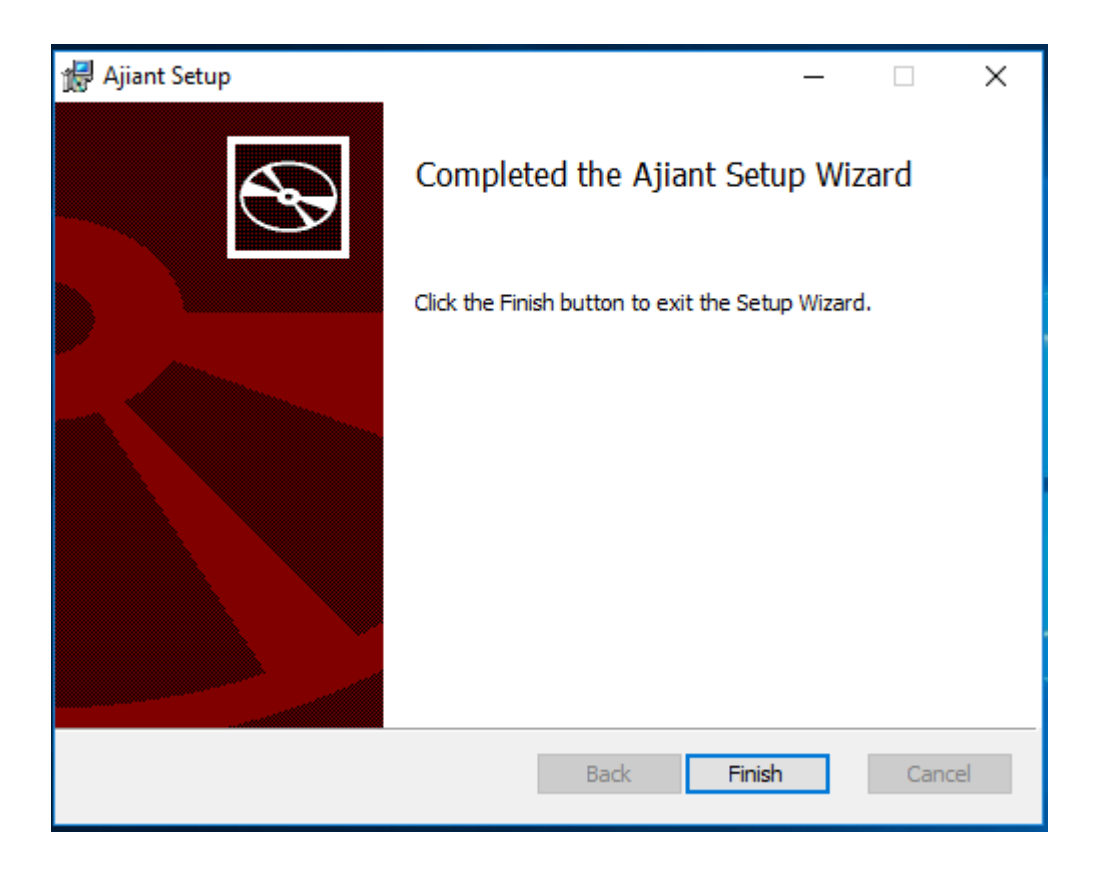

#### b. Với bộ cài cho server MSSP

Cài đặt thông qua hệ thống tập trung:

B1. Tải bộ cài agent (x86 và x64) thông qua địa chỉ https://<server-ip>/repo/ theo version mới nhất.

B2. Với các hệ thống quản trị tập trung AD thực hiện tạo package cài đặt từ xa cho bộ cài VCS-aJiant. Đẩy package và file certificate xuống các máy cần cài đặt. Cấu hình tham số cài đặt cho bộ cài VCSaJiant như sau:

### Msiexec.exe /i <setup\_file>.msi IP="<Server\_IP>" ID="<Customer\_ID>" CERT="<Cert\_File\_FullPath>" /qn

Trong đó:

- Setup\_file: là tên file msi được đẩy xuống máy
- Server\_IP: là địa chỉ IP của server forwarder
- Customer\_ID: là ID của khách hàng, được cung cấp sẵn
- Cert\_File\_FullPath: là đường dẫn fullpath của file certificate.

Ví dụ: Msiexec.exe /i Ajiant\_3.3.0\_x64.msi IP="1.2.3.4" ID="VCS" CERT="c:\certificate\vcs.crt" /qn

Cài đặt trực tiếp:

Viettel Cyber Security Keangnam Building - Landmark 72, Pham Hung st., Nam Tu Liem dist., Hanoi

T: (+84) 971 360 360 E: vcs.sales@viettel.com.vn | W: www.viettelcybersecurity.com

Page | 56

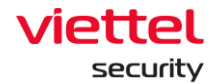

B1. Tải bộ cài (x86 và x64) thông qua địa chỉ <u>https://<server-ip>/repo/</u> theo version mới nhất.
 B2. Click đúp bộ cài, tiến hành cài đặt theo các bước (cần quyền administrator để thực hiện cài đặt)

| 访 Ajiant Setup                                                                                                    |                                                                                                    |
|----------------------------------------------------------------------------------------------------|----------------------------------------------------------------------------------------------------|
| < Contract of the second second secon | Welcome to the Ajiant Setup Wizard                                                                                                    |
|                                                                                                    | The Setup Wizard will install Ajiant on your computer. Click<br>Next to continue or Cancel to exit the Setup Wizard.                                                                                                    |
|                                                                                                    |                                                                                                    |
|                                                                                                    | Back Next Cancel                                                                                                    |
| 闄 Ajiant Setup                                                                                                    |                                                                                                    |
| End-User License Agreen<br>Please read the following lice                                                                                                    | nent<br>ense agreement carefully                                                                                                    |
| English Version:<br>End-User License Agr<br>Last updated: July 18,<br>Please read this End-<br>carefully before clickin<br>using "Ajiant" ("Applic<br>By clicking the "I Agre<br>Application, you are a<br>conditions of this Agre<br>This Agreement is a lo<br>individual or a single                                                                                                    | eement ("Agreement")<br>, 2019<br>User License Agreement ("Agreement")<br>ng the "I Agree" button, downloading or<br>sation").<br>ee" button, downloading or using the<br>greeing to be bound by the terms and<br>eement.<br>egal agreement between you (either an<br>entity) and "Ajiant" and it governs your<br>cense Agreement |
|                                                                                                    | Print Back Next Cancel                                                                                                    |

Viettel Cyber Security

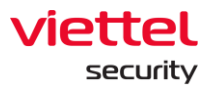

| 🗒 Ajiant Setup                                                                                      |        |
|----------------------------------------------------------------------------------------------------|--------|
| Destination Folder<br>Click Next to install to the default folder or dick Change to choose another. |        |
| Install Ajiant to:                                                                                  |        |
| C:\Program Files\Ajiant\<br>                                                                        |        |
|                                                                                                    |        |
| <u>B</u> ack Next                                                                                   | Cancel |

Nhập các thông tin cài đặt:

- Server IP Address: là địa chỉ IP của server forwarder
- Customer ID: là ID của khách hàng, được cung cấp sẵn
- Certificate file full path: là đường dẫn fullpath của file certificate.

| 😸 Ajiant Setup                    |                           | × |
|-----------------------------------|---------------------------|---|
| Settings config                   |                           |   |
| Input config for settings and the | en dick next to continue. |   |
|                                   |                           |   |
| Config:                           |                           |   |
|                                   |                           |   |
| Server IP Address:                | 12.3.4                    | - |
|                                   |                           |   |
| Customer ID:                      | lvcs                      |   |
| Certificate file full path:       | C:\certificate\vcs.crt    |   |
|                                   |                           |   |
|                                   |                           |   |
|                                   |                           |   |
|                                   |                           |   |
|                                   | Rade Novet Cancel         |   |
|                                   |                           |   |

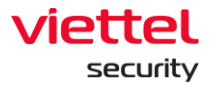

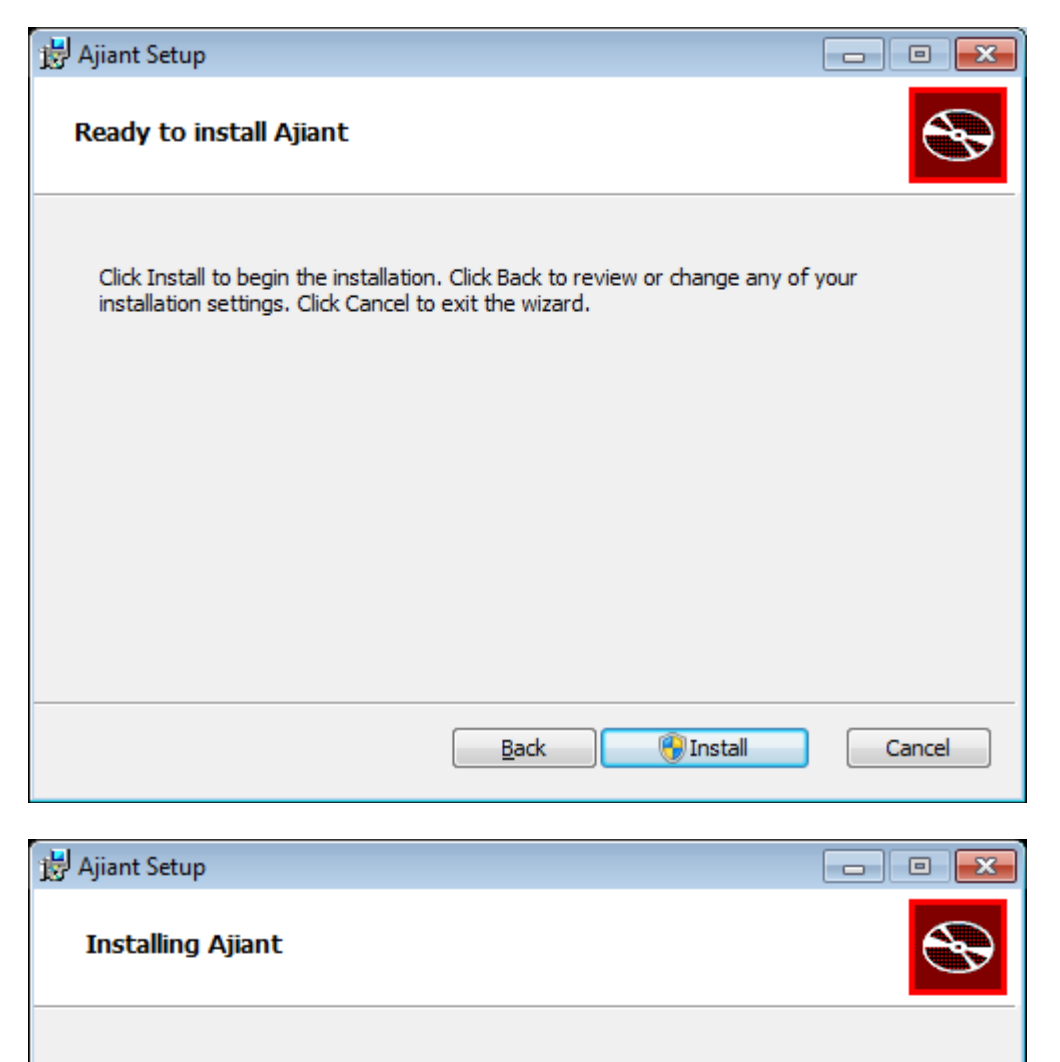

Please wait while the Setup Wizard installs Ajiant.

Status:

<u>B</u>ack Cancel Next

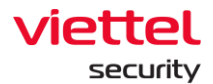

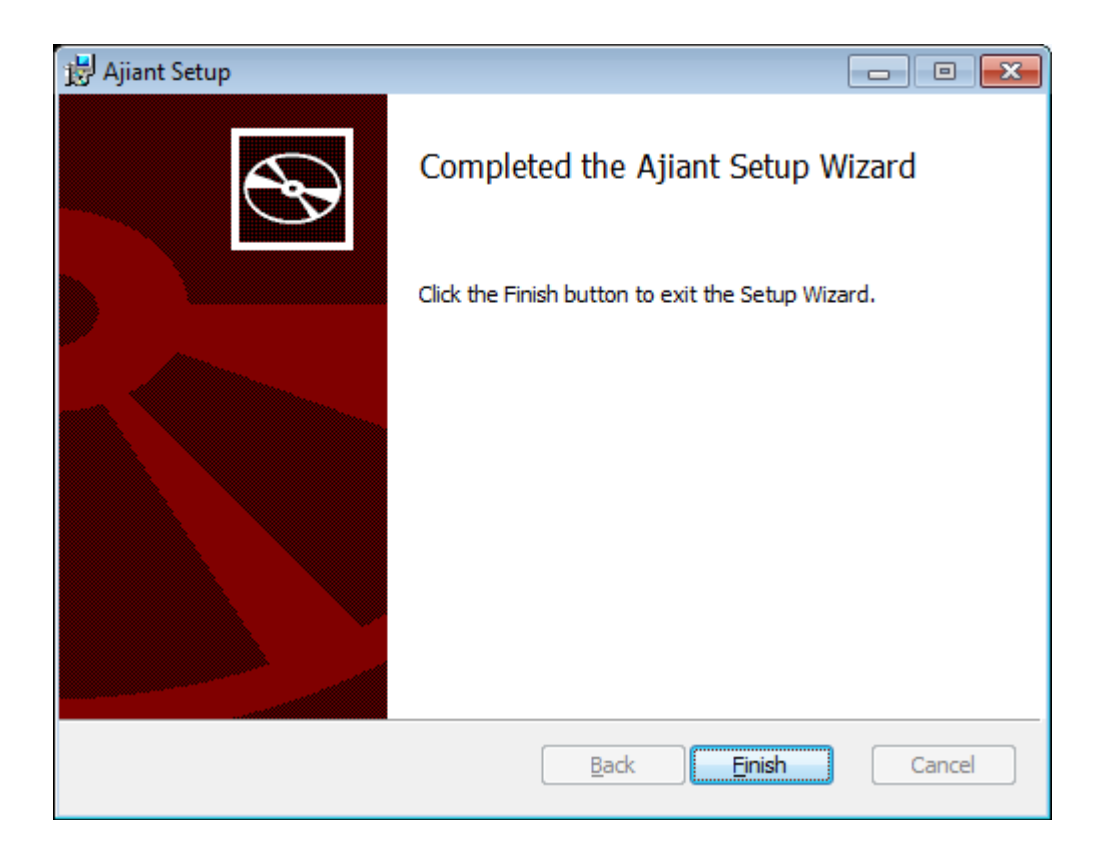

## 4.1.3. Kiểm tra cài đặt

B1. Đăng nhập vào portal tập trung

| English                                                                          |
|----------------------------------------------------------------------------------|
| Sign in<br>Utername                                                              |
| Password Estroit yout password? Sign in                                          |
| Version 3.3.0 (packe: )<br>© 2021 Vetter Cyber Security - Branch of Vettel Group |
|                                                                                  |

B2. Vào mục quản lý agent (Agent Management)

#### Viettel Cyber Security

Keangnam Building - Landmark 72, Pham Hung st., Nam Tu Liem dist., Hanoi T: (+84) 971 360 360 E: vcs.sales@viettel.com.vn | W: www.viettelcybersecurity.com Page | 60

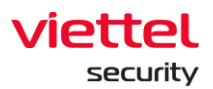

| Image: Control         Image: Control         Image:                                                                                                    |                                                                                                    | tting / Agent man                                                  | agement                                              |                                                        |                     |                                       |             |                     |           |                |               |       |           |          |
|----------------------------------------------------------------------------------------------------|----------------------------------------------------------------------------------------------------|--------------------------------------------------------------------|------------------------------------------------------|--------------------------------------------------------|---------------------|---------------------------------------|-------------|---------------------|-----------|----------------|---------------|-------|-----------|----------|
| Image: State in the state in the s | Agent management                                                                                          |                                                                    |                                                      |                                                        |                     |                                       |             |                     |           |                |               |       |           | Guidelia |
| Concern         Concern         Concern <t< th=""><th>Type to search by queries</th><th></th><th></th><th></th><th></th><th></th><th></th><th></th><th></th><th></th><th>First Ping</th><th></th><th>Last Ping</th><th></th></t<>                                                                                                    | Type to search by queries                                                                                 |                                                                    |                                                      |                                                        |                     |                                       |             |                     |           |                | First Ping    |       | Last Ping |          |
| Image: control         Image: control         Image: contro         Image: control         Image: c                                                                                                    | 6 result(s)                                                                                               |                                                                    |                                                      |                                                        |                     |                                       |             |                     |           |                |               | Ł. Vi | w column  | ~        |
| Image: States         Image: States         Image: S                                                                                                    | C1 NAME                                                                                                   |                                                                    | STATUS                                               | GROUP                                                  | UPDATE GROUP        | LAST PING                             |             | FIRST PING          | 8         | IP DCN         | POLICY        |       | VERSIO    |          |
| Name         Norm         Norm <th< td=""><td>Aliant-Agent-Ubunt</td><td>userver18</td><td>Offline</td><td>Default</td><td>Release</td><td>28/12/2021 10:25:08</td><td>5</td><td>17/12/2021 11:14:10</td><td>-</td><td>10.255.250.107</td><td>full_features</td><td>5</td><td>3.3.0</td><td></td></th<>                                                                                                    | Aliant-Agent-Ubunt                                                                                        | userver18                                                          | Offline                                              | Default                                                | Release             | 28/12/2021 10:25:08                   | 5           | 17/12/2021 11:14:10 | -         | 10.255.250.107 | full_features | 5     | 3.3.0     |          |
| Nume         Nume         Nume <th< td=""><td>C Centos6</td><td></td><td>Offline</td><td>Default</td><td>Release</td><td>29/12/2021 15:18:39</td><td>9</td><td>29/12/2021 13:35:56</td><td></td><td>10.61.188.2</td><td>full_features</td><td>s</td><td>3.3.0</td><td></td></th<>                                                                                                    | C Centos6                                                                                                 |                                                                    | Offline                                              | Default                                                | Release             | 29/12/2021 15:18:39                   | 9           | 29/12/2021 13:35:56 |           | 10.61.188.2    | full_features | s     | 3.3.0     |          |
| Network         Network         Network <t< td=""><td>Phulas-Mac-Mini.Lo</td><td>cal</td><td>Offline</td><td>Default</td><td>Release</td><td>27/12/2021 10:16:33</td><td>3</td><td>27/12/2021 09:59:10</td><td></td><td>10.61.188.2</td><td>test_av</td><td></td><td></td><td></td></t<>                                                                                                    | Phulas-Mac-Mini.Lo                                                                                        | cal                                                                | Offline                                              | Default                                                | Release             | 27/12/2021 10:16:33                   | 3           | 27/12/2021 09:59:10 |           | 10.61.188.2    | test_av       |       |           |          |
| Image         Image         Image <th< td=""><td>Aliant-Agent-Centos</td><td>s7 testhostname</td><td>Offline</td><td>Default</td><td>Release</td><td>28/12/2021 10:28:32</td><td>2</td><td>17/12/2021 15:46:54</td><td></td><td>10.255.250.93</td><td>full_features</td><td>s</td><td>3.3.0</td><td></td></th<>                                                                                                    | Aliant-Agent-Centos                                                                                       | s7 testhostname                                                    | Offline                                              | Default                                                | Release             | 28/12/2021 10:28:32                   | 2           | 17/12/2021 15:46:54 |           | 10.255.250.93  | full_features | s     | 3.3.0     |          |
| ordine         Bute         Nue         BLIDBELIDER         DUIDELIDER         DUIDELIDER           Service         Service         Se                                                                                                    | SETTING                                                                                                   |                                                                    | Online                                               | Default                                                | Release             | 30/12/2021 18:16:27                   | 7           | 17/12/2021 15:12:22 |           | 10.255.250.51  | full_features | 5     | 3.3.0     |          |
| Aver memory is a constrained by a constrained by a constrain         | Policy setting                                                                                            |                                                                    | Offline                                              | Default                                                | Release             | 20/12/2021 17:29:36                   | 5           | 20/12/2021 15:36:48 |           | 10.61.188.2    | default       |       |           |          |
| Save           Info         Network Interfaces           MOST MAME         DESKTOP-13NBN8F         169.254.154.10.3           HOST D0         9d53cf6e-9c30-4184-addb-deb50b44cade         1P V4         169.254.154.10.3           SETUP VERSION         N/A         00ff52:25c.idde9           SETUP VERSION         N/A         00ff52:25c.idde9           PLATFORM         Microsoft Windows 10 Education         1P V4         169.254.218.473a.4           PLATFORM VERSION         10.0.17134 Build 17134         1PV 4         169.254.97.116           PLATFORM FAMILY         Standalone Workstation         1P V4         169.254.97.116           PLATFORM FAMILY         Standalone Workstation         1P V4         169.254.97.116           OFFault Gateway         388,608         192.168.1.1           CORES         4         00.00000         192.168.1.1           MODEL NAME         Intel(R) Core(TM) 15-6200U CPU @ 2.3006HZ         203.113.188.1         203.113.188.1                                                                                                    | Agent DESKTOP<br>Agent DESKTOP<br>Agent ID 2F225A3253<br>First ping: 18/06/2011<br>POLICY<br>UPDATE GROUP | hông t<br>-13NBN<br>229FDEC1<br>9 15:16:26<br>Select ar<br>release | Ein máy<br>BF<br>2E0C34F5BCI<br>Last pin<br>n Option | イ Vừa Cài (<br>19 - 19 - 19 - 19 - 19 - 19 - 19 - 19 - | <b>đặt</b><br>22:40 | · · · · · · · · · · · · · · · · · · · |             |                     |           |                |               |       | • ON      | LINE     |
| HOST NAME         DESKTOP-13NBN8F           HOST NAME         DESKTOP-13NBN8F           HOST NAME         9d53cf6e-9c30-4184-ad4b-deb50b44cade           NA         N/A           SETUP VERSION         N/A           N/A         IP V4           169.254.243.164         MAC           1P V4         169.254.243.164           N/A         IP V4           169.254.243.164         IP V4           169.254.243.164         IP V4           169.254.243.164         IP V4           169.254.243.164         IP V4           169.254.243.164         IP V4           169.254.243.164         IP V4           169.254.243.164         IP V4           169.254.243.164         IP V4           169.254.243.164         IP V4           169.254.243.164         IP V4           169.254.97.116         IP V4           IP V4         169.254.97.116           IP V4         169.254.97.116           IP V4         169.254.97.116           IP V4         169.254.97.116           IP V4         169.254.97.116           IP V4         169.254.97.116           IP V4         169.254.97.116           IP V4                                                                                                    | Info                                                                                                    | Jave                                                               |                                                      |                                                        |                     | Ne                                    | etwork In   | terfaces            |           |                |               |       |           |          |
| HOST ID         9d53cf6e-9c30-4184-ad4b-deb50b44cade         MAC         00:ff:82:c5:dd:e9           SETUP VERSION         N/A         IP V6         fe80:::88ec:429c:34d8:9a67           OS         windows         IP V6         fe80:::88ec:429c:34d8:9a67           OS         windows         IP V6         fe80:::88ec:429c:34d8:9a67           IP V6         fe80:::88ec:429c:34d8:9a67           IP V6         fe80:::801:9da8:2f8a:16a           IP V6         fe80:::801:9da8:2f8a:16a           IP V6         fe80:::801:9da8:2f8a:16a           IP V6         fe80:::91:901:9da8:2f8a:16a           IP V6         fe80:::91:94:2f3:164           IP V6         fe80:::91:94:2f3:164           IP V6         fe80:::91:84:b7:41:2167:6174           IP V6         fe80:::91:84:b7:41:2167:6174           IP V6         fe80:::91:94:f2:3:c1           Default Gateway         192:168.1.1           PHYSICAL MEMORY         8;388,608         192:168.1.1           CORES         4         203:113.188.1           MHZ         2400.00000         105:2000 CPU @ 2.30GHZ           MODEL NAME         Intel(IP) Core(TM) 15-62000 CPU @ 2.30GHZ         203:113.131.3                                                                                                    | HOST NA                                                                                                   | ME DES                                                             | KTOP-13NB                                            | N8F                                                    |                     |                                       |             | IP V4               | 169.254   | .154.103       |               |       |           |          |
| HOSTID         9d53cf6e-9c30-4184-ad4b-deb50b44cade         MAC         00:ff:82:c5:dd:e9           SETUP VERSION         N/A         IP V4         169.254.243.164           OS         windows         IP V4         169.254.243.164           PLATFORM         Microsoft Windows 10 Education         MAC         00:ff:82:c5:dd:e9           PLATFORM VERSION         10.0.17134 Build 17134         MAC         00:ff:82:c5:dd:e9           PLATFORM VERSION         10.0.17134 Build 17134         IP V4         169.254.97.116           PLATFORM VERSION         10.0.17134 Build 17134         IP V6         fe80::9184:b741:2167:6174           IP V5         5tandalone Workstation         MAC         04:02:b9:df:23:c1           PHYSICAL MEMORY         8,388,608         192:168.1.1           CORES         4         200.00000         203.113.188.1           MMC         203.113.131.3         203.113.131.3                                                                                                    |                                                                                                    |                                                                    |                                                      |                                                        |                     |                                       |             | IP V6               | fe80::88  | ec:429c:34d8   | :9a67         |       |           |          |
| SETUP VERSION       N/A       Ethernet 2         NAME       Ethernet 2         IP V4       169.254.243.164         IP V4       169.254.243.164         IP V6       fe80::5601:9da8:2f8a:f3a4         MAC       00:ff:ae:e0:5c:99         PLATFORM       Microsoft Windows 10 Education         PLATFORM VERSION       10.0.17134 Build 17134         PLATFORM VERSION       10.0.17134 Build 17134         PLATFORM VERSION       10.0.17134 Build 17134         PLATFORM VERSION       10.0.17134 Build 17134         PLATFORM FAMILY       Standalone Workstation         ARCHITECTURE       amd64         PHYSICAL MEMORY       8,388,608         192.168.1.1       DEfault Gateway         CORES       4         MHZ       2400.00000         MODEL INAME       Intel(R) Core(TM) 15-6200U CPU @ 2.30GHZ         MODEL INAME       Intel(R) Core(TM) 15-6200U CPU @ 2.30GHZ                                                                                                    | HOST                                                                                                    | ID 9d5                                                             | 3cf6e-9c30-4                                         | 184-ad4b-deb50                                         | b44cade             |                                       |             | MAC                 | 00:ff:82: | c5:dd:e9       |               |       |           |          |
| SETUP VERSION         N/A           OS         windows           IP V4         169.254.243.164           IP V6         fe80::5801:9da8:2f8a:f3a4           IP V6         fe80::5801:9da8:2f8a:f3a4           MAC         00:ff:ae:e0:5c:99           NAME         Ethernet 6           IP V4         169.254.243.164           IP V6         fe80::5801:9da8:2f8a:f3a4           MAC         00:ff:ae:e0:5c:99           NAME         Ethernet 6           IP V4         169.254.97.116           IP V6         fe80::9184:b741:2167:6174           IP V6         fe80::9184:b741:2167:6174           MAC         a4:02:09:df123:c1           Default Gateway         192.168.1.1           PHYSICAL MEMORY         8,388,608         192.168.1.1           CORES         4         203.113.188.1           MMZ         2400.00000         2.30GHz           MODEL INAME         Intel((R) Core(TM) I5-6200U CPU @ 2.30GHz         203.113.131.3                                                                                                    |                                                                                                    |                                                                    |                                                      |                                                        |                     |                                       |             | NAME                | Etherne   | t 2            |               |       |           |          |
| OS       windows         PLATFORM       Microsoft Windows 10 Education         PLATFORM VERSION       10.0.17134 Build 17134         PLATFORM VERSION       10.0.17134 Build 17134         PLATFORM FAMILY       Standalone Workstation         ARCHITECTURE       amd64         PHYSICAL MEMORY       8,388,608         CORES       4         ARCHITECTURE       192.168.1.1         DNS Server       DNS Server         CORES       4         MHZ       2400.00000         MODEL INAME       Intel(R) Core(TM) 15-6200U CPU @ 2.30GHZ         NEUROPE INFORMENTED       203.113.131.3                                                                                                    | SETUP VERSI                                                                                               | ON N/A                                                             |                                                      |                                                        |                     |                                       |             | IP V4               | 169.254   | .243.164       |               |       |           |          |
| os     windows     in in the instrumentation of the construction of the construction of the             |                                                                                                    |                                                                    |                                                      |                                                        |                     |                                       |             | IP V6               | fe8058    | 01-0da8-2f8a-  | f3a4          |       |           | _        |
| PLATFORM     Microsoft Windows 10 Education     NAME     Ethernet 6       PLATFORM VERSION     10.0.17134 Build 17134     IP V4     169.254.97.116       PLATFORM FAMILY     Standalone Workstation     IP V6     fe80::9184:b741:2167:6174       ARCHITECTURE     amd64     MAC     a4:02:b9:dfi:23:c1       PHYSICAL MEMORY     \$388,608     192.168.1.1       CORES     4     203.113.188.1       MODEL INAME     Intel(R) Core(TM) I5-6200U CPU @ 2.30GHz     203.113.131.3                                                                                                    |                                                                                                    | os win                                                             | dows                                                 |                                                        |                     |                                       |             | MAC                 | 00.ff.ae  | -01-5c-00      | 1904          |       |           |          |
| Induction         Induction         Induction <thinduction< th="">         Induction         Induction         <thinduction< th="">         Induction         Induction         Induction         Induction         Induction         Induction         Induction         Induction         Induction         Induction         Induction         Induction         Induction         Induction         Induction         Induction         <thinduction< th=""> <thinduction< th=""> <thind< td=""><td>ΡΙ ΔΤΕΟ</td><td>RM Mici</td><td>rosoft Windo</td><td>ws 10 Education</td><td></td><td></td><td></td><td>NAME</td><td>Etherne</td><td>t 6</td><td></td><td></td><td></td><td></td></thind<></thinduction<></thinduction<></thinduction<></thinduction<>                                                                                                    | ΡΙ ΔΤΕΟ                                                                                                   | RM Mici                                                            | rosoft Windo                                         | ws 10 Education                                        |                     |                                       |             | NAME                | Etherne   | t 6            |               |       |           |          |
| PLATFORM VERSION         10.0.1/134 Build 1/134         IP V6         fe80:::9184:b741:2167:6174           PLATFORM FAMILY         Standalone Workstation         MAC         a4:02:b9:df:23:c1           ARCHITECTURE         amd64         Default Gateway           PHYSICAL MEMORY         8,388,608         192.168.1.1           COVES         4         200.00000         203.113.188.1         203.113.131.3           MODEL NAME         Intel(R) Core(TM) I5-5200U CPU @ 2.30GHz         203.113.131.3         203.113.131.3                                                                                                    |                                                                                                    |                                                                    |                                                      |                                                        |                     |                                       |             | IP V4               | 169.254   | .97.116        |               |       |           |          |
| PLATFORM FAMILY     Standalone Workstation       ARCHITECTURE     amd64       PHYSICAL MEMORY     8,388,608       PHYSICAL MEMORY     8,388,608       CPUs     DVS Server       CORES     4       2400,000000     203,113,188.1       MMC     203,113,131.3                                                                                                    | PLATFORM VERSI                                                                                            | ON 10.0                                                            | .17134 Build                                         | 17134                                                  |                     |                                       |             | IP V6               | fe80::91  | 84:b741:2167   | :6174         |       |           |          |
| ARCHITECTURE         amd64         Default Gateway           PHYSICAL MEMORY         8,388,608         192.168.1.1           CPUs         DNS Server         DNS Server           CORES         4         203.113.188.1           MDD EL NAME         Intel(R) Core(TM) I5-6200U CPU @ 2.30GHz         203.113.131.3                                                                                                    | PLATFORM FAM                                                                                              | ILY Star                                                           | ndalone Worl                                         | kstation                                               |                     |                                       |             | MAC                 | a4:02:b   | 9:df:23:c1     |               |       |           |          |
| PHYSICAL MEMORY         8,388,608         192.168.1.1           CPUs         DNS Server           CORES         4         203.113.188.1           MODEL NAME         Intel(R) Core(TM) i5-6200U CPU @ 2.30GHz         203.113.131.3                                                                                                    | ARCHITECTU                                                                                                | IRE amo                                                            | 164                                                  |                                                        |                     | De                                    | efault Gat  | eway                |           |                |               |       |           |          |
| CPUs         DNS Server           CORES         4         203.113.188.1           MHZ         2400.000000         203.113.188.1           MODEL NAME         Intel(R) Core(TM) I5-6200U CPU@ 2.30GHz         203.113.131.3                                                                                                    | PHYSICAL MEMO                                                                                             | 0RY 8,38                                                           | 8,608                                                |                                                        |                     | 1                                     | 192.168.1.1 |                     |           |                |               |       |           |          |
| CORES         4         203.113.188.1           MHZ         2400.000000         203.113.188.1           MODEL NAME         Intel(R) Core(TM) i5-6200U CPU @ 2.30GHz         203.113.131.3                                                                                                    | CPUs                                                                                                    |                                                                    |                                                      |                                                        |                     | DI                                    | NS Server   |                     |           |                |               |       |           |          |
| MHZ         2400.000000           MODEL NAME         Intel(R) Core(TM) i5-6200U CPU @ 2.30GHz         203.113.131.3           VENOR ID         Gospitalization                                                                                                    | COR                                                                                                    | ES 4                                                               |                                                      |                                                        |                     |                                       | 203.113.188 | 8.1                 |           |                |               |       |           |          |
| MODEL NAME         Intel(R) Core(TM) i5-6200U CPU @ 2.30GHz         203.113.131.3           VENDOR ID         Gravitalistal                                                                                                    | M                                                                                                    | HZ 240                                                             | 00.000000                                            |                                                        |                     | 4                                     | 200.110.100 |                     |           |                |               |       |           |          |
|                                                                                                    | MODEL NAM                                                                                                 | VE Int                                                             | el(R) Core(TA                                        | (I) i5-620011 CPU                                      | © 2.30GHz           | 2                                     | 203.113.131 | 1.3                 |           |                |               |       |           |          |
|                                                                                                    | VENDOR                                                                                                    | ID Go                                                              | nuineIntel                                           | .,                                                     | 2.2.000112          |                                       |             |                     |           |                |               |       |           |          |

# 4.1.4. Hướng dẫn gỡ cài đặt

#### Gỡ cài đặt thông qua hệ thống tập trung:

Với các hệ thống quản trị tập trung AD thực hiện đẩy lệnh gỡ bỏ agent xuống các máy như sau: *wmic product where name="Ajiant" call uninstall* 

### <u>Gỡ cài đặt trực tiếp</u>: Trong trình quản lý **Programs and Features** của Windows thực hiện chọn gỡ bỏ agent

Page | 61

L

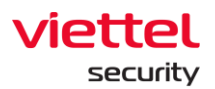

| O | Programs and Features – 🗆 X                                                                    |                                                          |                                     |              |  |  |
|---|------------------------------------------------------------------------------------------------|----------------------------------------------------------|-------------------------------------|--------------|--|--|
| ÷ | ← → × ↑ 👩 « All Control Panel Items » Programs and Features v Ö Search Programs and Features P |                                                          |                                     |              |  |  |
|   | Control Panel Home                                                                             | Uninstall or change a program                            |                                     |              |  |  |
|   | View installed updates                                                                         | To uninstall a program, select it from the list and then | click Uninstall, Change, or Repair. |              |  |  |
| • | Turn Windows features on or                                                                    |                                                          |                                     |              |  |  |
|   | off                                                                                            | Organize 🕶 Uninstall Change Repair                       | *==<br>*==                          | □ ?          |  |  |
|   |                                                                                                | Name                                                     | Publisher                           | Installed On |  |  |
|   |                                                                                                | 📧 Ajiant                                                 | Viettel Cyber Security              | 10/1/2019    |  |  |
|   |                                                                                                | Microsoft OneDrive                                       | Microsoft Corporation               | 10/1/2019    |  |  |
|   |                                                                                                | Oracle VM VirtualBox Guest Additions 5.2.6               | Oracle Corporation                  | 2/7/2018     |  |  |
|   |                                                                                                |                                                          |                                     |              |  |  |
|   |                                                                                                |                                                          |                                     |              |  |  |
|   |                                                                                                |                                                          |                                     |              |  |  |
|   |                                                                                                |                                                          |                                     |              |  |  |
|   |                                                                                                |                                                          |                                     |              |  |  |
|   |                                                                                                |                                                          |                                     |              |  |  |
|   |                                                                                                |                                                          |                                     |              |  |  |
|   |                                                                                                |                                                          |                                     |              |  |  |
|   |                                                                                                |                                                          |                                     |              |  |  |
|   |                                                                                                |                                                          |                                     |              |  |  |
|   |                                                                                                |                                                          |                                     |              |  |  |
|   |                                                                                                |                                                          |                                     |              |  |  |
|   |                                                                                                | <                                                        |                                     | >            |  |  |
|   |                                                                                                | Viettel Cyber Security Product version: 1.0<br>Size: 64  | 0.1<br>I.6 MB                       |              |  |  |

Thực hiện theo hướng dẫn để hoàn tất quá trình gỡ bỏ

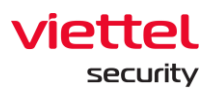

| 0 | Programs and Features    |                                                                              | _                  |              |
|---|--------------------------|------------------------------------------------------------------------------|--------------------|--------------|
| ~ | → × ↑ 🛐 « All C          | control Panel Items > Programs and Features v 🖸 Search                       | n Programs and Fea | atures 🔎     |
|   | Control Panel Home       | Uninstall or change a program                                                |                    |              |
|   | View installed updates   | To uninstall a program, select it from the list and then click Uninstall, Ch | ange, or Repair.   |              |
| • | Turn Windows features on | or                                                                           |                    |              |
|   | off                      | Organize 🔻 Uninstall Change Repair                                           | · ·                |              |
|   |                          | Programs and Features                                                        |                    | Installed On |
|   |                          |                                                                              | urity              | 10/1/2019    |
|   |                          | Are you sure you want to uninstall Ajiant?                                   | ation              | 10/1/2019    |
|   |                          |                                                                              | 511                | 2/1/2010     |
|   |                          | In the future, do not show me this dialog box Yes No                         |                    |              |
|   | L                        |                                                                              |                    |              |
|   |                          |                                                                              |                    |              |
|   |                          |                                                                              |                    |              |
|   |                          |                                                                              |                    |              |
|   |                          |                                                                              |                    |              |
|   |                          |                                                                              |                    |              |
|   |                          |                                                                              |                    |              |
|   |                          |                                                                              |                    |              |
|   |                          | <                                                                            |                    | >            |
|   |                          | Viettel Cyber Security Product version: 1.0.1                                |                    |              |
|   |                          | Size: 64.6 MB                                                                |                    |              |
|   |                          |                                                                              |                    |              |

# 4.2. Hướng dẫn cài đặt trên Ubuntu và CyOS

## 4.2.1. Yêu cầu đảm bảo cài đặt

<u>Phiên bản OS</u>: tương thích cài đặt với các máy Ubuntu 18.04 x64 Desktop, Ubuntu 18.04 x64 Server, CyOS x64

<u>Phiên bản linux kernel</u>: 4.15, 4.18, 5.0 Các phiên bản khác, VCS-aJiant sẽ thiếu hai tính năng gồm Event Log và Network Containment

Cấu hình phần cứng:

Yêu cầu tối thiểu:

- o RAM 2GB
- o CPU 1 core
- Dung lượng cài đặt 128MB

#### <u>Kết nối mạng:</u>

Đảm bảo thông kết nối tới hệ thống quản lý tập trung theo các port (4443, 5672, 8443, 8888).

L

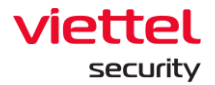

# 4.2.2. Hướng dẫn cài đặt

B1. Tải bộ cài agent ubuntu thông qua địa chỉ https://<server-ip>/repo/ theo version mới nhất.

- B2. Chạy lệnh sau để cài đặt: sudo dpkg -i <đường dẫn tới package>
  - Ví dụ: sudo dpkg -i ajiant\_ubuntu\_3.3.0\_x64.deb

| <pre>File Edit View Search Terminal Help DKMS: build completed. ajiant: Running module version sanity check.     Original module</pre>                                                                                                    |                    | thanhln9@thanhln9-VirtualBox: ~/Desktop     | 0 😣  |
|----------------------------------------------------------------------------------------------------|--------------------|---------------------------------------------|------|
| DKMS: build completed.<br>ajiant:<br>Running module version sanity check.<br>- Original module<br>- No original module exists within this kernel<br>- Installation<br>- Installing to /lib/modules/4.15.0-29-generic/updates/dkms/<br>depmod<br>DKMS: install completed.<br>Install kernel module here.<br>DkmsInstall return success<br>install kernel module return 0<br>VEDRDrvSetup return 0<br>Install ajiant agent successfully !<br>thanhln9@thanhln9-VirtualBox:~/Desktop\$<br>thanhln9@thanhln9-VirtualBox:~/Desktop\$ | File Edit View Sea | rch Terminal Help                           |      |
| ajiant:<br>Running module version sanity check.<br>- Original module<br>- No original module exists within this kernel<br>- Installation<br>- Installing to /lib/modules/4.15.0-29-generic/updates/dkms/<br>depmod<br>DKMS: install completed.<br>Install kernel module here.<br>DkmsInstall return success<br>install kernel module return 0<br>VEDRDrvSetup return 0<br>Install ajiant agent successfully !<br>thanhln9@thanhln9-VirtualBox:~/Desktop\$<br>thanhln9@thanhln9.VirtualBox:~/Desktop\$                           | DKMS: build comp   | leted.                                      |      |
| Running module version sanity check.<br>- Original module<br>- No original module exists within this kernel<br>- Installation<br>- Installing to /lib/modules/4.15.0-29-generic/updates/dkms/<br>depmod<br>DKMS: install completed.<br>Install kernel module here.<br>DkmsInstall return success<br>install kernel module return 0<br>VEDRDrvSetup return 0<br>Install ajiant agent successfully !<br>thanhln9@thanhln9-VirtualBox:~/Desktop\$<br>thanhln9@thanhln9-VirtualBox:~/Desktop\$                                      | aiiant:            |                                             |      |
| <ul> <li>Original module         <ul> <li>No original module exists within this kernel</li> <li>Installation                 <ul></ul></li></ul></li></ul>                                                                                                    | Running module ve  | ersion sanity check.                        |      |
| - No original module exists within this kernel<br>- Installation<br>- Installing to /lib/modules/4.15.0-29-generic/updates/dkms/<br>depmod<br>DKMS: install completed.<br>Install kernel module here.<br>DkmsInstall return success<br>install kernel module return 0<br>VEDRDrvSetup return 0<br>Install ajiant agent successfully !<br>thanhln9@thanhln9-VirtualBox:~/Desktop\$<br>thanhln9@thanhln9-VirtualBox:~/Desktop\$                                                                                                   | - Original modul   | le                                          |      |
| <ul> <li>Installing to /lib/modules/4.15.0-29-generic/updates/dkms/</li> <li>depmod</li> <li>DKMS: install completed.</li> <li>Install kernel module here.</li> <li>DkmsInstall return success</li> <li>install kernel module return 0</li> <li>VEDRDrvSetup return 0</li> <li>Install ajiant agent successfully !</li> <li>thanhln9@thanhln9-VirtualBox:~/Desktop\$</li> <li>thanhln9@thanhln9-VirtualBox:~/Desktop\$</li> </ul>                                                                                               | - No original      | module exists within this kernel            |      |
| depmod<br>DKMS: install completed.<br>Install kernel module here.<br>DkmsInstall return success<br>install kernel module return 0<br>VEDRDrvSetup return 0<br>Install ajiant agent successfully !<br>thanhln9@thanhln9-VirtualBox:~/Desktop\$<br>thanhln9@thanhln9-VirtualBox:~/Desktop\$                                                                                                    | - Installing       | to /lib/modules/4.15.0-29-generic/updates/d | kms/ |
| depmod<br>DKMS: install completed.<br>Install kernel module here.<br>DkmsInstall return success<br>install kernel module return 0<br>VEDRDrvSetup return 0<br>Install ajiant agent successfully !<br>thanhln9@thanhln9-VirtualBox:~/Desktop\$<br>thanhln9@thanhln9-VirtualBox:~/Desktop\$                                                                                                    |                    |                                             |      |
| DKMS: install completed.<br>Install kernel module here.<br>DkmsInstall return success<br>install kernel module return 0<br>VEDRDrvSetup return 0<br>Install ajiant agent successfully !<br>thanhln9@thanhln9-VirtualBox:~/Desktop\$<br>thanhln9@thanhln9-VirtualBox:~/Desktop\$                                                                                                    | depmod             |                                             |      |
| Install kernel module here.<br>DkmsInstall return success<br>install kernel module return 0<br>VEDRDrvSetup return 0<br>Install ajiant agent successfully !<br>thanhln9@thanhln9-VirtualBox:~/Desktop\$<br>thanhln9@thanhln9-VirtualBox:~/Desktop\$                                                                                                    | DKMS: install cor  | mpleted.                                    |      |
| DkmsInstall return success<br>install kernel module return 0<br>VEDRDrvSetup return 0<br>Install ajiant agent successfully !<br>thanhln9@thanhln9-VirtualBox:~/Desktop\$<br>thanhln9@thanhln9-VirtualBox:~/Desktop\$                                                                                                    | Install kernel mo  | odule here.                                 |      |
| install kernel module return 0<br>VEDRDrvSetup return 0<br>Install ajiant agent successfully !<br>thanhln9@thanhln9-VirtualBox:~/Desktop\$<br>thanhln9@thanhln9-VirtualBox:~/Desktop\$<br>thanhln9@thanhln9-VirtualBox:~/Desktop\$                                                                                                    | DkmsInstall retur  | rn success                                  |      |
| VEDRDFVSetup return 0<br>Install ajiant agent successfully !<br>thanhln9@thanhln9-VirtualBox:~/Desktop\$<br>thanhln9@thanhln9-VirtualBox:~/Desktop\$<br>thanhln9@thanhln9-VirtualBox:~/Desktop\$                                                                                                    | install kernel mo  | odule return 0                              |      |
| thanhln9@thanhln9-VirtualBox:~/Desktop\$<br>thanhln9@thanhln9-VirtualBox:~/Desktop\$                                                                                                    | VEDRDrvSetup retu  | urn v                                       |      |
| thanhln9@thanhln9-VirtualBox:~/Desktop\$                                                                                                    | thanhln9@thanhln9  | 9-VirtualBox:~/DesktopS                     |      |
| thanhln9@thanhln9-VictualBox:~/DesktonS                                                                                                    | thanhln9@thanhln9  | 9-VirtualBox:~/Desktop\$                    |      |
| enannens genannens ver eageboxt verkeapy                                                                                                    | thanhln9@thanhln9  | 9-VirtualBox:~/Desktop\$                    |      |

### 4.2.3. Kiểm tra cài đặt

Tương tự phần Windows

# 4.2.4. Hướng dẫn gỡ cài đặt

Chạy lệnh sau để gỡ cài đặt: sudo dpkg -r ajiant

Viettel Cyber Security

Keangnam Building - Landmark 72, Pham Hung st., Nam Tu Liem dist., Hanoi T: (+84) 971 360 360 E: vcs.sales@viettel.com.vn | W: www.viettelcybersecurity.com

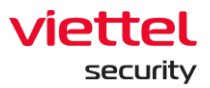

| thanhln9@thanhln9-VirtualBox: ~/Desktop                                                                                                    | ● 🛛 😣 |
|----------------------------------------------------------------------------------------------------|-------|
| File Edit View Search Terminal Help                                                                                                    |       |
| Version: 1.0.0<br>Kernel: 4.15.0-29-generic (x86_64)                                                                                            |       |
| Status: This module version was INACTIVE for this kernel.<br>depmod                                                                             |       |
| DKMS: uninstall completed.                                                                                                    |       |
| Deleting module version: 1.0.0<br>completely from the DKMS tree.                                                                                |       |
| Done.<br>DkmsUninstall last error code 0<br>uninstall kernel module return 0<br>VEDRDrvSetup return 0                                           |       |
| VESSvc: no process found<br>VESConfigurationManager: no process found<br>VESConnectionManager: no process found<br>VESUpdater: no process found |       |
| VESCollector: no process found<br>VESResponse: no process found                                                                                 |       |

# 4.3. Hướng dẫn cài đặt trên CentOS6 và CentOS7

## 4.3.1. Yêu cầu đảm bảo cài đặt

Phiên bản OS: tương thích cài đặt với các máy Centos6 và CentOS7

#### Phiên bản linux kernel:

- CentOS6: 2.6.32-754
- CentOS7: 3.10.0-1160, 3.10.0-1127, 3.10.0-1062, 3.10.0-957, 3.10.0-862, 3.10.0-693, 3.10.0-514

Các phiên bản khác, VCS-aJiant sẽ thiếu hai tính năng gồm Event Log và Network Containment

### Cấu hình phần cứng:

Yêu cầu tối thiểu:

- o RAM 2GB
- CPU 1 core
- o Dung lượng cài đặt 128MB

### Kết nối mạng:

Đảm bảo thông kết nối tới hệ thống quản lý tập trung theo các port (4443, 5672, 8443, 8888).

Keangnam Building - Landmark 72, Pham Hung st., Nam Tu Liem dist., Hanoi T: (+84) 971 360 360 E: vcs.sales@viettel.com.vn | W: www.viettelcybersecurity.com

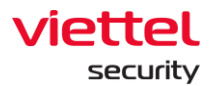

# 4.3.2. Hướng dẫn cài đặt

<u>Cài đặt bằng dòng lệnh:</u>

B1. Tải bộ cài linux thông qua địa chỉ https://<server-ip>/repo/ theo version mới nhất.

B2. Chạy lệnh sau để cài đặt: sudo rpm -i <đường dẫn tới package>

Ví dụ: sudo rpm -i ajiant\_centos7\_3.3.0\_x64\_full.rpm

| centos@centos7:~/Downloads _                                                     |  |  |  |  |  |  |
|----------------------------------------------------------------------------------|--|--|--|--|--|--|
| File Edit View Search Terminal Help                                              |  |  |  |  |  |  |
| total 37784                                                                      |  |  |  |  |  |  |
| -rw-rw-r 1 centos centos 38690528 Mar 26 21:46 ajiant_centos7_1.0.2_x86_64_fu    |  |  |  |  |  |  |
| (contos@contos7_Downloads]\$_rnmi_aijant_contos7_1_0_2_x86_64_full_rnm           |  |  |  |  |  |  |
| error: cap't create transaction lock on (var/lib/rpm/ rpm lock (Permission denie |  |  |  |  |  |  |
| d)                                                                               |  |  |  |  |  |  |
| [centos@centos7 Downloads]\$ sudo rpm -i ajiant centos7 1.0.2 x86 64 full.rpm    |  |  |  |  |  |  |
| [sudo] password for centos:                                                      |  |  |  |  |  |  |
| Pre Install Started.                                                             |  |  |  |  |  |  |
| Post Install Started.                                                            |  |  |  |  |  |  |
| Created symlink from /etc/systemd/system/multi-user.target.wants/VESSvc.service  |  |  |  |  |  |  |
| to /usr/lib/systemd/system/VESSvc.service.                                       |  |  |  |  |  |  |
| ajiant 3.10.0-1062.el7.x86 64.ko                                                 |  |  |  |  |  |  |
| ajiant_3.10.0-1127.8.2.el7.x86_64.ko                                             |  |  |  |  |  |  |
| ajiant_3.10.0-514.el7.x86_64.ko                                                  |  |  |  |  |  |  |
| ajiant_3.10.0-693.el7.x86_64.ko                                                  |  |  |  |  |  |  |
| ajiant_3.10.0-862.el7.centos.x86_64.ko                                           |  |  |  |  |  |  |
| ajiant_3.10.0-957.el7.x86_64.ko                                                  |  |  |  |  |  |  |
| [VEDRDrvSetup]: InstallManual successfully                                       |  |  |  |  |  |  |
| [VEDRDrvSetup]: install kernel module return 0                                   |  |  |  |  |  |  |
| [VEDRDrvSetup]: VEDRDrvSetup return 0                                            |  |  |  |  |  |  |
| Install driver successfully !                                                    |  |  |  |  |  |  |
| Install agent successfully !                                                     |  |  |  |  |  |  |
| [centos@centos7 Downloads]\$                                                     |  |  |  |  |  |  |

### 4.3.3. Kiểm tra cài đặt

Tương tự phần Windows

### 4.3.4. Hướng dẫn gỡ cài đặt

Chạy lệnh sau để gỡ cài đặt: sudo rpm -e ajiant

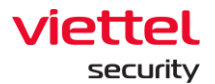

centos@centos7:~

File Edit View Search Terminal Help
[centos@centos7 ~]\$ sudo rpm -r ajiant
[sudo] password for centos:
rpm: arguments to --root (-r) must begin with a /
[centos@centos7 ~]\$ sudo rpm -r ajiant
rpm: arguments to --root (-r) must begin with a /
[centos@centos7 ~]\$ sudo rpm -e ajiant
Pre Uninstall Started.
[VEDRDrvSetup]: uninstall kernel module return 0
[VEDRDrvSetup]: VEDRDrvSetup return 0
warning: file /usr/local/bin/ajiant/VESSvc.service: remove failed: No such file
or directory
Post Uninstall Started.
Uninstall Started.
Uninstall successfully.
[centos@centos7 ~]\$

# 4.4. Hướng dẫn cài đặt trên MacOS

## 4.4.1. Yêu cầu đảm bảo cài đặt

Phiên bản OS: tương thích cài đặt với các máy MacOS Catalina, Bigsur, Monterey

Cấu hình phần cứng: dùng cho Mac mini hoặc macbook đời 2016 trở về sau

### <u>Kết nối mạng:</u>

Đảm bảo thông kết nối tới hệ thống quản lý tập trung theo các port (4443, 5672, 8443, 8888).

### 4.4.2. Hướng dẫn cài đặt

<u>Hướng dẫn disable SIP để có thể chạy được các ứng dụng ngoài App Store.</u> B1. Restart lại máy đến khi thấy màn đen, bấm giữ phím **Command + R** để vào chế độ Recovery. Với Mac M1 thì sau khi restart, giữ phím nguồn để vào chế độ Recovery.

B2. Sau khi máy đã vào chế độ Recovery, chọn mục Utilities -> Terminal

B3. Gõ lệnh csrutil disable

Viettel Cyber Security

Keangnam Building - Landmark 72, Pham Hung st., Nam Tu Liem dist., Hanoi T: (+84) 971 360 360 E: vcs.sales@viettel.com.vn | W: www.viettelcybersecurity.com Page | 67

п х

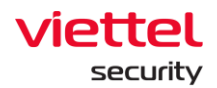

#### B4. Enter và máy hiển thị System Integrity Protection is off là đã thành công.

### B5. Gõ reboot để máy khởi động lại

#### <u>Cài đặt bằng dòng lệnh:</u>

B1. Tải bộ cài MacOS thông qua địa chỉ <u>https://<server\_ip>/repo/</u> theo version mới nhất.

B2. Click đúp vào bộ cài vừa tải về để mở giao diện Ajiant\_setup như hình:

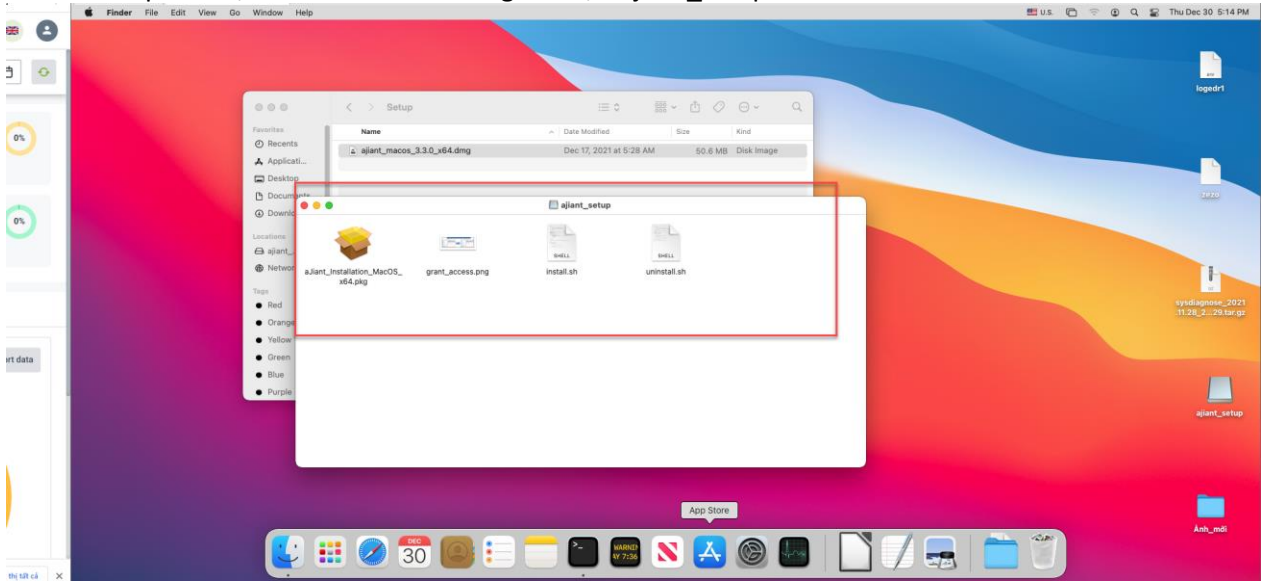

B3: Mở ứng dụng Termial, gõ lệnh theo cấu trúc:

sudo bash ./install.sh [server\_address] [update\_port]

Lưu ý: trong trường hợp thay đổi update\_port thì cần phải nhập thêm địa chỉ update\_port đang thiết lập. Nếu không thay đổi update port mặc định là 8443 thì không cần nhập địa chỉ update port. Ví dụ: *sudo bash /Volumes/ajiant\_setup/install.sh 10.30.161.3* 

B4. Cấp quyền cho phép phần mềm Ajiant được phép truy cập các thư mục:

Mở ứng dụng System Preferences/ Security & Privacy chọn lần lượt thứ tự các bước từ 1 đến 4 như hình:

Viettel Cyber Security

Keangnam Building - Landmark 72, Pham Hung st., Nam Tu Liem dist., Hanoi T: (+84) 971 360 360 E: vcs.sales@viettel.com.vn | W: www.viettelcybersecurity.com Page | 68

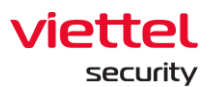

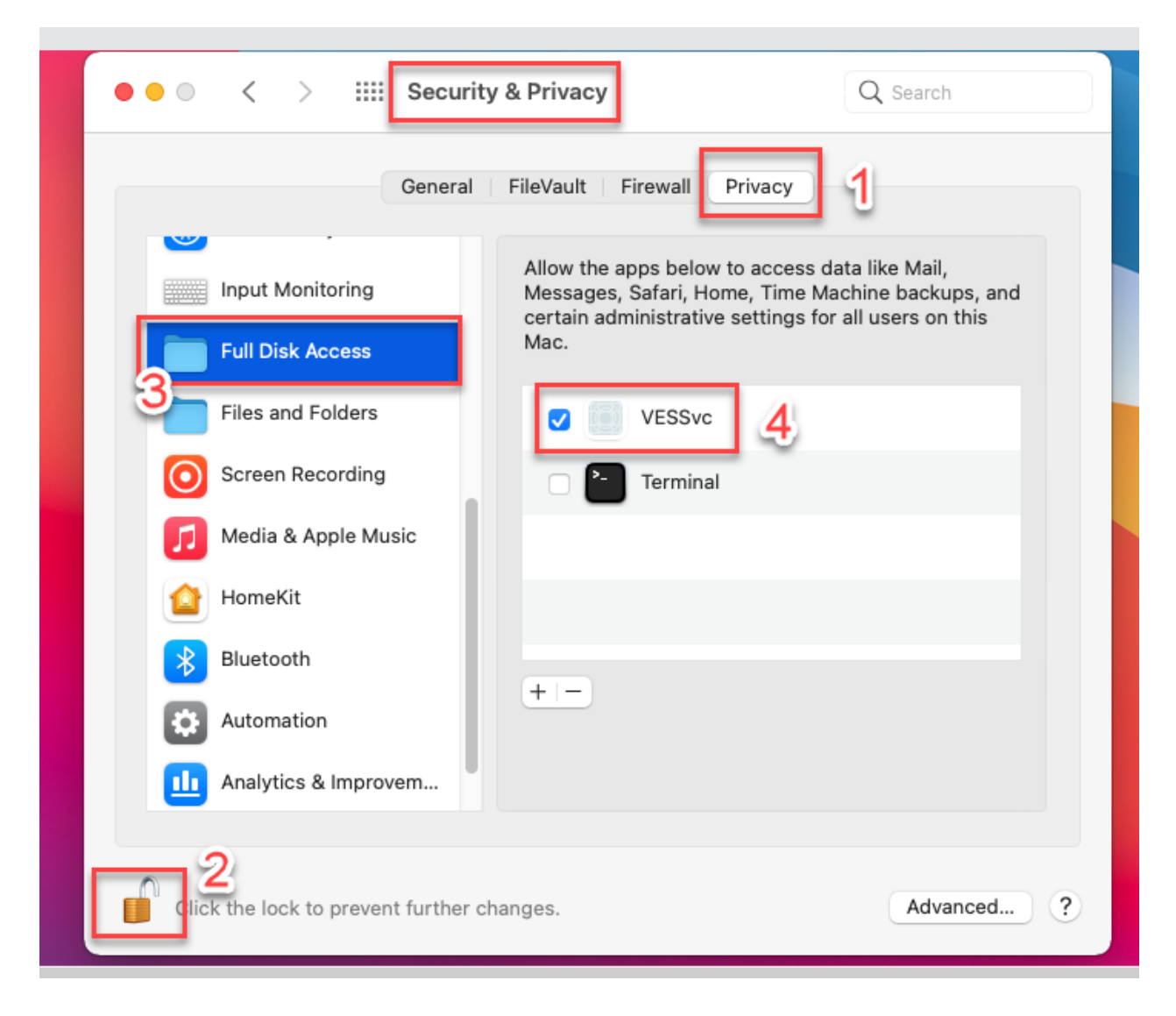

Cài đặt hoàn tất sẽ hiển thị thông báo thành công ngay trên cửa sổ Terminal.

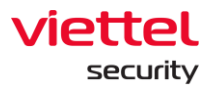

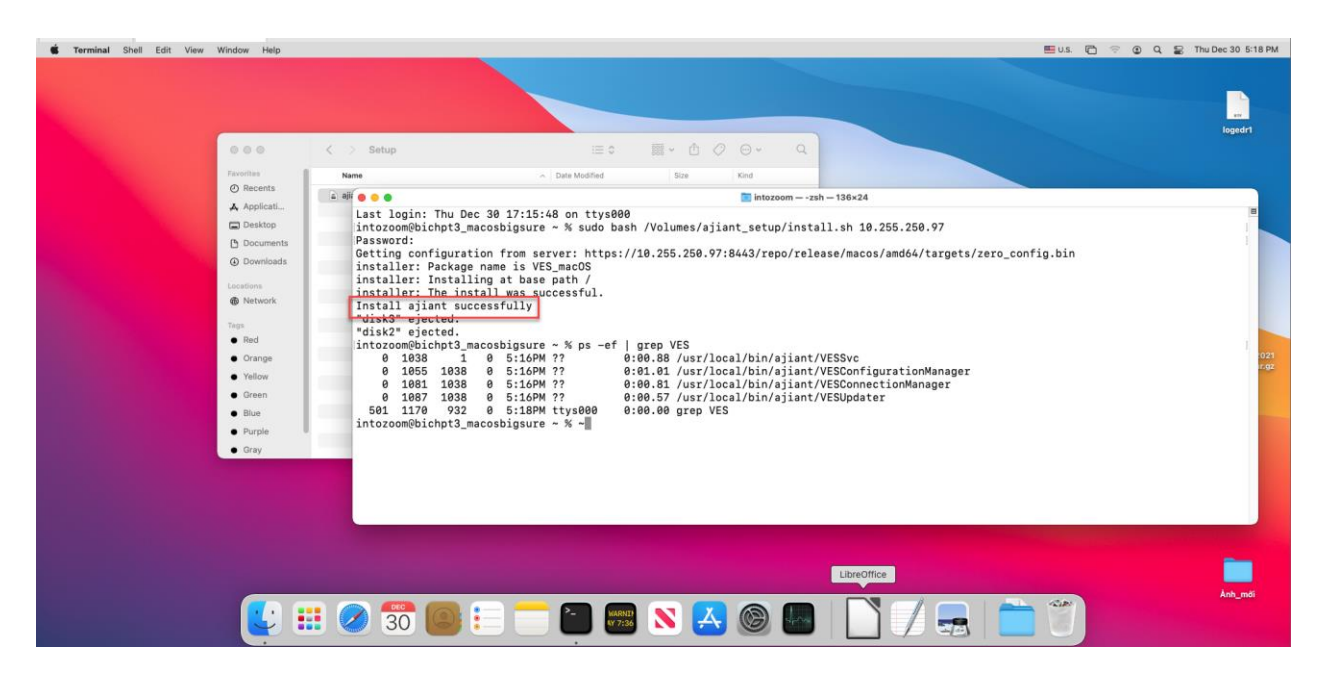

### 4.4.3. Kiểm tra cài đặt

Tương tự phần Windows

### 4.4.4. Hướng dẫn gỡ cài đặt

B1: Mở file ajiant\_setup tại bộ cài đã tải trên server về

| Finder File Edit View | Go Window Help                                                                                                    | 🕮 U.S. 🖻 🖘 🗿 Q 📓 Thu Dec 30 5:14 |
|-----------------------|----------------------------------------------------------------------------------------------------|----------------------------------|
|                       | ●●● 〈 〉 Setup 正 0 篇 * ① ② ③ * Q;<br>Freelts<br>Discontin                                                                                                    | Loged 1                          |
|                       | A Application     A Application     Dexity     Dexity     Dex |                                  |
|                       | Taga<br>a Red<br>0 Grange<br>9 Valor<br>9 Valor<br>9 Forpi                                                                                                    | syndiapone<br>1732 2.291         |
|                       |                                                                                                    |                                  |
|                       | - 😫 🎫 🥏 📅 🥌 😑 🧮 🗃 📟 🚿 🛃 🎯 🔤 📘 🍼 🚍                                                                                                    |                                  |

B2: Mở terminal chạy file uninstall.sh để gỡ cài đặt. Lệnh: sudo bash /Volumes/ajiant\_setup/uninstall.sh

Page | 70

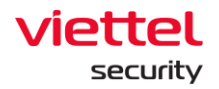

# 5. KHẮC PHỤC SỰ CỐ

# 5.1. Các lỗi thường gặp khi cài đặt và nâng cấp backend

# 5.1.1. Lỗi build bộ cài agents

Quá trình sinh bộ cài MSI có thể xem log như sau:

## \$ tailf /opt/docker/agentbuild/Win7x86/Logs/VBox.log

Lỗi build bộ cài agent có thể do các nguyên nhân sau:

- Cài virtual box lỗi: cần cài đặt lại gói virtual box và gói mở rộng (extension pack)
- Giải nén file máy ảo bị lỗi: kiểm tra lại file máy ảo copy vào vào server (Win7x86.tar.gz có kích thước 2.4GB) và file sau khi giải nén (Win7x86.vdi có kích thước khoảng 5GB)
- Server chưa được bật tính năng ảo hoá Intel VT-x/AMD-V.

### 5.1.2. Không đăng nhập được portal

Tham khảo tài liệu Admin Guide mục 5.2.4

# 5.2. Khôi phục hệ thống

## 5.2.1. Khôi phục hệ thống sau khi nâng cấp gặp lỗi

| Mô hình AllinOne                                                                     | Mô hình MultiNode                                                                |  |  |  |
|--------------------------------------------------------------------------------------|----------------------------------------------------------------------------------|--|--|--|
| Thay lại file <i>docker-compose.yml</i> vào<br><b>/opt/docker/docker-compose.yml</b> | Thay lại file <i>ajiant-stack.yml</i> vào<br><b>/opt/ajiant/ajiant-stack.yml</b> |  |  |  |
| Chạy lệnh:                                                                           | Chạy lệnh:                                                                       |  |  |  |
| \$ docker-compose up –d                                                              | \$ ./DeployStack.sh                                                              |  |  |  |
| Kiểm tra lại:                                                                        |                                                                                  |  |  |  |
| \$ ./list-containers.sh                                                              |                                                                                  |  |  |  |
| Xem các service có ở trạng thái " <b>Up</b> " không                                  |                                                                                  |  |  |  |
| Chờ một thời gian và kiểm tra lại các thông tin sa                                   | u:                                                                               |  |  |  |
| <ul> <li>Portal có đăng nhập được không ?</li> </ul>                                 |                                                                                  |  |  |  |
| - Có agent online không ?                                                            |                                                                                  |  |  |  |
| - Có thấy log event gửi lên không ?                                                  |                                                                                  |  |  |  |
| - Kiểm tra rabbitmq management xem các log có được xử lý hết không ?                 |                                                                                  |  |  |  |

## 5.2.2. Khôi phục toàn bộ (rollback)

Nếu hệ thống backend gặp lỗi không thể phục hồi lại (lỗi phần cứng server, lỗi ổ cứng) thì cần phải cài đặt lại hệ thống backend với các file cert và licence đã lưu lại ở bước cài đặt:

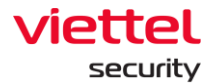

### /opt/docker/nginx/certs/cert.crt

## /opt/docker/nginx/certs/cert.crt

Các bước thực hiện tương tự mục 3.4 và 3.5 với file cert đã có sẵn

# 5.3. Thông tin đầu mối hỗ trợ

- Trung tâm giám sát và phản ứng trên không gian mạng, Công ty An ninh mạng Viettel Email: <u>soc247@viettel.com.vn</u>
- Bộ phận chăm sóc khách hàng, Công ty An ninh mạng Viettel
   Email: <u>cskh\_anm@viettel.com.vn</u>

Viettel Cyber Security Keangnam Building - Landmark 72, Pham Hung st., Nam Tu Liem dist., Hanoi T: (+84) 971 360 360 E: vcs.sales@viettel.com.vn | W: www.viettelcybersecurity.com

Page | **72**